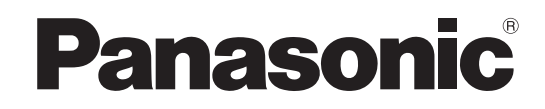

Manual de utilizare Televizor cu ecran LCD

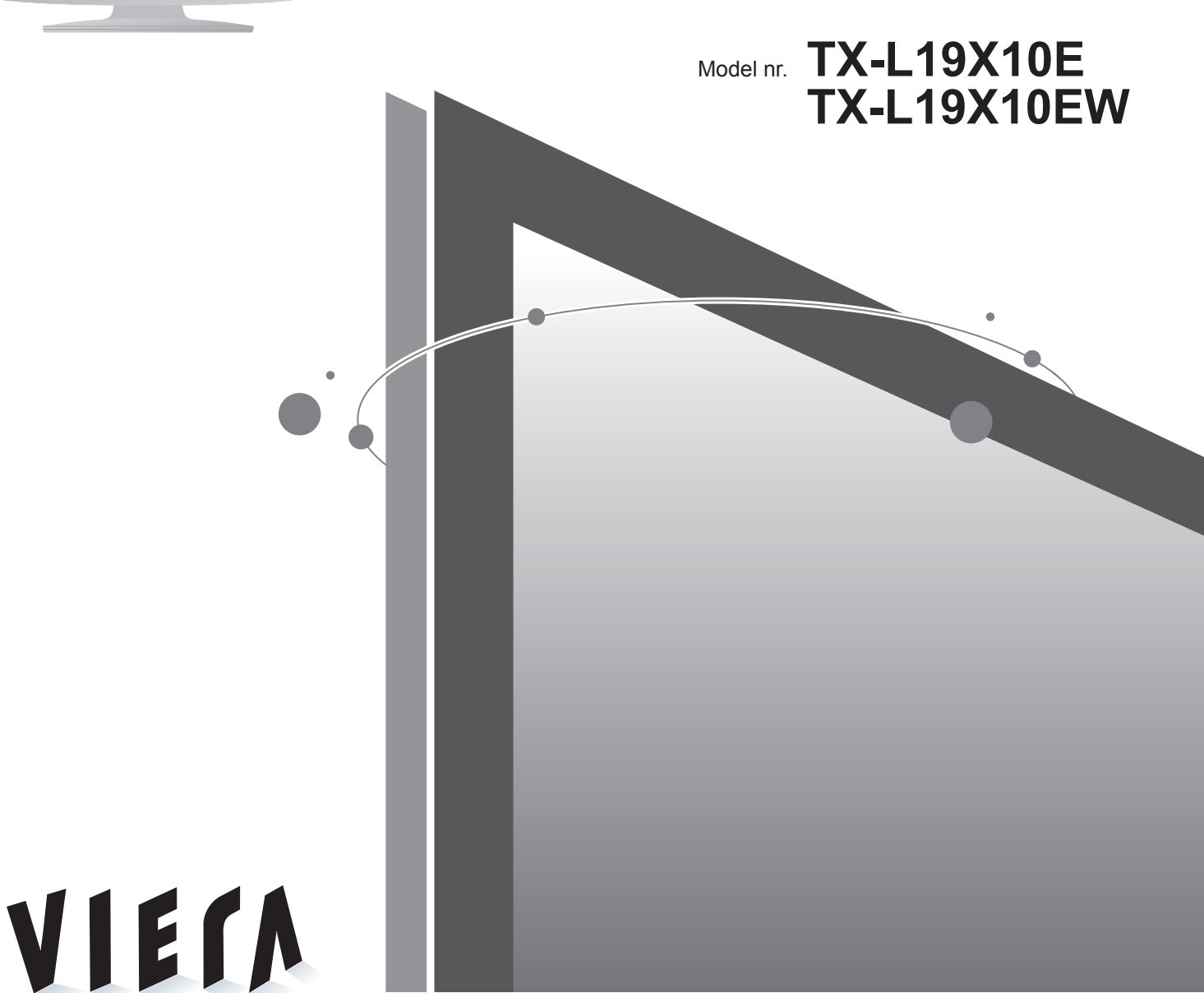

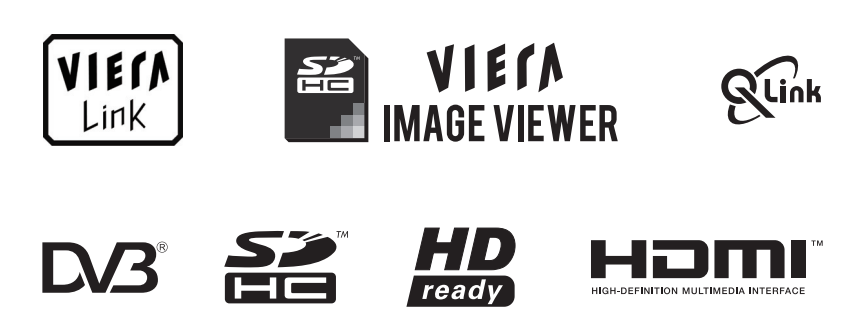

Citiți aceste instrucțiuni înainte de a folosi televizorul și păstrați-le, pentru a le putea consulta mai târziu. Imaginile prezentate în acest manual au doar scop ilustrativ. Vă rugăm să consultați Garanția Pan-Europeană dacă doriți să luați legătura cu reprezentantul local Panasonic pentru a solicita asistență.

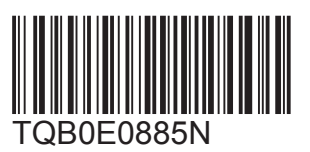

Română

### Transformați-vă sufrageria într-un cinematograf! Trăiți senzații multimedia la un nivel

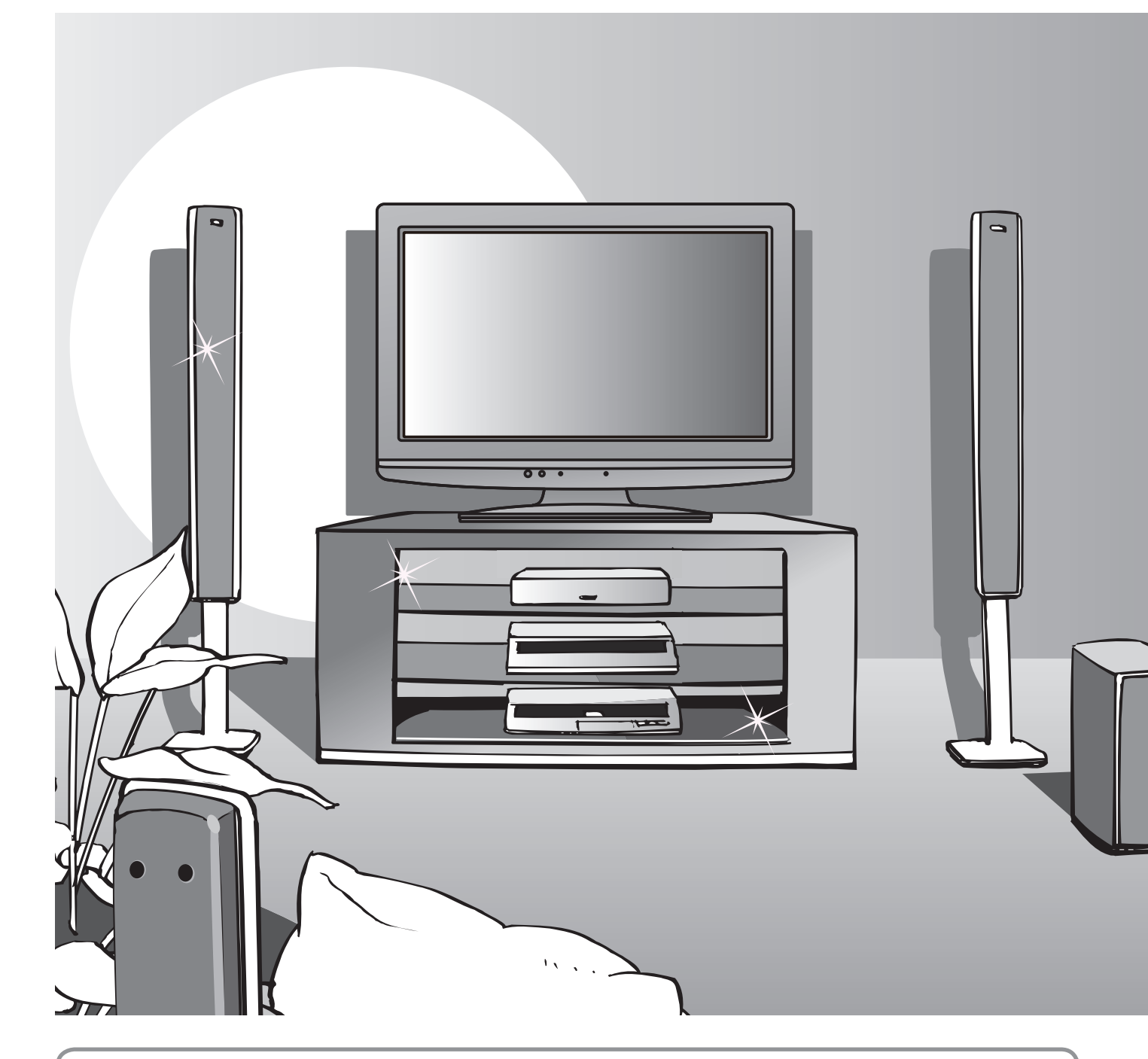

### Referitor la funcțiile DVB

- Funcțiile legate de DVB (transmisiune video digitală) vor putea fi utilizate în zonele în care se recepționează transmisiuni digitale terestre DVB-T (MPEG2).
   Consultați dealerul local pentru zonele de acoperire.
- Este posibil ca funcțiile DVB să nu fie disponibile în unele țări.
- Este posibil ca unele funcții să nu fie disponibile în anumite țări.
- Acest televizor este compatibil cu datele tehnice DVB. Dar serviciile DVB viitoare nu pot fi garantate.

### incredibil

### Bucurați-vă de o experiență multimedia bogată

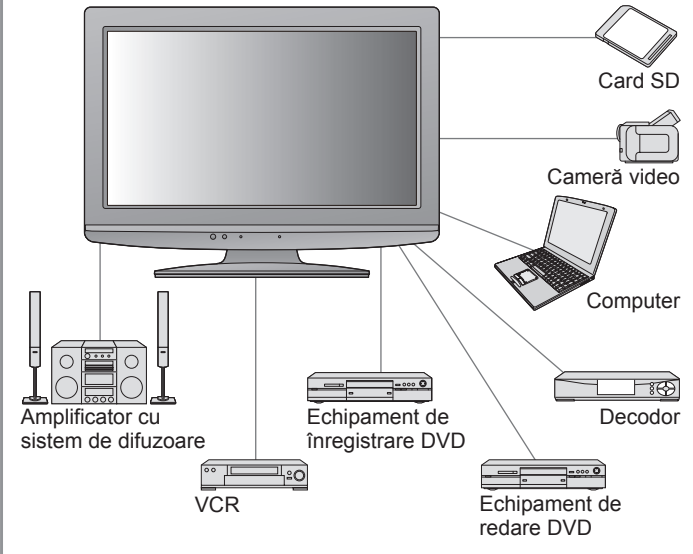

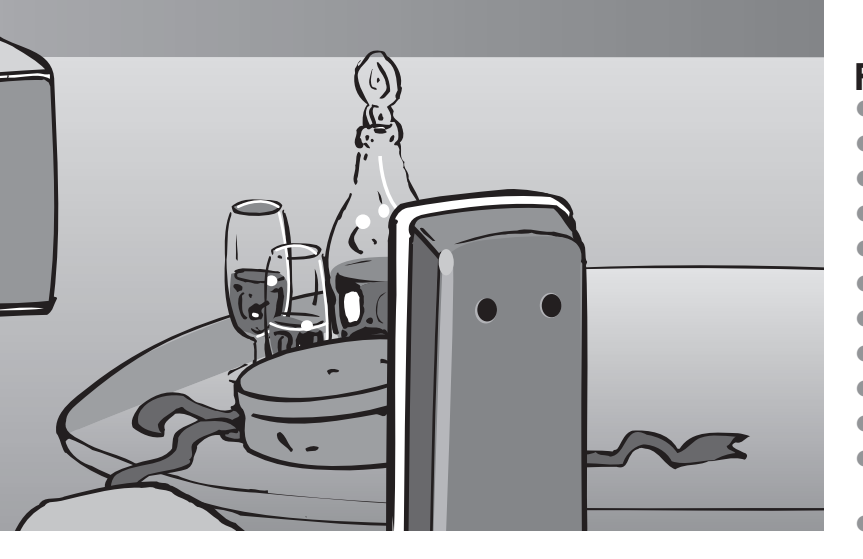

### Cuprins

### Citiți

| Măsuri de siguranță ···································· | 4 |
|----------------------------------------------------------|---|
| (Avertisment / Atenție)                                  |   |
| Observațiile                                             | 5 |
| Întretinerea                                             | 5 |

### Instalarea rapidă

- Accesorii / Opțiuni ······6
  Identificarea elementelor de comandă ·····8
  Conexiuni principale ·····10
- •Configurarea automată······ 12

### Bucurați-vă de televizorul dumneavoastră!

### Funcții de bază

| <ul> <li>Vizionarea programelor TV······</li> </ul> | ···· 14 |
|-----------------------------------------------------|---------|
| Folosirea ghidului de programe ·······              | 18      |
| Vizualizarea teletextului                           | ···· 20 |
| Urmărirea ieşirilor externe                         | 22      |
| Folosirea funcțiilor din meniu                      | ···· 24 |
| (imagine, calitatea sunetului etc.)                 |         |

### Funcții avansate

| • Revenirea din Meniu setare ······ 30                           |
|------------------------------------------------------------------|
| Acordarea și editarea canalelor (DVB) ·········32                |
| Acordarea și editarea canalelor (Analogic) ····· 34              |
| Blocare copii ···································                |
| • Etichete intrare ······ 37                                     |
| • Utilizarea interfeței obișnuite ······ 38                      |
| Condiții presetate                                               |
| • Actualizarea softului televizorului ······· 40                 |
| • Afişarea imaginii de pe computer pe televizor… 42              |
| • Folosirea VIERA TOOLS ······ 43                                |
| • Vizualizarea de pe cardul SD ······ 44<br>(VIERA IMAGE VIEWER) |
| • Funcțiile link-urilor                                          |

• Echipamente externe ······ 54

### Întrebări frecvente etc.

| Informații tehnice                            | 56 |
|-----------------------------------------------|----|
| Întrebări frecvente ······     6              | 61 |
| Date tehnice                                  | 63 |
| ■Licență ···································· | 64 |

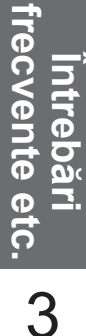

# Măsuri de siguranță

### Avertisment

### Manipularea ştecherului şi a cablului de alimentare

- Introduceți ştecherul complet în priză. (Dacă ştecherul nu este bine fixat, el se poate încălzi şi poate cauza incendii.)
   Asigurați acces uşor al cablului electric la priza electrică.
- Nu atingeți ştecherul dacă aveți mâinile ude. (Pericol de electrocutare!)
   Nu distrugeți cablul de alimentare. (Un cablu de alimentare deteriorat por
- •Nu distrugeți cablul de alimentare. (Un cablu de alimentare deteriorat poate cauza incendii sau poate duce la electrocutare.)
  - •Nu mutați televizorul atâta timp cât cablul este conectat la priză.

Nu aşezați obiecte grele pe cablu și nu așezați cablul în apropierea unor obiecte care au o temperatură ridicată.
 Nu răsuciți cablul, nu îl îndoiți prea tare și nu îl întindeți.

• Nu trageți de cablul de alimentare. Când doriți să deconectați cablul de la rețeaua de curent, apucați de ştecher, nu de cablu.

•Nu folosiți aparatul dacă ștecherul sau priza este defectă.

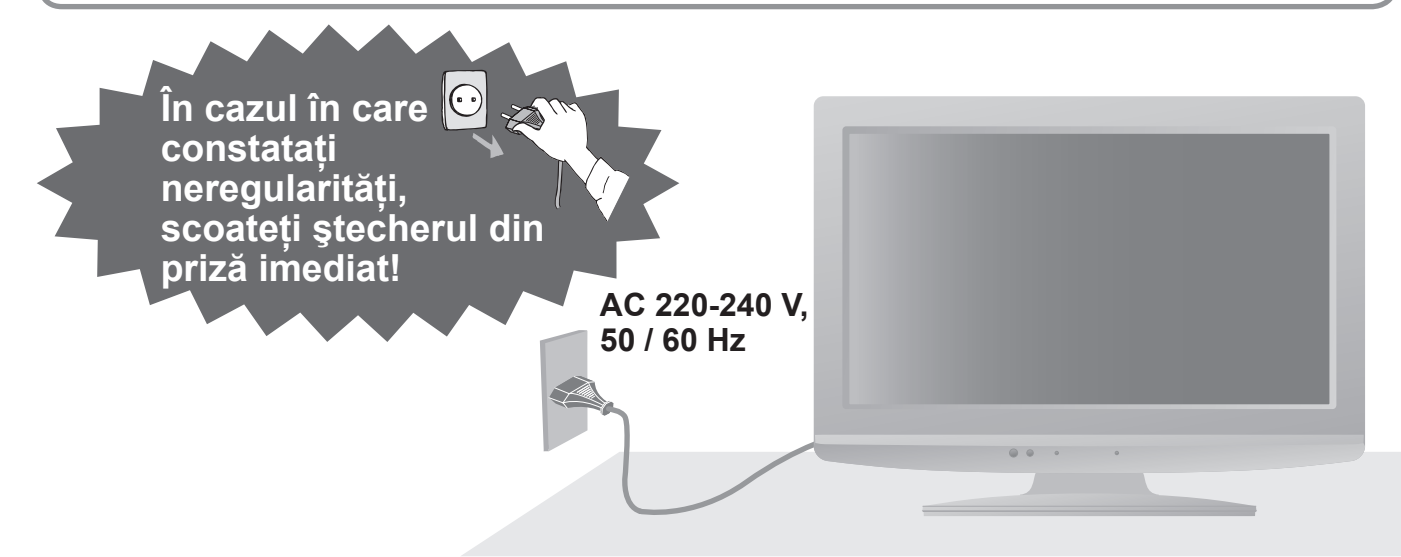

### Sursa de alimentare

 Acest televizor funcționează cu o tensiune de 220-240 V, 50 / 60 Hz c.a.

### Nu îndepărtați capacele NU modificați singur aparatul

(Componentele aflate sub tensiune înaltă pot duce la electrocutare.)

 Duceți aparatul la reprezentantul local Panasonic pentru orice lucrări de verificare, reglare sau reparație.

### Feriți televizorul de lichide

- Pentru prevenirea unor defecțiuni ce pot duce la incendii sau curentare, nu stropiți sau udați acest aparat cu apă.
- Nu aşezaţi recipiente cu apă (vaze de flori, ceşti, produse cosmetice etc.) deasupra televizorului. (inclusiv pe rafturile de deasupra acestuia etc.)

### Nu expuneți televizorul la lumina directă a soarelui și la alte surse de căldură

 Nu se va supune televizorul la acțiunea directă a razelor solare şi a altor surse decăldură. Pentru a preveni incendiile nu pozitionati niciodatalumanari sau flacara deschisa pe sau in apropierea aparatului TV.

### Nu introduceți corpuri străine în aparat

 Nu lăsați să cadă prin nici un obiect orificii de ventilație (pericol de incendiu sau de electrocutare).

### Nu aşezați televizorul pe suprafețe înclinate sau instabile

• Televizorul ar putea cădea sau se poate răsturna.

### Folosiți numai piedestalele / echipamentele de montare special prevăzute

- Utilizarea suporturilor neaprobate sau a altor instrumente de fixare duce la instabilitatea aparatului TV și la riscul de accidentare. Rugați reprezentantul local Panasonic să efectueze instalarea.
- Utilizați suporturi / instalații de suspendare aprobate (p. 6).

### Nu lăsați cardul SD la îndemâna copiilor

 Asemenea altor obiecte mici, cardurile SD pot fi înghițite de copiii mici. Scoateți cardul SD imediat după folosire.

# Observațiile

### Atenție

### Scoateți ştecherul din priză când curățați aparatul

 Curățarea aparatului când acesta se află sub tensiune poate duce la electrocutare.

### Dacă televizorul nu veți urmări mai mult timp, atunci deconectați-l de rețea

 Acest televizor consumă puțin curent chiar și atunci când este oprit, atâta timp cât ştecherul este conectat la o priză aflată sub tensiune.

#### Lăsați suficient spațiu în jurul televizorului pentru căldura emanată Distanța minimă

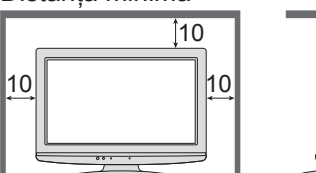

La folosirea piedestalului, lăsați suficient spațiu între partea de jos a televizorului şi podea.

10

 În cazul folosirii suportului de suspendare pe perete, urmați instrucțiunile din manualul aferent.

### ■Nu blocați orificiile de aerisire din spate

 Ventilația acoperită cu perdele, ziare, fețe de masă etc. poate cauza supraîncălzirea, un incendiu sau traumatism electric.

### ■Nu expuneți urechile dumneavoastră volumului excesiv de la căşti

Vă puteți cauza vătămarea ireversibilă a auzului.

# Întreținerea

### Mai întâi scoateți ştecherul din priză.

### Panoul de afişare

Îngrijirea periodică: Ștergeți ușor suprafața cu o cârpă moale.

Dacă suprafața este foarte murdară: Curățați suprafața prin ștergere cu o cârpă moale umezită cu apă curată sau cu detergent neutru diluat (1 parte detergent la 100 părți apă). Folosiți apoi o cârpă uscată pentru a șterge suprafața până când se usucă.

### (Atenție)

• Suprafața panoului de afişare are un strat de acoperire special care se deteriorează foarte uşor.

- Nu loviți și nu zgâriați suprafața cu unghiile sau cu alte obiecte dure.
- Aveți grijă ca suprafața să nu ajungă în contact cu insecticide, solvenți, diluanți sau alte substanțe volatile. (acestea ar putea afecta calitatea suprafeței).

### Carcasa, Piedestal

Îngrijirea periodică: Ștergeți suprafața cu o cârpă moale, uscată.

Dacă suprafața este foarte murdară: Umeziți o cârpă moale cu apă curată sau cu apă care conține o cantitate mică de detergent neutru. Stoarceți cârpa și ștergeți suprafața. Apoi ștergeți suprafața cu o cârpă uscată.

### Atenție

Aveți grijă ca suprafețele televizorului să nu ajungă în contact cu detergenții.

- (Dacă ajung lichide în interiorul televizorului, există pericolul defectării produsului.)
- Aveți grijă ca suprafețele să nu ajungă în contact cu insecticide, solvenți, diluanți sau alte substanțe volatile (acestea ar putea distruge suprafața prin desprinderea stratului de vopsea).
- •Nu lăsați carcasa și piedestalul să ajungă în contact o perioadă mai lungă cu obiecte din cauciuc sau PVC.

### Ştecherul

Ștergeți ștecherul cu o cârpă uscată la intervale regulate. (Umezeala și praful pot duce la incendii sau electrocutare.)

### Funcția de trecere automată în modul de aşteptare

 Dacă nu se recepționează niciun semnal şi nu se efectuează nicio operațiune în modul TV Analogic timp de 30 minute, televizorul va trece automat în modul În aşteptare.

### ■Țineți aparatul la distanță de aceste tipuri de echipamente

 Echipamente electronice În particular, nu aşezaţi echipamente video în apropierea unităţii (interferenţele electromagnetice pot distorsiona imaginea / sunetul).

• Echipamente cu senzor pentru infraroşii Acest televizor emite şi el raze infraroşii (acest lucru ar putea afecta funcționarea altor echipamente).

### Transportați aparatul numai în poziție verticală

# Accesorii / Opțiuni

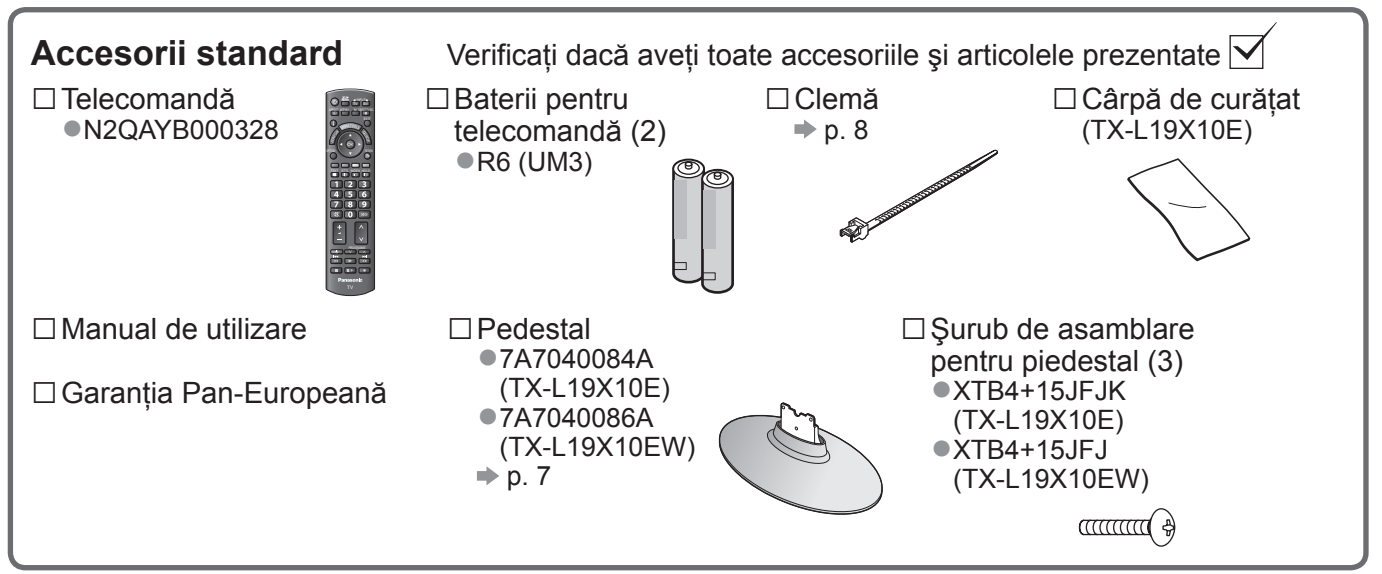

 Acest produs conține componente potențial periculoase (de exemplu, pungi de plastic), care pot fi inhalate sau înghițite din greşeală de către copiii mici. Nu lăsați aceste componente la îndemâna copiilor mici.

### Accesorii opționale

Suport pentru suspendare pe perete • TY-WK23LR2W

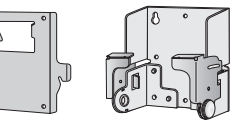

Contactați cel mai apropiat dealer Panasonic pentru a achiziționa suportul pentru suspendare pe perete recomandat. Pentru mai multe informații, consultați manualul de instalare a suportului de suspendare pe perete.

### **AVERTISMENT!**

- Neutilizarea unui suport Panasonic sau montarea aparatului de către utilizator se fac pe răspunderea consumatorului. Defecțiunile care rezultă din montarea aparatului fără a apela la un instalator profesionist duc la anularea garanției.
- Apelați întotdeauna la un tehnician calificat pentru a efectua configurarea aparatului. Montarea incorectă poate duce la căderea echipamentului, ceea ce provoacă accidentări şi deteriorarea produsului.
- •Nu montați aparatul direct sub instalații de iluminat (cum ar fi reflectoare, proiectoare sau becuri cu halogen) care emană căldură intensă. Acest lucru poate duce la deformarea sau deteriorarea pieselor de plastic ale carcasei.
- Atenție la fixarea suportului de suspendare pe perete. Înainte de a fixa suportul, asigurați-vă întotdeauna că nu există cabluri electrice sau țevi în perete.
- Când folosiți suportul unghiular de prindere pe perete, aveți grijă să fie suficient spațiu în aşa fel încât cablurile de conectare să nu fie presate de perete când înclinați televizorul în față.
- În cazul în care nu veți folosi TV-ul pe o durată mai îndelungată, demontați-l de pe suportul de susținere pentru a preveni căderea și o posibilă accidentare.

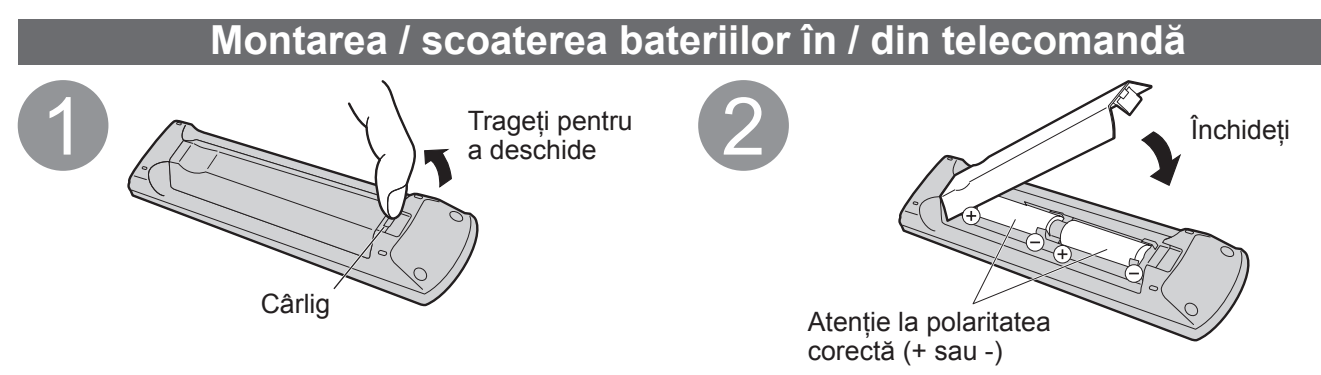

### Atenție

- Montarea incorectă poate duce la curgerea bateriilor și coroziune, ceea ce poate distruge telecomanda.
- Nu amestecați baterii vechi cu baterii noi.
- •Nu amestecați diferite tipuri de baterii (ca de exemplu baterii alcaline cu baterii pe bază de mangan).
- Nu folosiți baterii reîncărcabile (Ni-Cd).
- •Nu aruncați bateriile în foc și nu le desfaceți.
- Nu expuneți bateriile la căldură excesivă, de exemplu la soare, flacără sau alte surse.

### Avertisment

#### Nu dezasamblați sau modificați piedestalul.

•În caz contrar, televizorul poate cădea și se poate distruge și există chiar pericolul rănirii.

### (Atenție )

#### Nu folosiți un alt televizor sau alte afişaje.

•În caz contrar, televizorul poate cădea și se poate distruge și există chiar pericolul rănirii.

#### Nu folosiți piedestalul dacă se deformează sau dacă prezintă deteriorări.

 Dacă folosiți piedestalul deteriorat, există pericolul rănirii. Luați legătura imediat cu cel mai apropiat dealer Panasonic.

#### În timpul instalării, asigurați-vă că toate şuruburile sunt bine strânse.

 Dacă nu se procedează cu grijă la strângerea şuruburilor în timpul montării, piedestalul nu va fi suficient de rezistent pentru a susține televizorul, aparatul putând cădea şi provoca accidente sau putându-se defecta.

### Asigurați-vă că televizorul nu poate să cadă.

 Dacă televizorul este lovit sau copiii se urcă pe piedestal când acesta este montat, este posibil ca televizorul să cadă, putând rezulta leziuni personale.

### Asigurarea televizorului

Utilizați șuruburile de asamblare pentru a fixa strâns.

- Verificați dacă şuruburile sunt bine strânse.
- Efectuați lucrările pe o suprafață orizontală și plană.

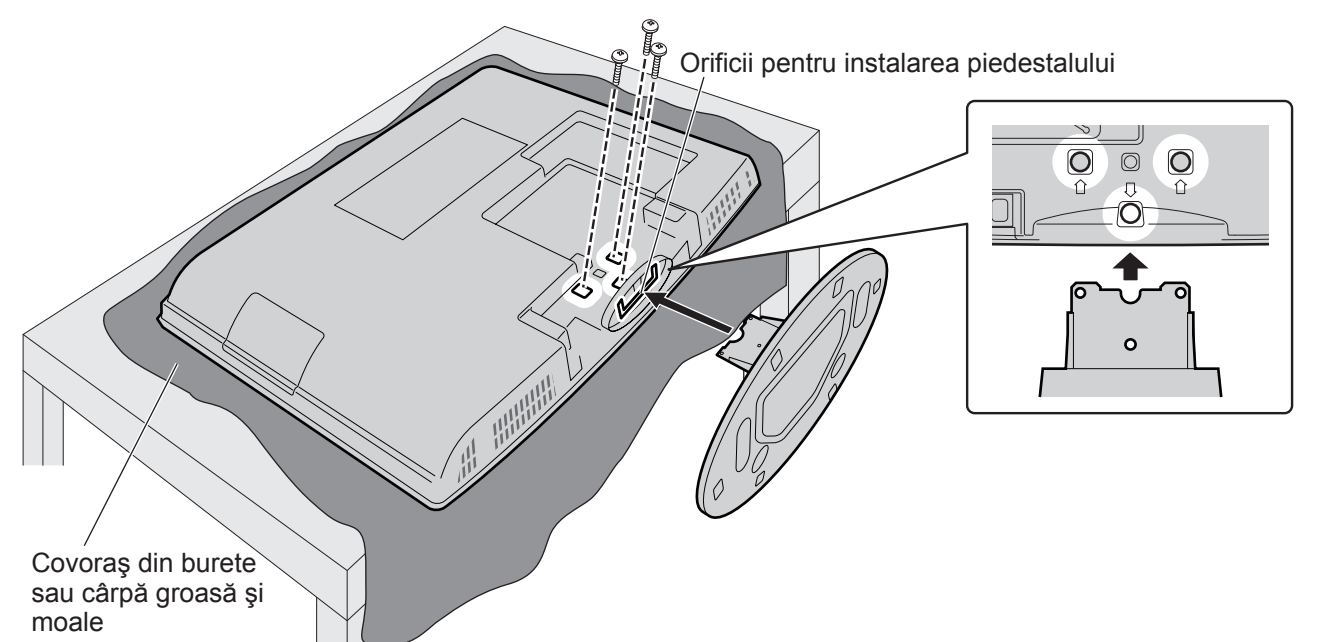

### Reglați panoul în unghiul dorit

•Aveți grijă ca piedestalul să nu se clatine și să nu cadă televizorul când reglați panoul.

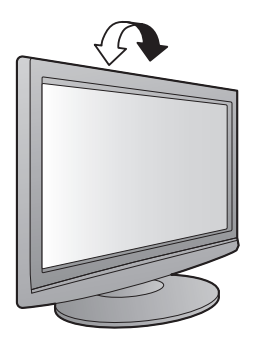

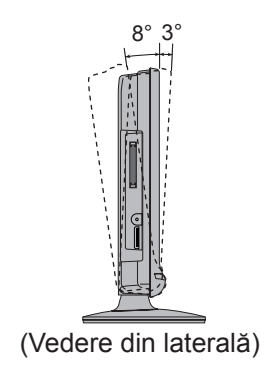

# Accesorii / Opțiuni

### Folosirea clemei

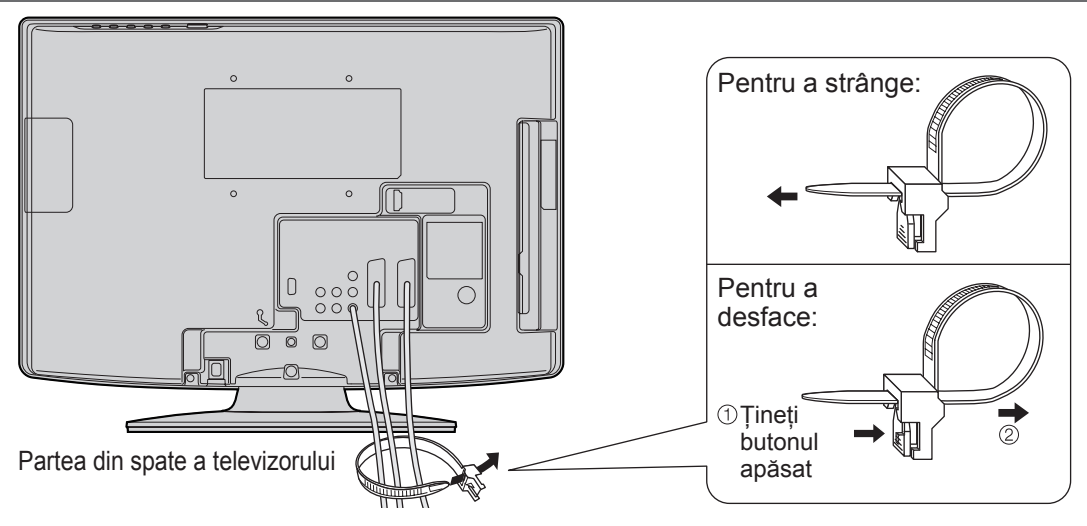

Nu aşezaţi cablul RF şi cablul de alimentare împreună (acest lucru ar putea cauza distorsionarea imaginii).
 Fixaţi cablurile cu cleme, dacă este nevoie.

• Când folosiți accesorii opționale, consultați manualul de asamblare aferent pentru fixarea cablurilor.

### Identificarea elementelor de comandă

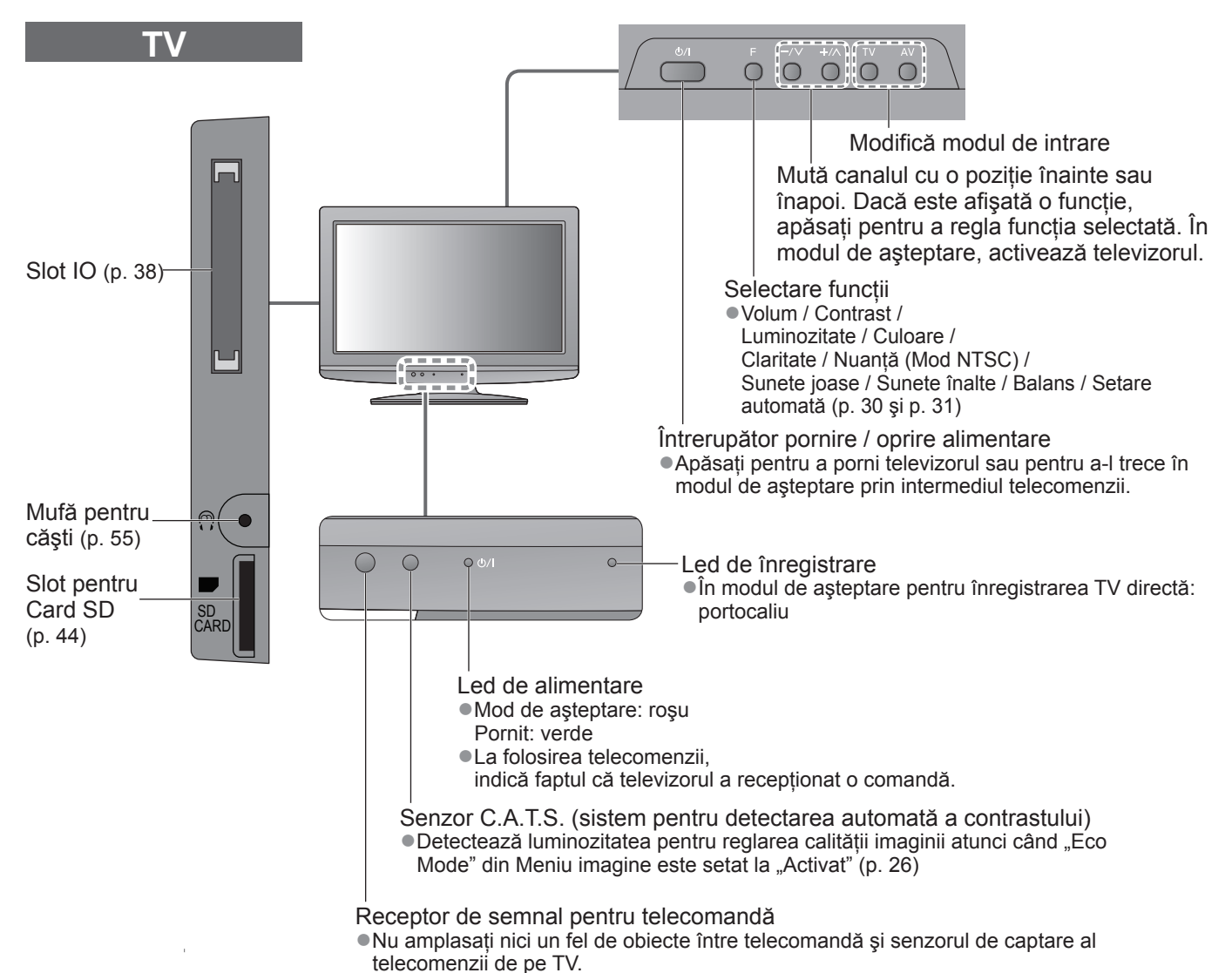

### Identificarea elementelor de comandă

### Telecomandă

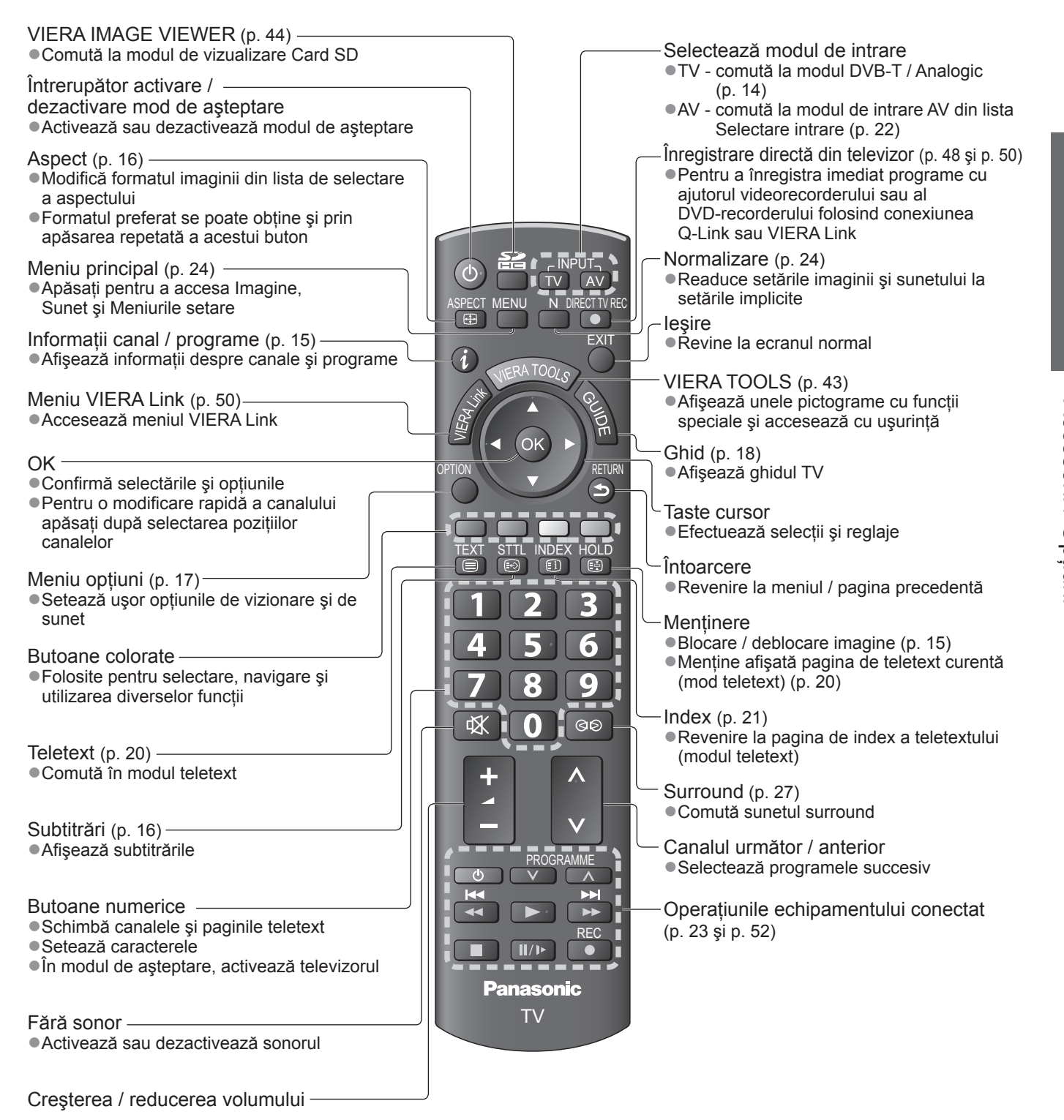

Identificarea elementelor de comandă
 Accesorii / Opțiuni

# **Conexiuni principale**

Echipamentele externe și cablurile ilustrate în imagini nu se livrează împreună cu televizorul. Asigurați-vă că aparatul este deconectat de la priză înainte de a lega sau deconecta orice fel de cabluri.

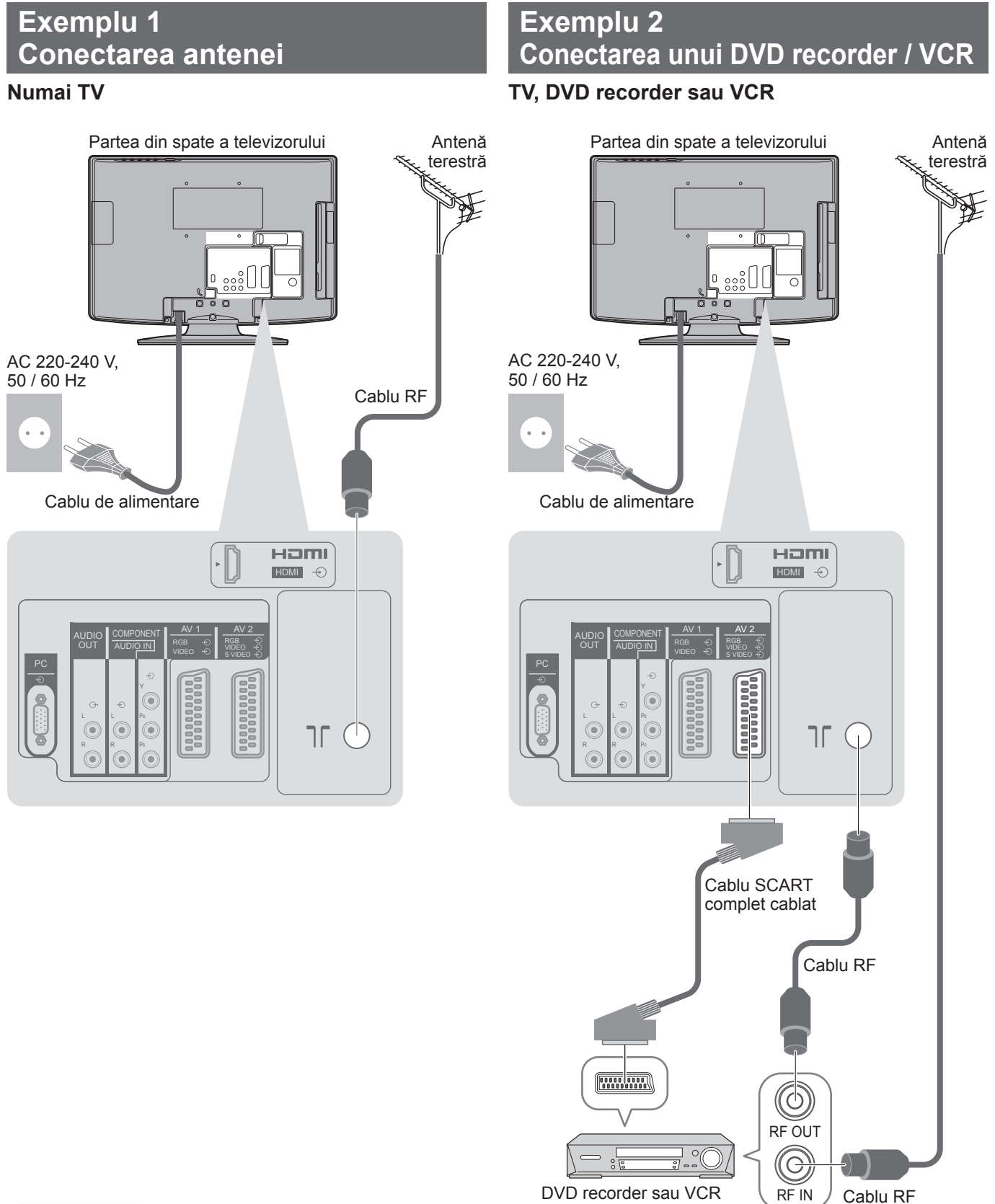

### Observație )

- Conectați la AV1 / AV2 al televizorului un DVD recorder / VCR care suportă Q-Link (p. 48).
- Pentru echipamente compatibile HDMI există posibilitatea conectării la un terminal HDMI folosind cablul HDMI (p. 54).
- ■Conexiune Q-Link ⇒ p. 46
- ●Conexiunea VIERA Link → p. 46 și p. 47
- Citiți și manualul echipamentului.

### Exemplu 3 Conectarea unui DVD recorder / VCR și a decodorului

### DVD recorder / VCR şi decodor

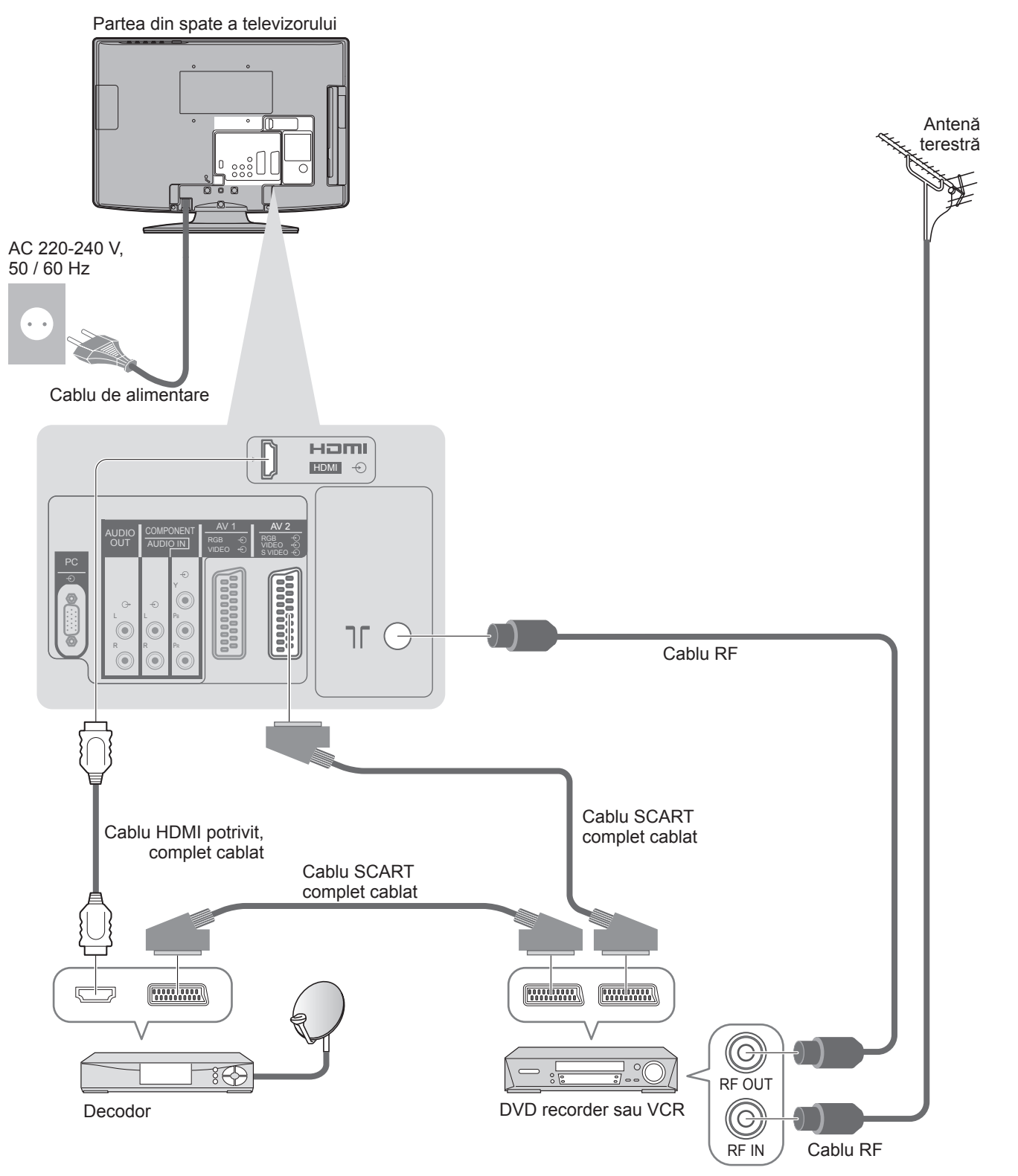

# Configurarea automată

Canalele TV sunt căutate și memorate automat.

 Aceşti paşi nu trebuie parcurşi în cazul în care configurarea a fost făcută de reprezentantul local al firmei Panasonic.
 Vă rugăm să finalizați conexiunile (p. 10 şi p. 11) şi setările (dacă este necesar) echipamentului conectat înainte de a începe Setarea automată. Pentru detalii despre setările echipamentului conectat, citiți manualul echipamentului.

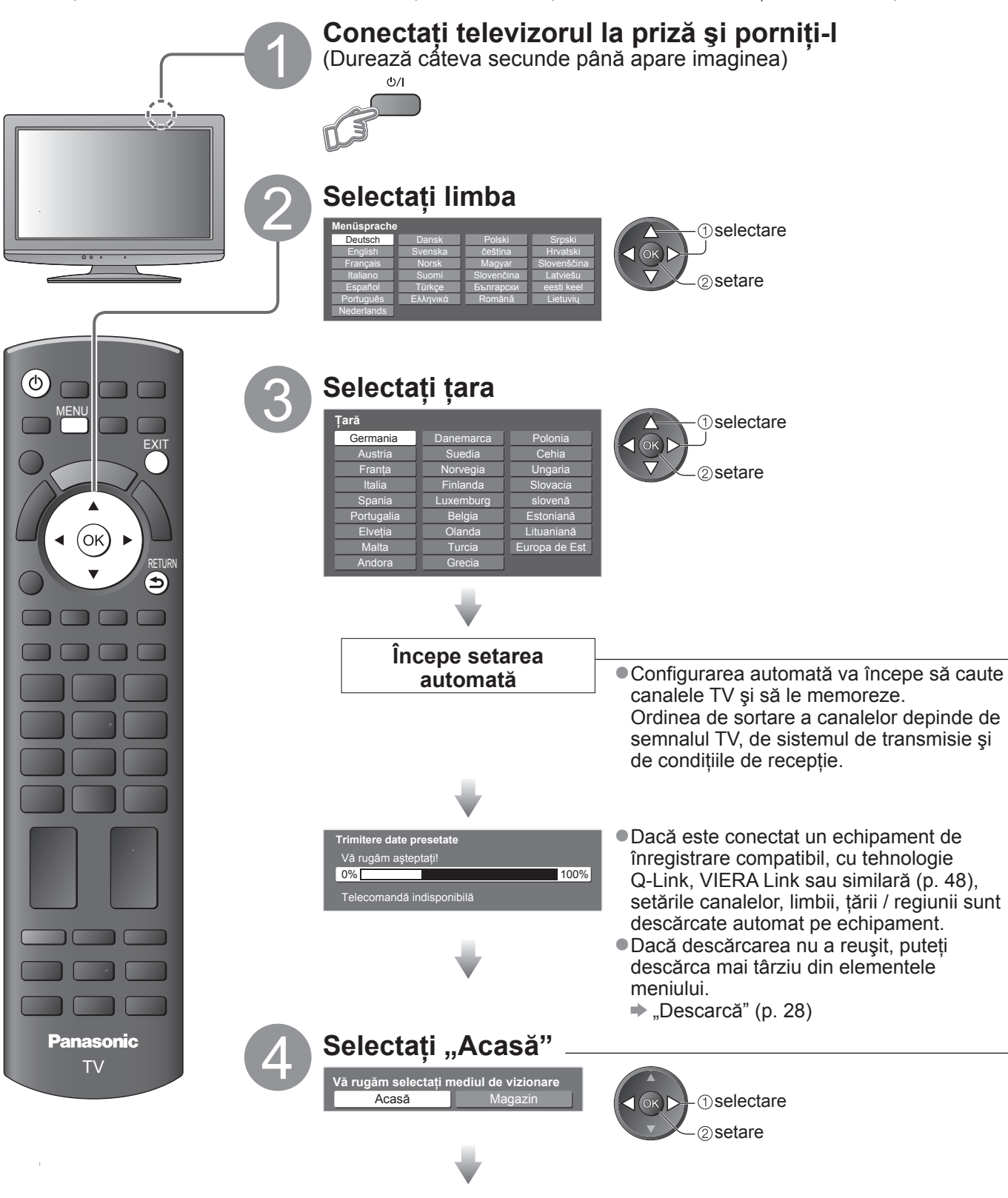

### Setarea automată este încheiată și televizorul este gata de funcționare.

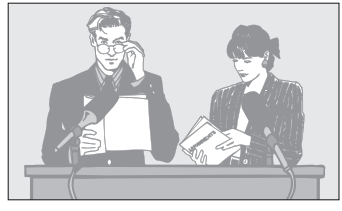

- Pentru verificarea rapidă a listei de canale
   "Folosirea ghidului de programe"
- (p. 18 și p. 19)
- Pentru a edita canalele
  - "Acordarea şi editarea canalelor" (p. 32 - 35)

### Folosirea meniului afişat pe ecran

Multe funcții disponibile pe acest televizor pot fi accesate prin meniul afișat pe ecran. **■Folosirea telecomenzii** 

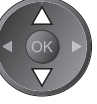

Mutarea cursorului / selectarea meniului

după efectuarea reglajelor sau setarea

Accesarea meniului / memorarea setărilor

ОК

MENU

Deschiderea meniului principal

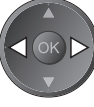

Mutarea cursorului / reglarea nivelurilor / selectarea dintr-o serie de opțiuni

RETURN

Revenire la meniul precedent

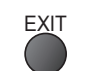

leșire din sistemul meniului și revenire la ecranul de vizionare normală

### Casetă de instrucțiuni pentru AJUTORUL AFIŞAT PE ECRAN – Ghid de utilizare (exemplu: Meniu sunet)

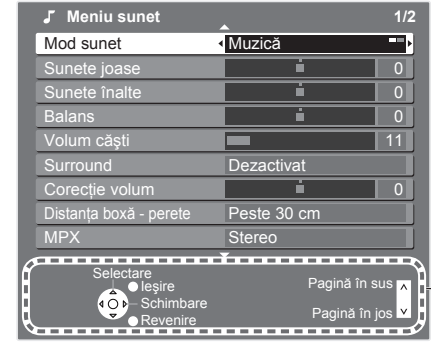

optiunilor

-Ghidul de utilizare vă vine în ajutor.

### Observație

În cazul în care căutarea a eşuat → "Setare automată" (p. 30 şi p. 31)

Pentru inițializarea tuturor setărilor 
 "Condiții presetate" (p. 39)

 Dacă ați oprit televizorul în timp ce era în modul de aşteptare, acesta va trece în modul de aşteptare când este pornit următoarea dată de la întrerupătorul de pornire / oprire a alimentării.

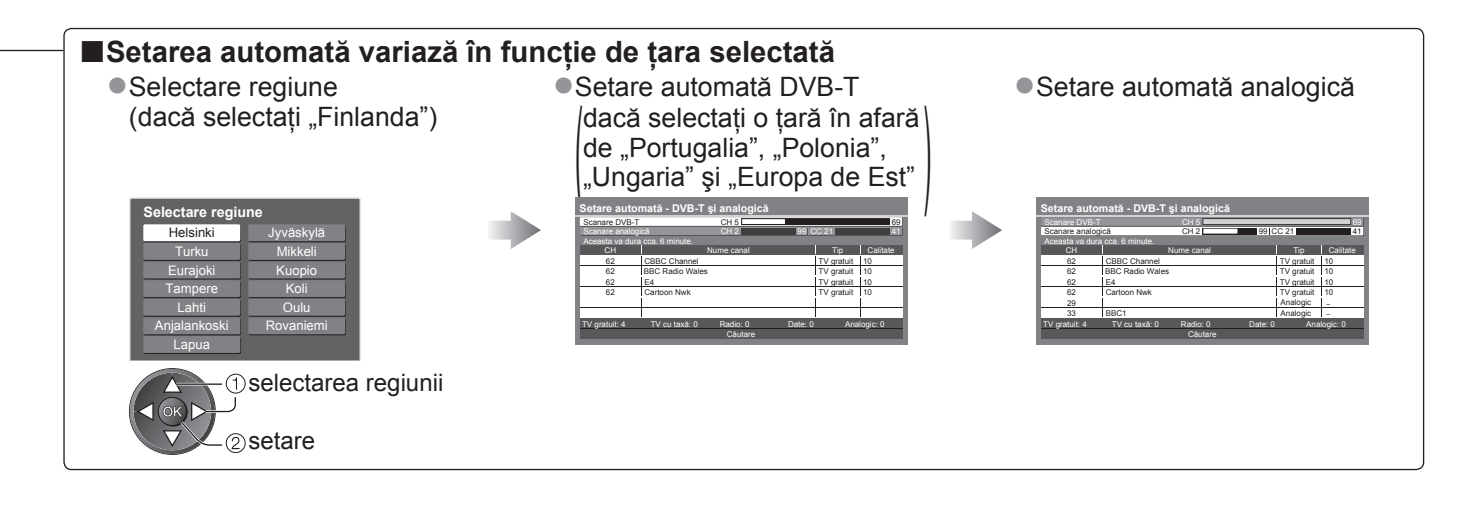

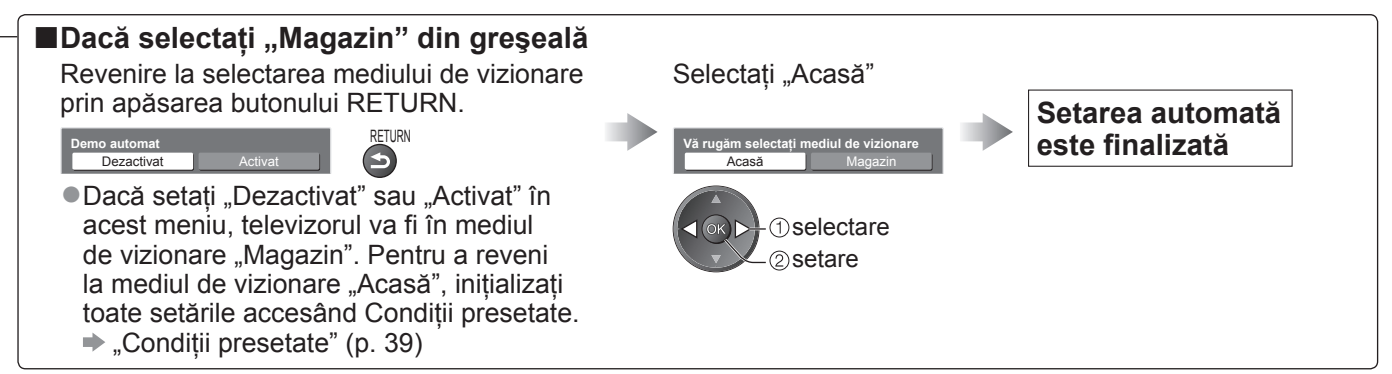

# Vizionarea programelor TV

### Porniți televizorul

(Apăsati timp de aproximativ 1 secundă) Întrerupătorul de pornire / oprire a alimentării trebuie să fie în poziția de pornire. (p. 8)

Selectați DVB-T sau mod Analogic

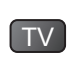

٨

Modurile selectabile diferă în funcție de țara selectată (p. 12).

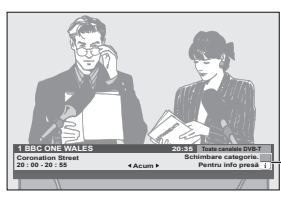

Banerul informativ apare ori de câte ori selectati un canal. Pentru informații suplimentare - p. 15

 Puteți selecta modul şi apăsând în mod repetat pe butonul TV de pe panoul superior al televizorului. (p. 8)

### Selectați un canal

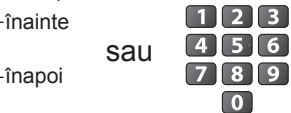

Pentru selectarea unui număr de program format din mai mult de două cifre, ex. 399  $\Rightarrow$  3  $\Rightarrow$  9  $\Rightarrow$  9

Pentru a selecta din Listă canale

0

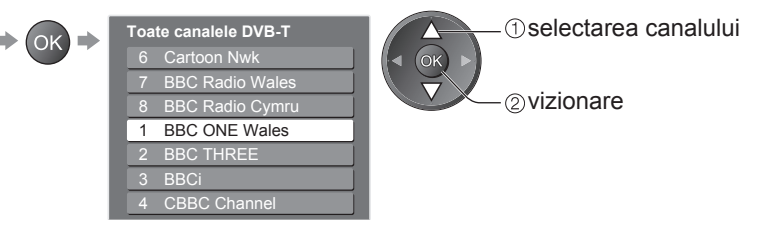

Observație ) Pentru a urmări canalele cu plată "Utilizarea interfetei obișnuite" (p. 38)

Panasonic ΤV

(B)

9

Λ

V

-Volum

TV

ወ)

 $(\mathbf{i})$ 

MENI (D)

(ok

STTL

8

0

Selectarea unui canal folosind banerul informativ (p. 15) Puteti confirma denumirea canalului și a programului înainte de a schimba canalele. Afişati banerul informativ dacă În timp ce banerul este afişat, acesta nu este afisat selectati canalul - selectarea canalului

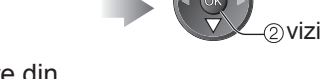

2) vizionare

Puteți seta durata de afişare din "Durată afiş. baner" (p. 29).

(i)

Selectarea unui canal folosind ghidul de programe (p. 18) Puteți confirma ghidul TV (EPG sau lista de canale) înainte de a schimba canalele. • Este posibil ca această funcție să nu fie disponibilă în unele țări.

Afisati Ghid TV

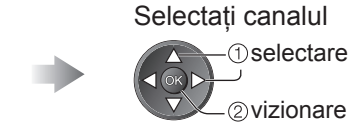

### ■Alte funcții utile

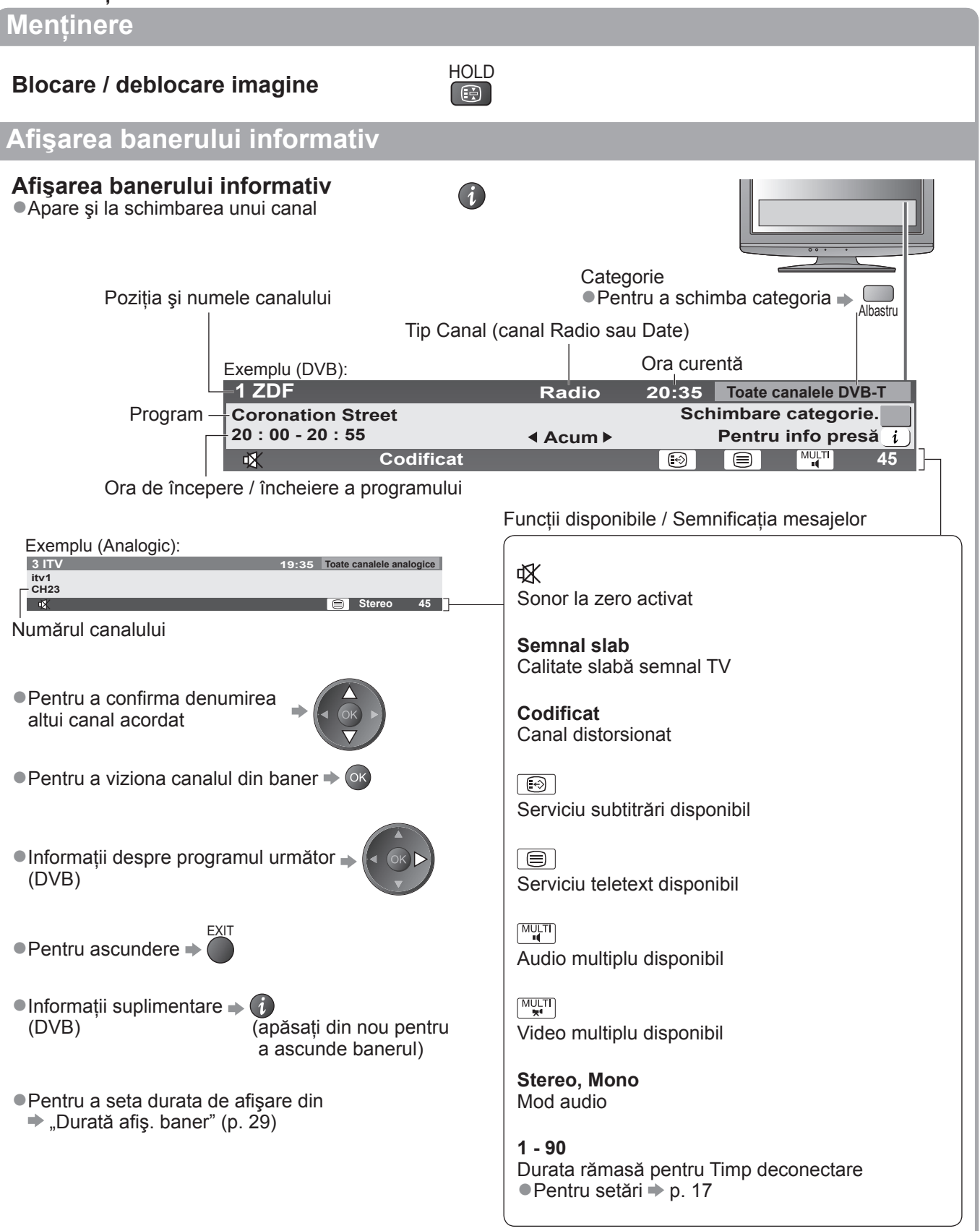

# Vizionarea programelor TV

### Alte funcții utile

### Afişarea subtitrărilor

### Afişarea / ascunderea subtitrărilor

(dacă sunt disponibile)

 Pentru a modifica limba pentru DVB (dacă este disponibilă) "Subtitrare preferată" (p. 29)

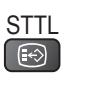

Observație

• Dacă apăsați butonul STTL în modul Analogic, se comută la serviciul teletext și se afișează o pagină favorită (p. 21). Apăsați butonul EXIT pentru a reveni la modul TV.

Aspect

### Modificarea aspectului (dimensiune imagine)

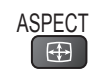

În timp ce lista este afişată, selectați modul

Delectati-vă cu o imagine la dimensiune si aspect optime. În mod normal, programele au Semnal de control al aspectului (semnal ecran lat etc.) si televizorul alege automat formatul imaginii conform Semnalului de control al aspectului (p. 56).

### Dacă doriti să modificati manual formatul imaginii

Afişează lista Selectare aspect

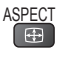

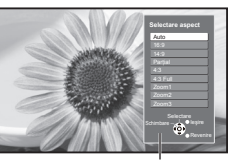

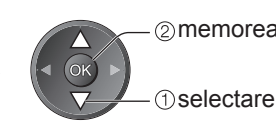

(2) memorează

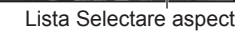

Pentru a modifica modul folosind doar butonul ASPECT

- ASPECT (Apăsați de mai multe ori până ajungeți la modul dorit)
  - Auto

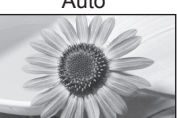

Ați ales cel mai bun format, iar imaginea este mărită pentru a umple ecranul. Pentru informatii suplimentare 🌩 p. 56

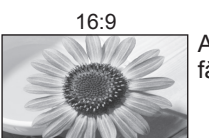

Afişează direct imaginea în format "16:9" fără distorsiuni (anamorfozată).

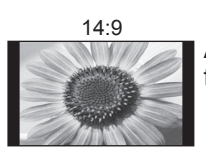

Afişează imaginea la standardul "14:9" fără distorsiuni.

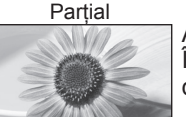

Afişează o imagine 4:3 pe tot ecranul. Întinderea se observă numai la marginile din stânga și din dreapta.

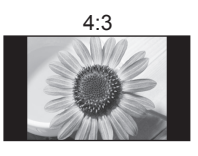

Afişează imaginea la standardul "4:3" fără distorsiuni.

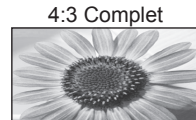

Afişează o imagine "4:3" mărită pe orizontală pentru a umple ecranul. Numai semnal HD

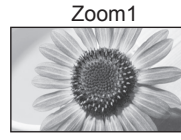

Afişează o imagine "16:9" tip letterbox sau 4:3 fără distorsiune.

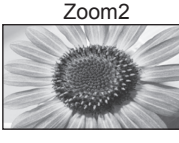

Afişează o imagine 16:9 tip letterbox sau 4:3 fără distorsiune.

### Zoom3

Afişează o imagine 2,35:1 tip letterbox sau 4:3 fără distorsiune. La 16:9, afişează imaginea la dimensiunea sa maximă (uşor mărită).

### Observație

- La canalele HD sunt disponibile numai "16:9" şi "4:3 Complet".
- În modul PC sunt disponibile numai "16:9" şi "4:3".
- Nu se poate utiliza când funcția subtitrări este activă.
- Nu se poate utiliza în regimul Teletext.
- Modul aspect poate fi memorat separat pentru semnalele SD (Definiție standard) și HD (Definiție înaltă).

### ■Alte funcții utile

### Afişați setările selectabile pentru programul curent

### Verificați sau modificați imediat <sup>OPTION</sup> starea actuală a programului

**Multi Video** (mod DVB) Vă permite să selectați imaginea (dacă este disponibilă)

**Multi Audio** (mod DVB) Vă permite să selectați limba pentru coloanele sonore (dacă este disponibilă)

Sub canal (modul DVB) Vă permite să selectați programul – canalul secundar multifeed (dacă este disponibil)

Limbă subtitrare (mod DVB) Vă permite să selectați limba în care vor apărea subtitrările (dacă este disponibilă)

(Observație)

• Setările se pot modifica și din lista Meniu (p. 26 - 29).

#### Timp deconectare

#### Închiderea automată a televizorului după o anumită perioadă de timp

Afişați meniul MENU

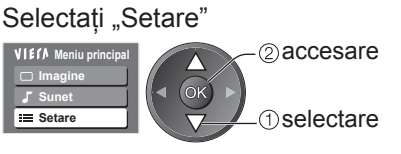

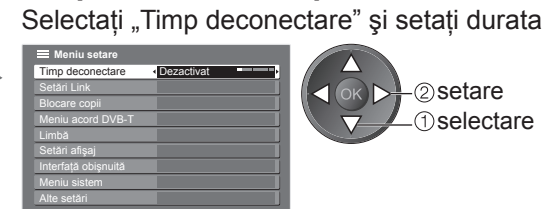

Pentru anulare Setaţi-l la "Dezactivat" sau închideţi televizorul.

●Pentru a afişa durata rămasă → Baner informativ (p. 15)

#### Observație )

• Atunci când durata rămasă este de maximum 3 minute, aceasta se va aprinde intermitent pe ecran.

### Pentru modificare

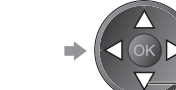

© modificare 1 selectare

#### Setare caractere teletext Setează limba pentru teletext → Meniu setare (p. 29)

Limbă teletext (mod DVB) Vă permite să selectați limba pentru teletext (dacă este disponibilă)

MPX (mod Analogic) → Meniu sunet (p. 27)

#### Corecție volum

Reglează volumul unui anumit canal sau modul de intrare

# Folosirea ghidului de programe

Ghid TV—Ghid electronic de programe (GEP) oferă o listă pe ecran a programelor transmise în momentul de fată și a transmisiunilor viitoare pentru următoarele șapte zile (în functie de post).

Această funcție variază în funcție de țara selectată (p. 12).

- Canalele DVB-T și analogice sunt afișate pe același ecran al ghidului de programe.
- Canalele analogice sunt enumerate după canalele DVB-T, dar programele nu vor fi afişate. "D" înseamnă canal DVB-T, iar "A", canal analogic.
- Atunci când televizorul este pornit pentru prima dată sau este oprit pentru mai mult de o săptămână, poate dura o vreme până când ghidul TV să fie afişat în întregime.

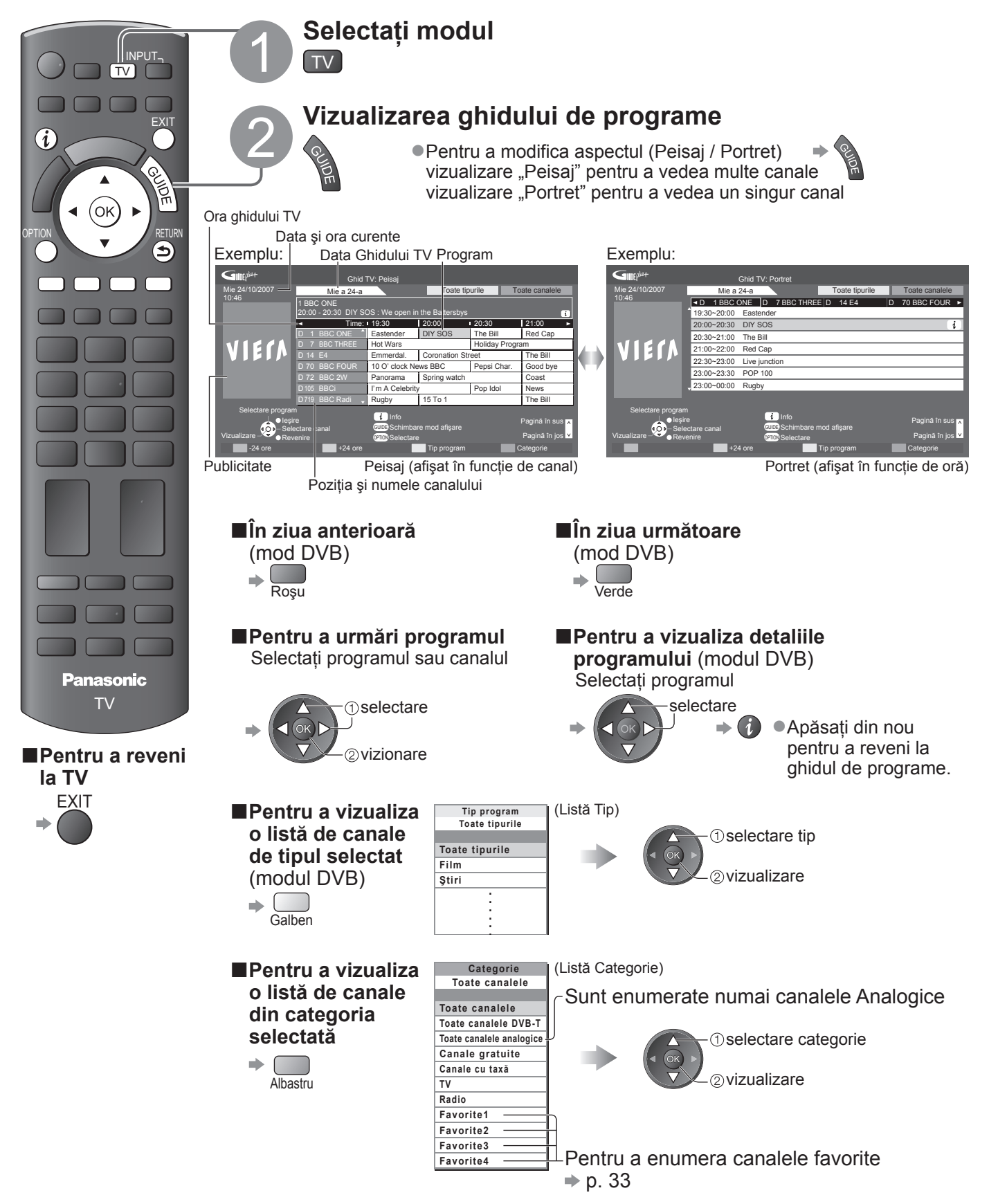

### ■În funcție de țara selectată, acest televizor suportă sistemul GUIDE Plus+ Este necesar să introduceti sau să actualizati codul poștal. Urmați instrucțiunile mesajului. • Configurarea se poate face și manual, din Meniu setare "Actualizare" / "Cod poştal" din "Setări GUIDE Plus+" (p. 29) Introduceți codul poștal când folosiți această funcție pentru prima dată. Dacă introduceți un cod poștal greșit pentru zona dumneavoastră sau dacă nu introduceți niciun cod poștal, este posibil ca publicitatea să nu fie afişată corect. OPTION Afişarea informațiilor despre publicitate • Pentru modificarea anunțurilor publicitare sau Pentru a reveni la Ghidul TV **Observație** Pentru actualizarea permanentă a informatiilor, televizorul trebuie să fie în modul de asteptare pe timpul noptii.

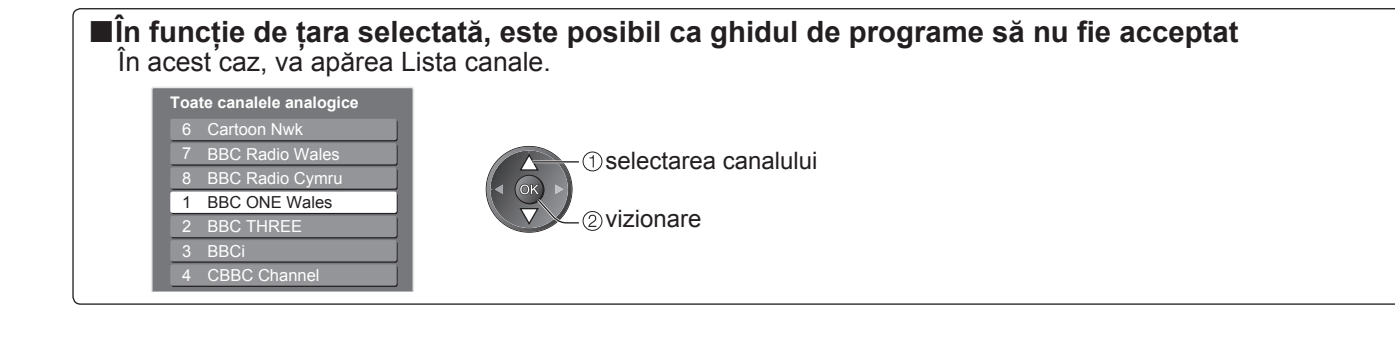

### Vizualizarea teletextului

Serviciile teletext sunt informațiile text furnizate de transmițători. Opțiunile pot diferi în funcție de transmițători.

### Ce este modul FLOF (FASTEXT)?

În modul FLOF, patru subiecte colorate diferit sunt dispuse în partea de jos a ecranului. Pentru a accesa informațiile legate de unul dintre aceste subiecte, apăsați butonul de culoarea respectivă. Această funcție vă permite accesul rapid la informațiile legate de acele subiecte.

### Ce este modul TOP? (în cazul transmisiunii text TOP)

TOP este o îmbunătățire specială a serviciului teletext standard care are ca rezultate o căutare mai ușoară și o ghidare eficientă.

- Prezentare generală rapidă a informațiilor teletext disponibile
- Selectare facilă, pas cu pas, a subiectului de interes
- Informații despre pagină în partea de jos a ecranului

Posibilitate de deplasare înainte / înapoi cu o pagină

Pentru a selecta un grup de subiecte

Pentru a selecta următorul subiect din grupul de subiecte 
(După ultimul subiect, trece la următorul grup de subiecte).
Galben
Galben

### Ce este modul Listare?

În modul Listare, în partea de jos a ecranului se afişează patru numere de pagini colorate diferit. Fiecare dintre aceste numere poate fi modificat și stocat în memoria televizorului. ("Memorarea paginilor vizualizate des", p. 21)

### ■Pentru modificarea modului → "Teletext" în Meniu setare (p. 29)

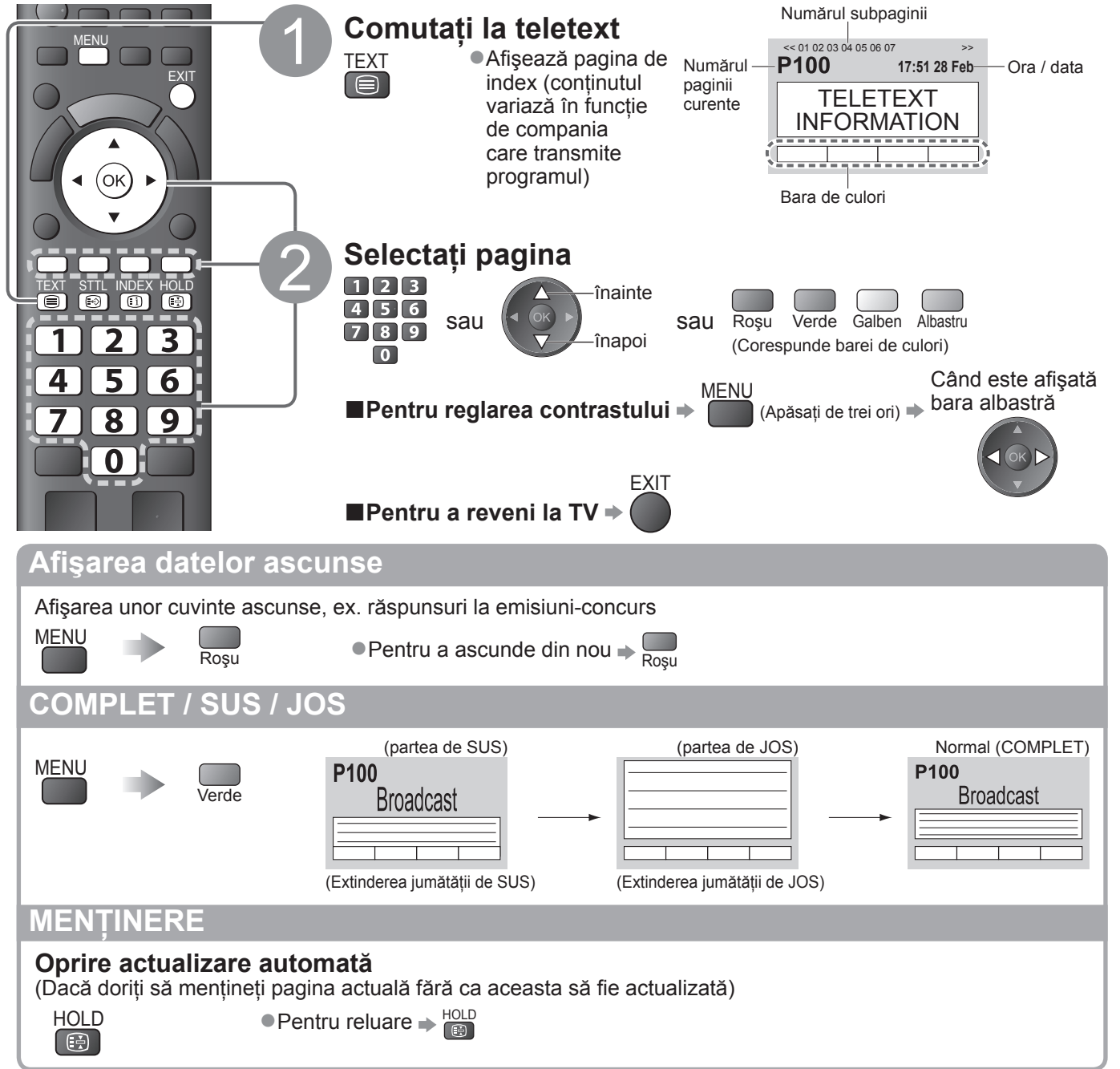

### INDEX

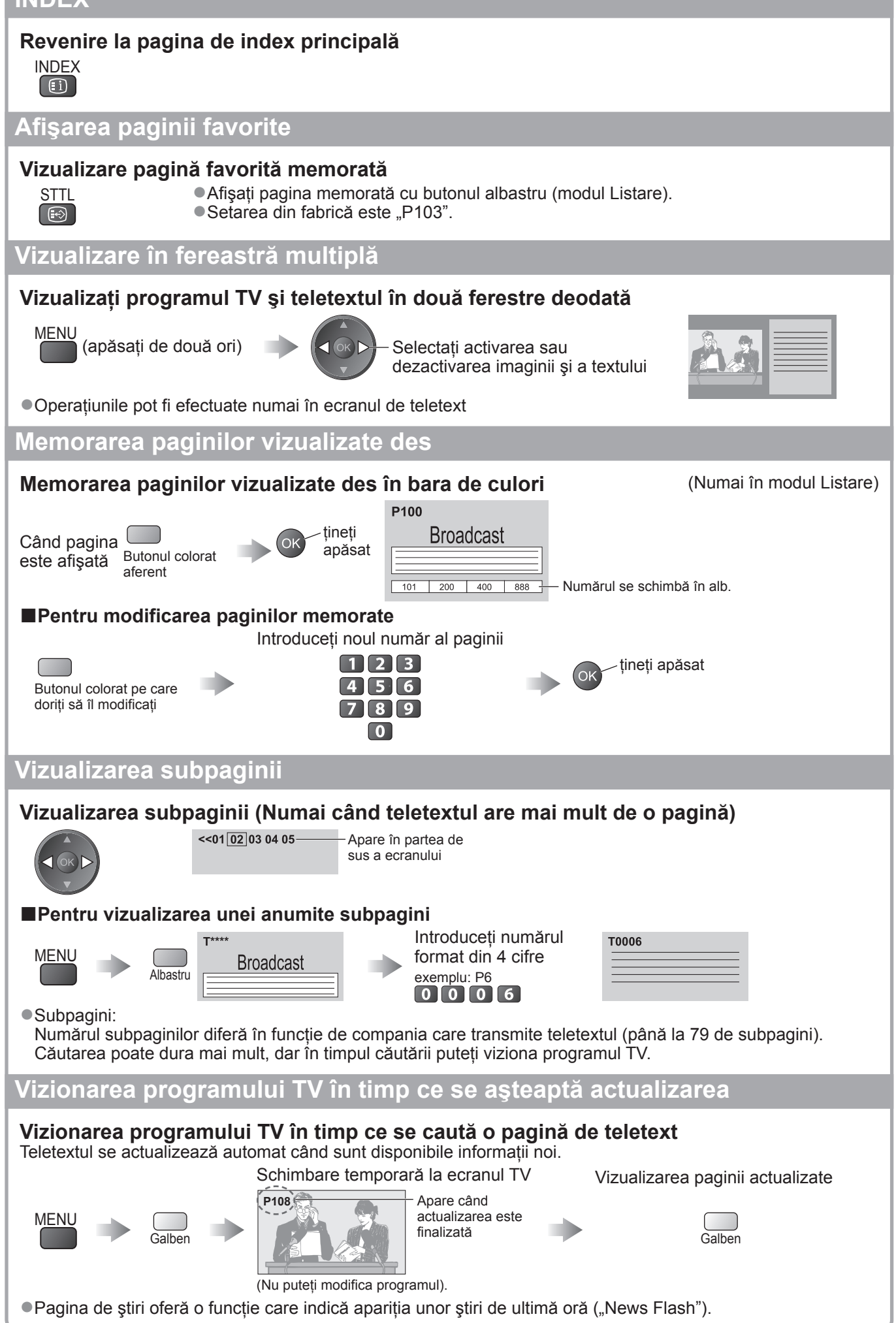

# Urmărirea ieşirilor externe

Conectați echipamentele externe (VCR, DVD, etc.) și puteți viziona intrarea. ●Pentru a conecta echipamentul ⇒ p. 10, 11 și p. 54

Telecomanda poate controla anumite funcții ale echipamentului extern selectat.

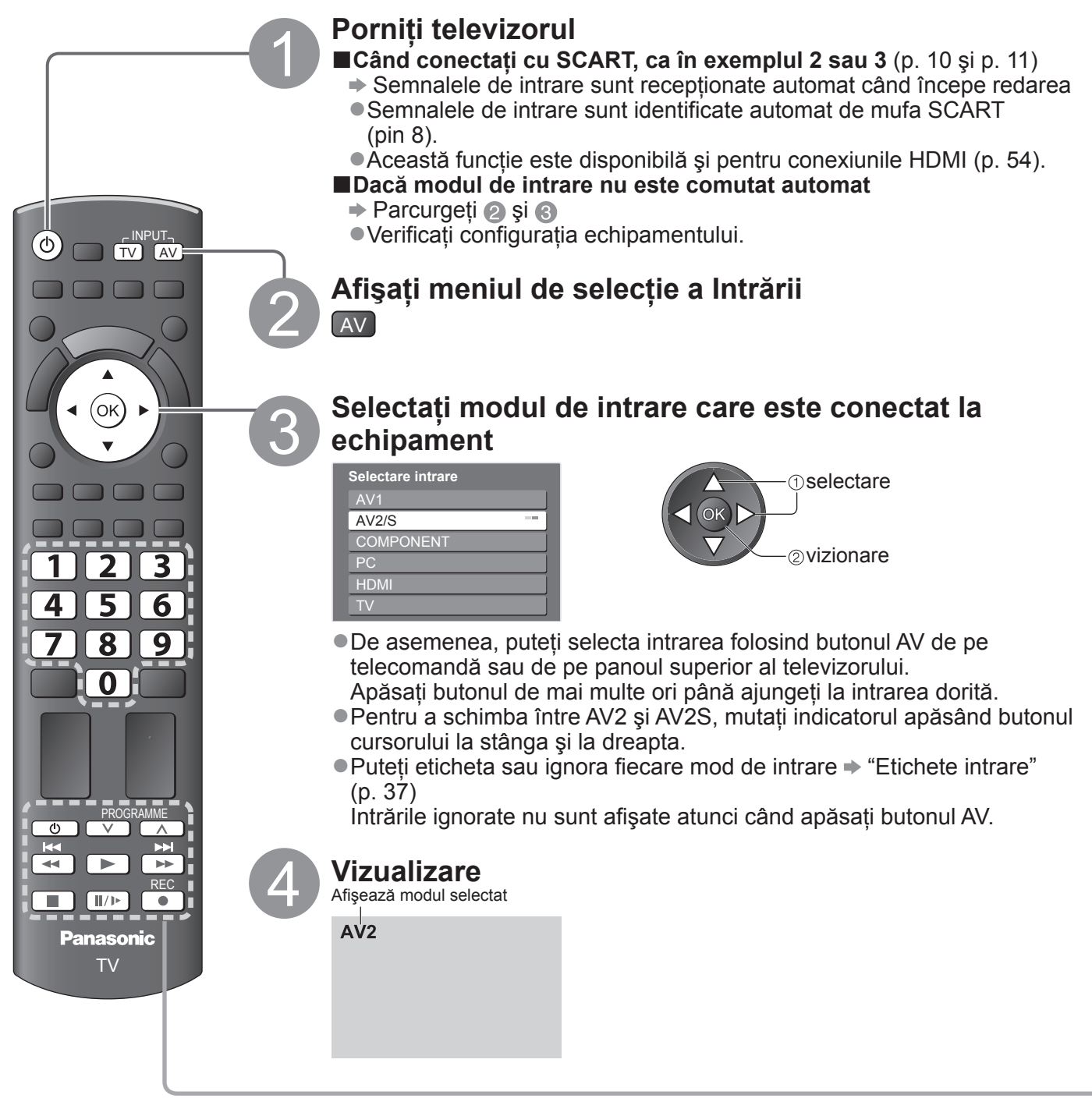

 ■ Pentru a reveni la TV
 → TV

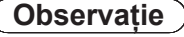

 Dacă echipamentul extern are o funcție pentru reglarea aspectului, alegeți setarea "16:9".

• Pentru mai multe detalii, consultați manualul sau întrebați reprezentantul local.

### Utilizarea echipamentului cu telecomanda televizorului

Echipamentul conectat la televizor poate fi utilizat direct cu ajutorul butoanelor din telecomanda televizorului, descrise mai jos.

| ٢         | <b>Mod de aşteptare</b><br>Trecere în modul de aşteptare / Pornire                                                                                                    |
|-----------|----------------------------------------------------------------------------------------------------|
|           | <b>Redare</b><br>Redare casetă video / DVD                                                                                                    |
|           | <b>Stop</b><br>Oprirea operațiunilor                                                                                                    |
| <b>K</b>  | <b>Derulare înapoi / Ignorare / Căutare</b><br>VCR: Derulare înapoi, vizionarea rapidă a imaginii înapoi<br>DVD: Salt la melodia sau titlul anterior<br>Apăsați butonul și mențineți apăsat pentru căutare înapoi |
|           | Derulare înainte / Ignorare / Căutare<br>VCR: Derulare înainte, vizionare rapidă a imaginii înainte<br>DVD: Salt la melodia sau titlul următor<br>Apăsați butonul și mențineți apăsat pentru căutare înainte      |
|           | <b>Pauză</b><br>Pauză / Reluare<br>DVD: Apăsați butonul și mențineți apăsat pentru a reda la viteză mică                                                                                                    |
| PROGRAMME | Canalul următor / anterior<br>Selectare canal                                                                                                    |
| REC       | Înregistrare<br>Începerea înregistrării                                                                                                    |

Apăsați 🔲

#### Cum să modificați codul acestui tip de echipament

Fiecare tip de echipament Panasonic are propriul cod de telecomandă. Vă rugăm să modificați codul în funcție de echipamentul pe care doriți să îl utilizați. Dacă utilizați echipamentul conectat din VIERA Link (p. 52), selectați codul "73".

Apăsați butonul și țineți-l apăsat în con timpul următoarelor operațiuni

Introduceți codul adecvat, vezi tabelul de mai jos

| Tipul echipamentului                                                         | Cod             |
|------------------------------------------------------------------------------|-----------------|
| DVD Recorder, DVD Player                                                     | 70 (predefinit) |
| Player theatre, Blu-ray Disc theatre                                         | 71              |
| VCR                                                                          | 72              |
| Echipamentul care utilizează<br>VIERA Link<br>➡ "Control VIERA Link" (p. 52) | 73              |

### Observație )

- Confirmați funcționarea corectă a telecomenzii după ce ați modificat codul.
- Codurile pot fi resetate la valorile inițiale dacă se înlocuiesc bateriile.
- Unele operațiuni nu sunt disponibile la anumite modele de echipamente.

# Folosirea funcțiilor din meniu

Diferite meniuri permit efectuarea setărilor pentru imagine, sunet și alte funcții.

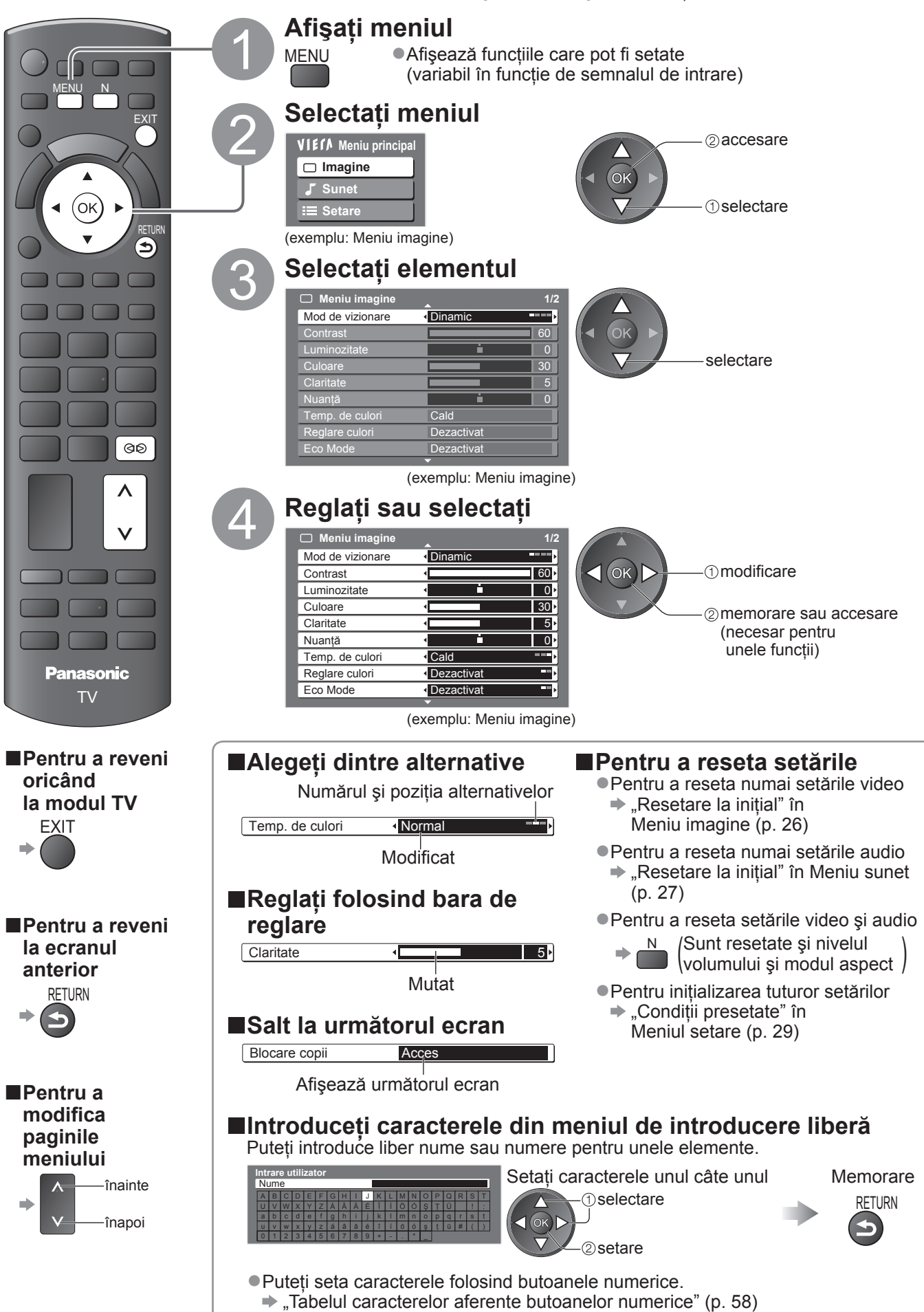

### ■ Prezentare

Modalitatea de utilizare - p. 24

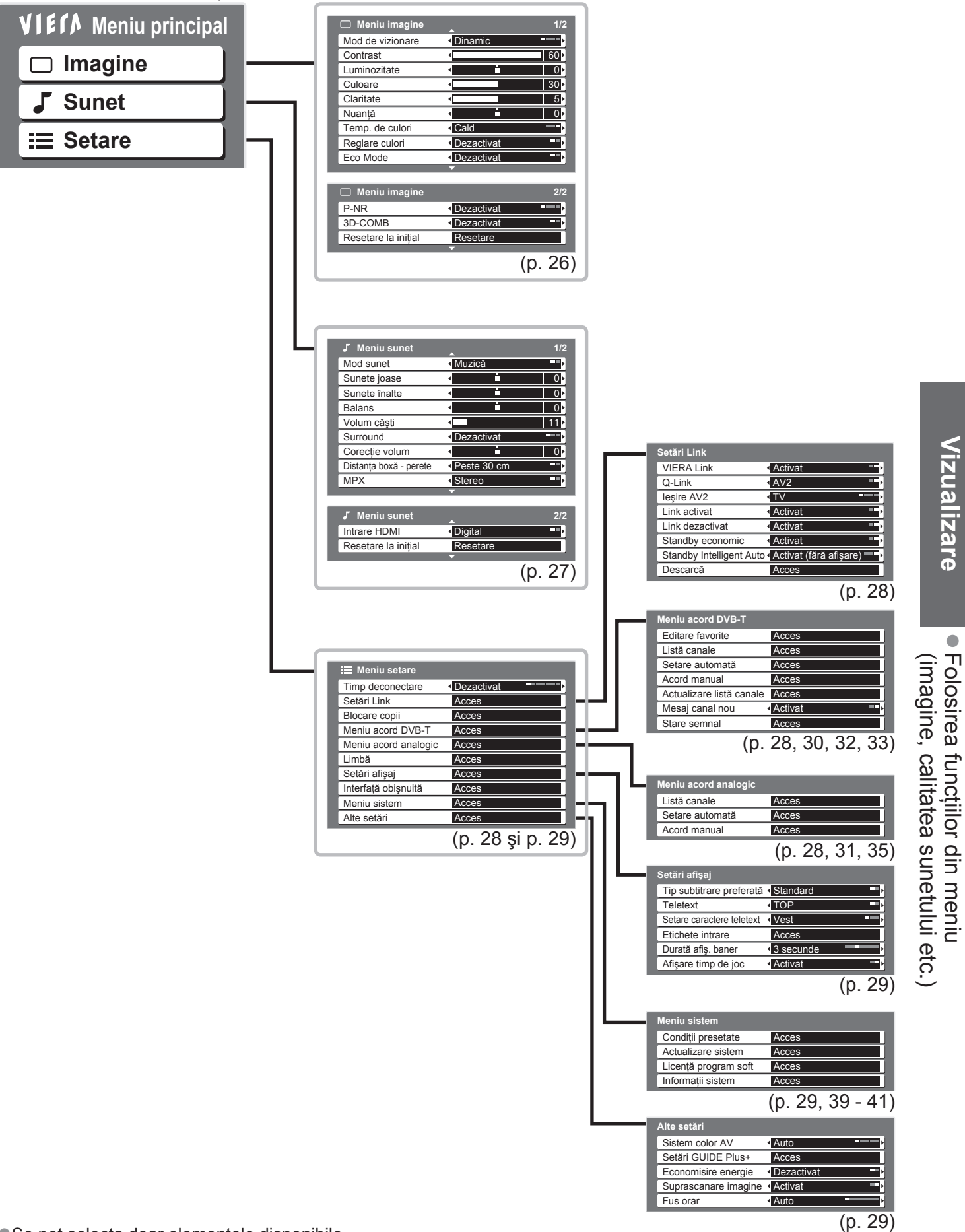

• Se pot selecta doar elementele disponibile.

). 29)

# Folosirea funcțiilor din meniu

### Lista de meniuri

| Meniu  | Element                                          | Reglaje / Configurații (alternative)                                                                                                    |  |
|--------|--------------------------------------------------|----------------------------------------------------------------------------------------------------|--|
|        | Mod de vizionare                                 | <ul> <li>Mod de bază pentru imagine (Dinamic / Normal / Cinema / Joc)</li> <li>Setare pentru fiecare semnal de intrare</li> <li>Dinamic : Asigură un contrast și o claritate mărite ale imaginii atunci când vizionarea se face într-o încăpere luminoasă</li> <li>Normal : Recomandat pentru vizionarea în condiții normale de lumină exterioară dintr-o încăpere</li> <li>Cinema : Pentru vizionarea filmelor într-o încăpere întunecată, cu efect tip cinema Joc : Semnal cu răspuns rapid pentru a oferi imagini adecvate pentru jocuri</li> <li>Nu este valabil în modul TV</li> <li>În colțul din dreapta sus al ecranului se poate afişa înregistrarea permanentă a duratei de timp petrecută în Mod joc</li> <li>, Afişare timp de joc" (p. 29)</li> </ul> |  |
|        | Contrast,<br>Luminozitate,<br>Culoare, Claritate | Măreşte sau reduce nivelurile acestor opțiuni în funcție de preferințele personale                                                                                                    |  |
|        | Nuanță                                           | Cu un emițător de semnal NTSC conectat la televizor, tonurile imaginii pot fi reglate<br>după preferințe<br>●Numai pentru semnale de tip NTSC                                                                                                    |  |
| Im     | Temp. de culori                                  | Vă permite să setați tonalitatea globală a imaginii (Rece / Normal / Cald)                                                                                                    |  |
| nagine | Reglare culori                                   | Reglează automat culorile după cele vii <b>(Dezactivat / Activat)</b><br>●Nu este valabil pentru semnal PC                                                                                                    |  |
|        | Eco Mode                                         | Reglează automat setările imaginii, în funcție de intensitatea luminii din încăpere<br><b>(Dezactivat / Activat)</b>                                                                                                    |  |
|        | P-NR                                             | Reducerea zgomotelor imaginii<br>Reduce automat zgomotul nedorit al imaginii şi zgomotul de scânteiere din zonele<br>evidențiate ale unei imagini <b>(Dezactivat / Minim / Mediu / Maxim)</b><br>●Nu este valabil pentru semnal PC                                                                                                    |  |
|        | 3D-COMB                                          | Ocazional, în timpul vizionării imaginilor statice sau lente, poate fi observată cromatica<br>imaginii<br>Setați la "Activat" pentru a afișa culorile mai intense și mai aproape de realitate<br><b>(Dezactivat / Activat)</b><br>•Numai pentru semnale de tip PAL sau NTSC<br>•Nu este valabil pentru RGB, S-Video, Componente, PC, HDMI și cardul SD                                                                                                    |  |
|        | Resetare la inițial                              | Apăsați butonul OK pentru a reveni de la setările Modului vizionare imagine la setările<br>inițiale                                                                                                    |  |

| Meniu | Element                | Reglaje / Configurații (alternative)                                                                                                    |
|-------|------------------------|----------------------------------------------------------------------------------------------------|
|       | Mod sunet              | Mod de bază pentru sunet (Muzică / Dialog)                                                                                                    |
|       | Sunete joase           | Mărește sau reduce nivelul pentru a amplifica sau diminua sunetele mai joase, mai<br>profunde                                                                                                    |
|       | Sunete înalte          | Mărește sau reduce nivelul pentru a amplifica sau diminua sunetele mai înalte, mai<br>ascuțite                                                                                                    |
|       | Balans                 | Reglează nivelul de volum pentru difuzoarele din stânga și din dreapta                                                                                                    |
|       | Volum căşti            | Reglează volumul căștilor                                                                                                    |
| Sui   | Surround               | <ul> <li>Setări pentru sunetul surround (Dezactivat / V-Audio / V-Audio Surround)</li> <li>V-Audio: Oferă un ameliorator dinamic de lățime pentru simularea efectelor spațiale<br/>îmbunătățite</li> <li>V-Audio Surround: Oferă un ameliorator dinamic de lățime şi adâncime pentru simularea<br/>efectelor spațiale îmbunătățite</li> <li>Comutarea se poate face şi de la butonul Surround al telecomenzii (p. 9).</li> </ul> |
| net   | Corecție volum         | Reglează volumul unui anumit canal sau modul de intrare                                                                                                    |
|       | Distanța boxă - perete | Reglează sunetul de joasă frecvență <b>(Peste 30 cm / Până în 30cm)</b><br>• Dacă spațiul dintre televizor și perete depăşeşte 30 de cm, se recomandă<br>"Peste 30 cm".<br>• Dacă spațiul dintre televizor și perete nu depăşeşte 30 de cm, se recomandă<br>"Până în 30cm".                                                                                                    |
|       | МРХ                    | Selectare stereo / mono <b>(Mono / Stereo)</b><br>• Normal: Stereo<br>• Nu se poate recepționa semnal stereo: Mono<br>• M1 / M2: Disponibil când se transmite semnal mono<br>• Numai modul Analogic                                                                                                    |
|       | Intrare HDMI           | Selectați să se potrivească cu semnalul de intrare <b>(Digital / Analogic)</b> (p. 59)<br>Digital : Conexiune cablu HDMI<br>Analogic : Conexiune cablu adaptor HDMI-DVI<br>●Numai modul de intrare HDMI                                                                                                    |
|       | Resetare la inițial    | Apăsați butonul OK pentru a reseta Modul de sunet actual la setările inițiale                                                                                                    |

Un alt meniu este afişat când se foloseşte PC-ul sau cardul SD. (p. 42 şi p. 45)
 Se pot selecta doar elementele disponibile.

# Folosirea funcțiilor din meniu

### Lista de meniuri

| Meniu    |               | Element                     | Reglaje / Configurații (alternative)                                                                                                    |
|----------|---------------|-----------------------------|----------------------------------------------------------------------------------------------------|
|          | Tin           | np deconectare              | Setează ora la care televizorul se stinge automat<br>(Dezactivat / 15 / 30 / 45 / 60 / 75 / 90 minute)                                                                                                    |
|          |               | VIERA Link                  | Setează utilizarea funcțiilor VIERA Link (Dezactivat / Activat) (p. 49)                                                                                                    |
|          |               | Q-Link                      | <ul> <li>Selectează care mufă AV se foloseşte pentru comunicarea datelor între acest televizor şi un echipament de înregistrare compatibil (AV1 / AV2) (p. 48)</li> <li>Selectați mufa conectată la echipamentul de înregistrare chiar şi atunci când acesta nu este compatibil cu Q-Link.</li> </ul> |
|          |               | leşire AV1 / AV2            | Alege semnalul care va fi transmis de la televizor la Q-Link<br>(TV / AV1 / AV2 / Monitor)<br>Monitor: Imaginea afişată pe ecran<br>Semnalele Component (Componentă), PC și HDMI nu pot fi emise.                                                                                                    |
|          | Setă          | Link activat                | Setează utilizarea funcției Link activat (Dezactivat / Activat) (p. 48 și p. 49)                                                                                                    |
|          | iri Lir       | Link dezactivat             | Setează utilizarea funcției Link dezactivate (Dezactivat / Activat) (p. 48 și p. 49)                                                                                                    |
|          | nk            | Standby economic            | Controlează consumul de curent în modul de așteptare al echipamentului conectat<br>pentru a reduce consumul <b>(Dezactivat / Activat)</b> (p. 50)<br>• Această opțiune este disponibilă când "VIERA Link" și "Link dezactivat" sunt<br>setate la "Activat".                                           |
|          |               | Standby Intelligent<br>Auto | Comută echipamentul nesupravegheat sau nefolosit în modul de aşteptare pentru a<br>reduce consumul de curent<br>(Dezactivat / Activat (cu afişare) / Activat (fără afişare)) (p. 50)<br>• Această opțiune este disponibilă când "VIERA Link" este setat la "Activat".                                 |
| etar     |               | Descarcă                    | Descarcă setările canalelor, limbii, țării / regiunii pe un echipament compatibil<br>Q-Link sau VIERA Link și conectat la televizor                                                                                                    |
| <b>O</b> | Blo           | ocare copii                 | Blochează un canal / o intrare AV pentru a împiedica accesarea acestuia/acesteia<br>(p. 36)                                                                                                    |
|          |               | Editare favorite            | Creează lista de canale DVB-T favorite (p. 33)                                                                                                    |
|          | M€            | Listă canale                | Ignoră canalele DVB-T nedorite sau editează canalele DVB-T (p. 33)                                                                                                    |
|          | )<br>niu a    | Setare automată             | Setează automat canalele DVB-T recepționate în zonă (p. 30)                                                                                                    |
|          | acord         | Acord manual                | Setează manual canalele DVB-T (p. 33)                                                                                                    |
|          |               | Actualizare listă<br>canale | Actualizează lista de canale DVB-T păstrând setările dumneavoastră (p. 32)                                                                                                    |
|          | Ļ             | Mesaj canal nou             | Selectează afişarea unui mesaj informativ la găsirea unui nou canal DVB-T (p. 32)                                                                                                    |
|          |               | Stare semnal                | Verifică starea semnalului DVB-T (p. 32)                                                                                                    |
|          | Meniu acord a | Listă canale                | Ignoră canalele analogice nedorite sau editează canalele analogice (p. 35)                                                                                                    |
|          |               | Setare automată             | Setează automat canalele analogice recepționate în zonă (p. 31)                                                                                                    |
|          | nalogic       | Acord manual                | Setează manual canalele Analogice (p. 35)                                                                                                    |

| Meniu | Element  |                           | lement               | Reglaje / Configurații (alternative)                                                                                                    |
|-------|----------|---------------------------|----------------------|----------------------------------------------------------------------------------------------------|
|       | Limbă    | Limbă mesaje OSD          |                      | Modifică limba meniurilor afişate pe ecran                                                                                                    |
|       |          | Audio                     | 1 / 2 preferat       | Selectează prima și a doua limbă preferată pentru DVB multi audio (în funcție de post)                                                                                                    |
|       |          | Subtit<br>prefer          | trare 1 / 2<br>rată  | Selectează prima și a doua limbă preferată pentru subtitrările DVB (în funcție de<br>post)<br>●Pentru a afișa subtitrările ➡ p. 16                                                                                                    |
|       |          | Telete                    | ext preferat         | Selectează limba preferată pentru serviciul teletext DVB (în funcție de transmițător)                                                                                                    |
|       |          | Tip su<br>prefer          | ibtitrare<br>rată    | <ul> <li>Selectează tipul de subtitrare preferat (Standard / Deficiențe auditive)</li> <li>Tipul "Deficiențe auditive" vă ajută să înțelegeți şi să vă bucurați de subtitrările DVB (în funcție de transmițător).</li> <li>"Subtitrare 1 / 2 preferată" din "Limbă" are prioritate.</li> </ul>                                                                                                    |
|       |          | Telete                    | ext                  | Mod de afişare a teletextului (TOP (FLOF) / Listare) (p. 20)                                                                                                    |
|       | Setări a | Setare caractere teletext |                      | Selectează limba teletextului <b>(Vest / Est1 / Est2)</b><br>• Vest: engleză, franceză, germană, greacă, italiană, spaniolă, suedeză, turcă etc.<br>• Est1: cehă, engleză, estonă, letonă, română, rusă, ucraineană etc.<br>• Est2: cehă, maghiară, letonă, poloneză, română etc.                                                                                                    |
|       | fişa     | Etiche                    | ete intrare          | Etichetează sau ignoră fiecare mufă de intrare (p. 37)                                                                                                    |
|       | <u> </u> | Durată afiş. baner        |                      | Setează cât de mult rămâne pe ecran banda de informații (p. 15)<br>(lipsă afişare / 1 / 2 / 3 / 4 / 5 / 6 / 7 / 8 / 9 / 10 secunde)                                                                                                    |
| (0    |          | Afişare timp de joc       |                      | <ul> <li>Setați pe "Activat" pentru a afișa permanent durata de timp în Modul joc la fiecare</li> <li>30 de minute (Dezactivat / Activat)</li> <li>Această funcție este disponibilă când se selectează "Joc" în "Modul de vizionare"<br/>(p. 26).</li> </ul>                                                                                                    |
| Set   | Inte     | nterfață obişnuită        |                      | Folosește funcția de includere pentru a urmări canalele cu plată (p. 38)                                                                                                    |
| are   | Me       | ∠ Condiții presetate      |                      | Resetează toate setările, de exemplu când vă mutați (p. 39)                                                                                                    |
|       | niu      | Actualizare sistem        |                      | Descărcați noul software pe televizor (p. 40)                                                                                                    |
|       | siste    | Licență program soft      |                      | Afişează informații despre licența programului soft                                                                                                    |
|       | m        | Informații sistem         |                      | Afişează informațiile de sistem ale acestui televizor                                                                                                    |
|       |          | Sistem color AV           |                      | Selectează un sistem de culoare opțional, în funcție de semnalele video în modul AV (Auto / PAL / SECAM / M. NTSC / NTSC)                                                                                                    |
|       |          | GUII                      | Actualizare          | Efectuează actualizarea programului GUIDE Plus+ și a informațiilor publicitare pentru sistemul GUIDE Plus+ (p. 19).                                                                                                    |
|       |          | Setări<br>DE Plu          | Cod poştal           | Setează codul poștal pentru afișarea informațiilor publicitare din sistemul GUIDE Plus+ (p. 19)                                                                                                    |
|       | Ali      | +SL                       | Informații<br>sistem | Afişează informațiile de sistem pentru GUIDE Plus+                                                                                                    |
|       | te s     | Econo                     | omisire energie      | Reduce luminozitatea imaginii pentru a economisi energie (Dezactivat / Activat)                                                                                                    |
|       | etări    | Suprascanare<br>imagine   |                      | <ul> <li>Selectează zona de ecran care afişează imaginea (Dezactivat / Activat)<br/>Activat : Imaginea este mărită pentru a ascunde marginile imaginii.<br/>Dezactivat : Afişează imaginea la dimensiunile sale inițiale.</li> <li>Setați la "Activat" dacă există zgomot generat pe marginea ecranului.</li> <li>Această funcție este disponibilă când raportul imaginii este setat la Auto (numai<br/>semnal 16:9) sau 16:9.</li> <li>Această funcție poate fi memorată separat pentru semnalele SD (Definiție<br/>standard) şi HD (Definiție înaltă).</li> </ul> |
|       |          | Fus o                     | rar                  | Reglează ora<br>●Ora va fi corectată pe baza GMT.<br>●Setați la "Auto" pentru a regla ora automat în funcție de zona dumneavoastră.                                                                                                    |

Un alt meniu este afişat când se foloseşte PC-ul sau cardul SD. (p. 42 şi p. 45)
Se pot selecta doar elementele disponibile.

# Revenirea din Meniu setare

Setarea automată efectuează automat reacordarea tuturor canalelor.

### Canale DVB-T

Reacordați automat toate canalele DVB-T recepționate în zonă.

- Această funcție este disponibilă dacă acordul canalului DVB-T a fost deja efectuat.
- Se re-execută acordul fin numai în cazul canalelor DVB-T.
- Toate setările anterioare pentru acord sunt şterse.
- Dacă s-a setat un cod PIN pentru Blocare copii (p. 36), acesta trebuie introdus.

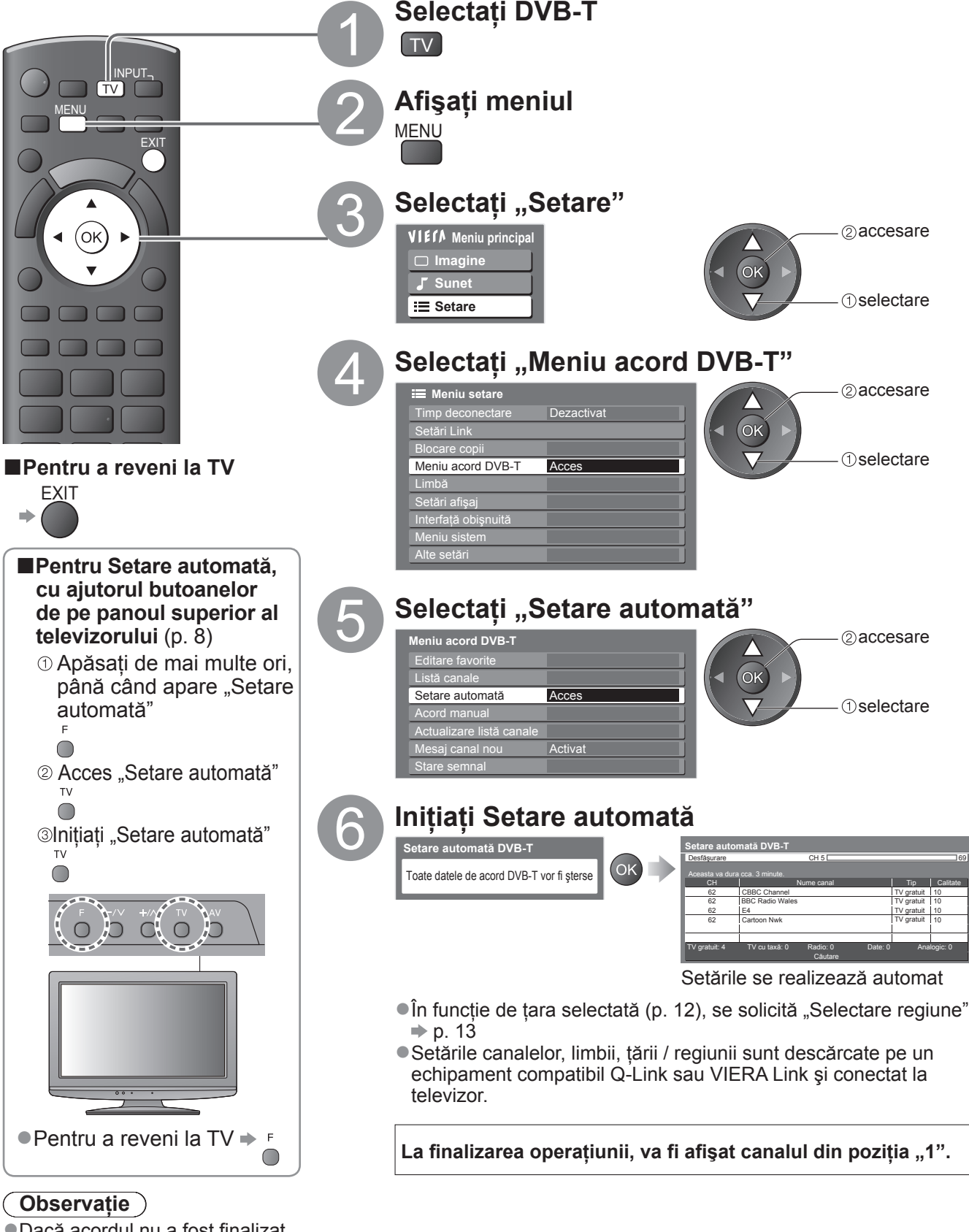

Dacă acordul nu a fost finalizat
 "Acord manual" (p. 33)

### Canale analogice

Reacordați automat toate canalele analogice recepționate în zonă.

- Sunt reacordate numai canalele analogice.
- Toate setările anterioare pentru acord sunt şterse.
- Dacă s-a setat un cod PIN pentru Blocare copii (p. 36), acesta trebuie introdus.

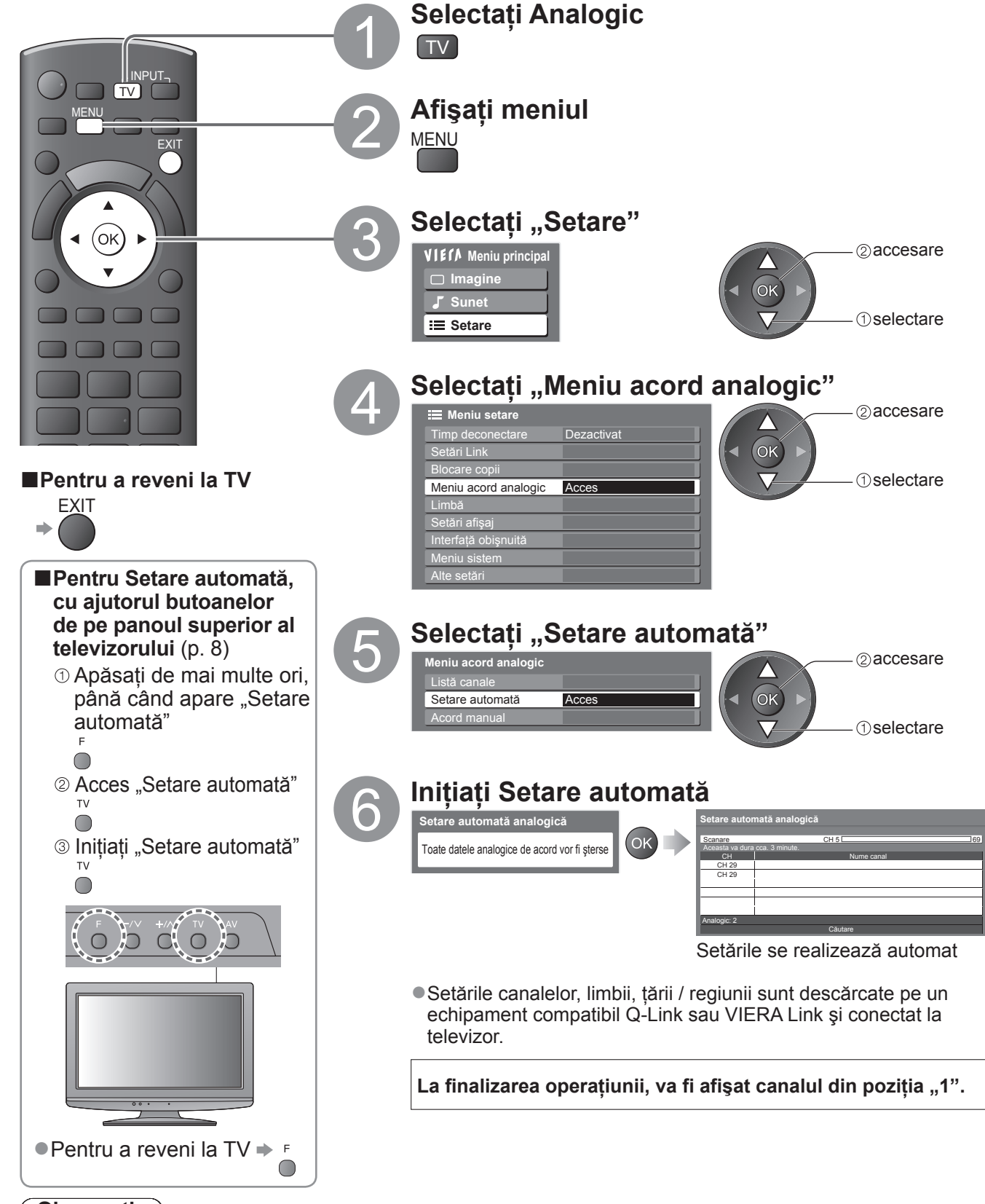

Observație

Dacă acordul nu a fost finalizat
 "Acord manual" (p. 35)

# Acordarea și editarea canalelor

(DVB)

Puteți reacorda canalele sau vă puteți crea propriile liste de canale favorite și ignora canalele nedorite etc.

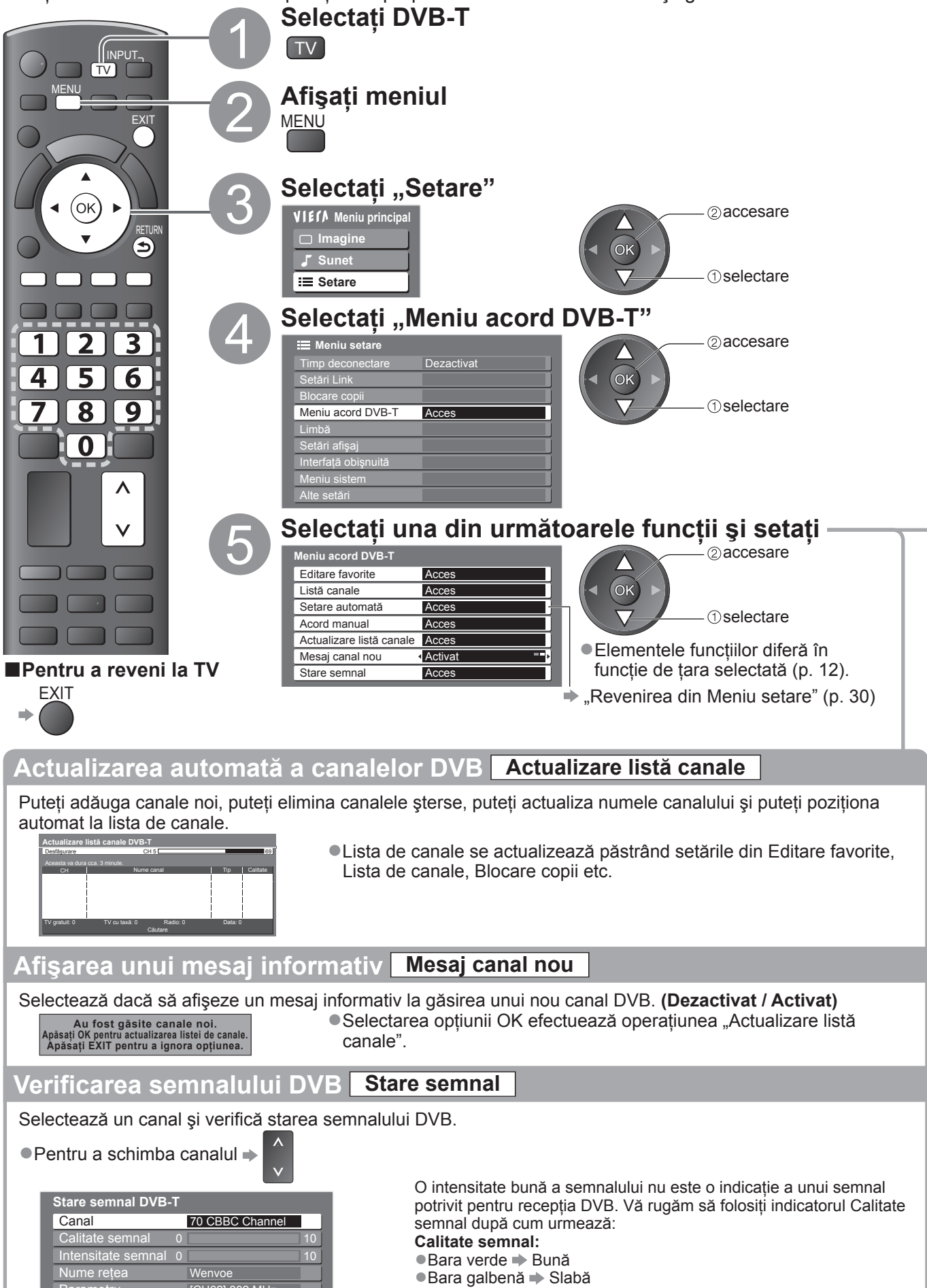

Parametru

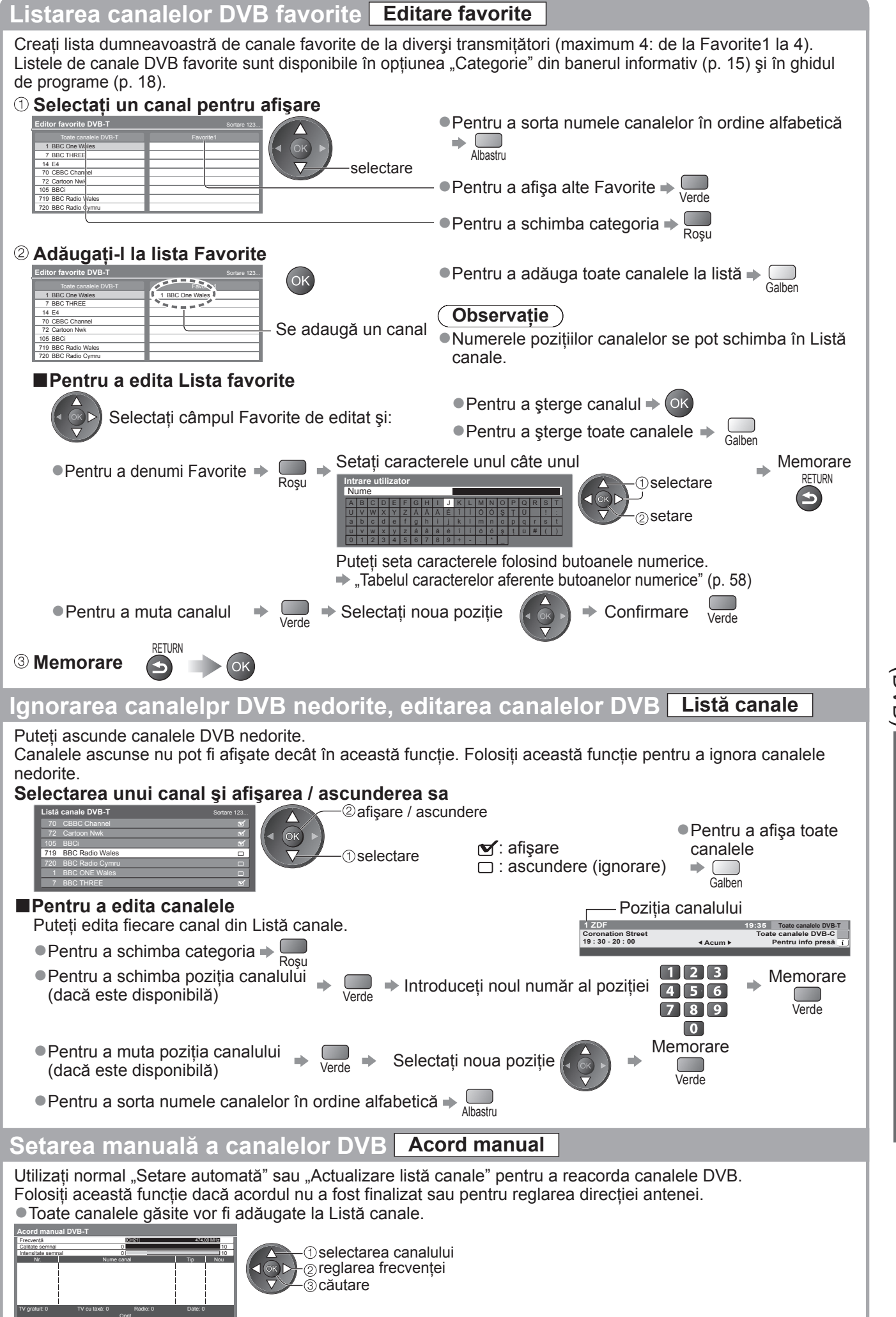

Setați atunci când nivelul pentru "Calitate semnal" ajunge la maximum.

Acordarea şi editarea canaleloi (DVB)

Avansa

# Acordarea și editarea canalelor

### (Analogic)

Puteți reacorda canalele sau puteți ignora canalele nedorite, edita canalele etc.

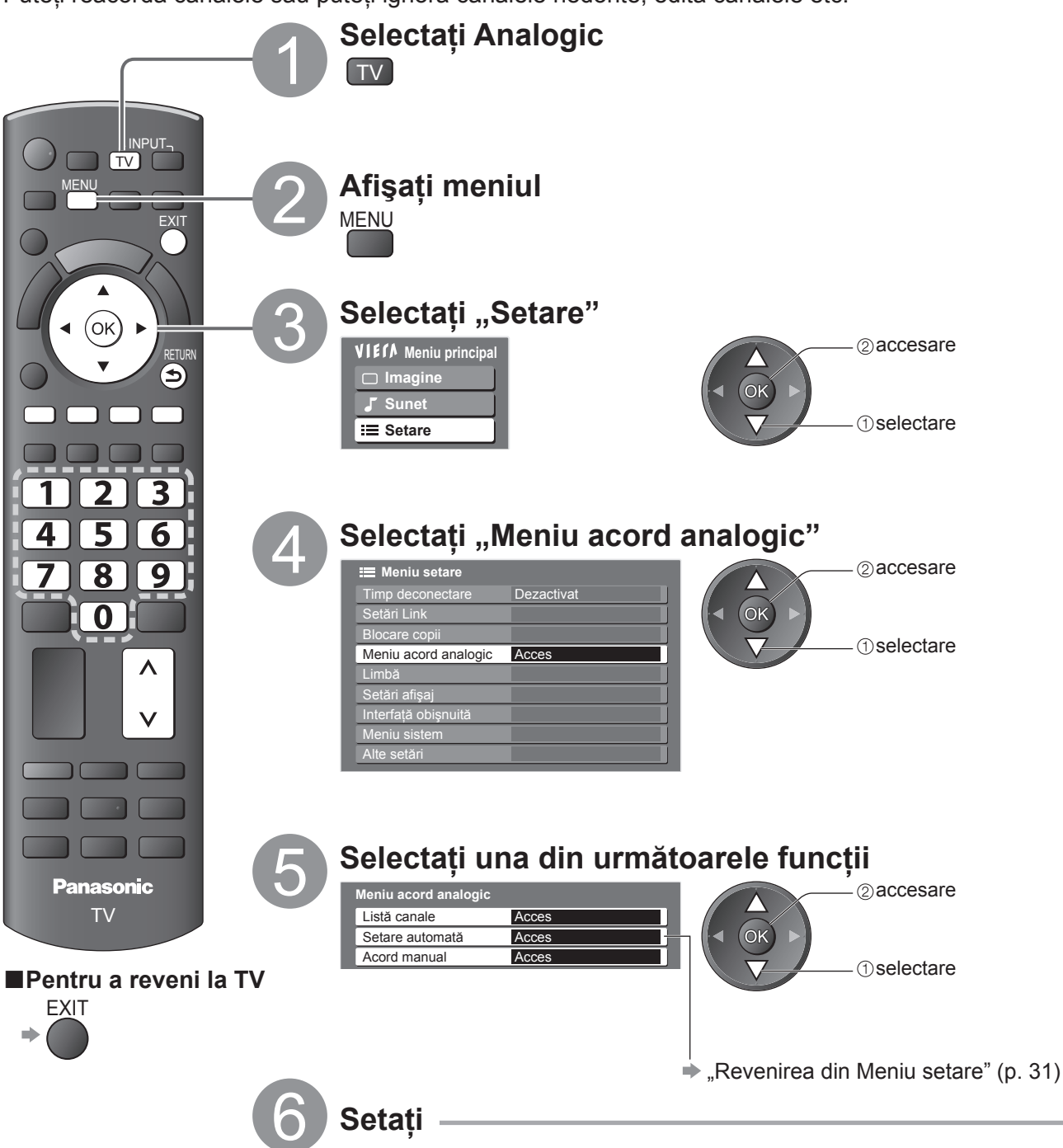

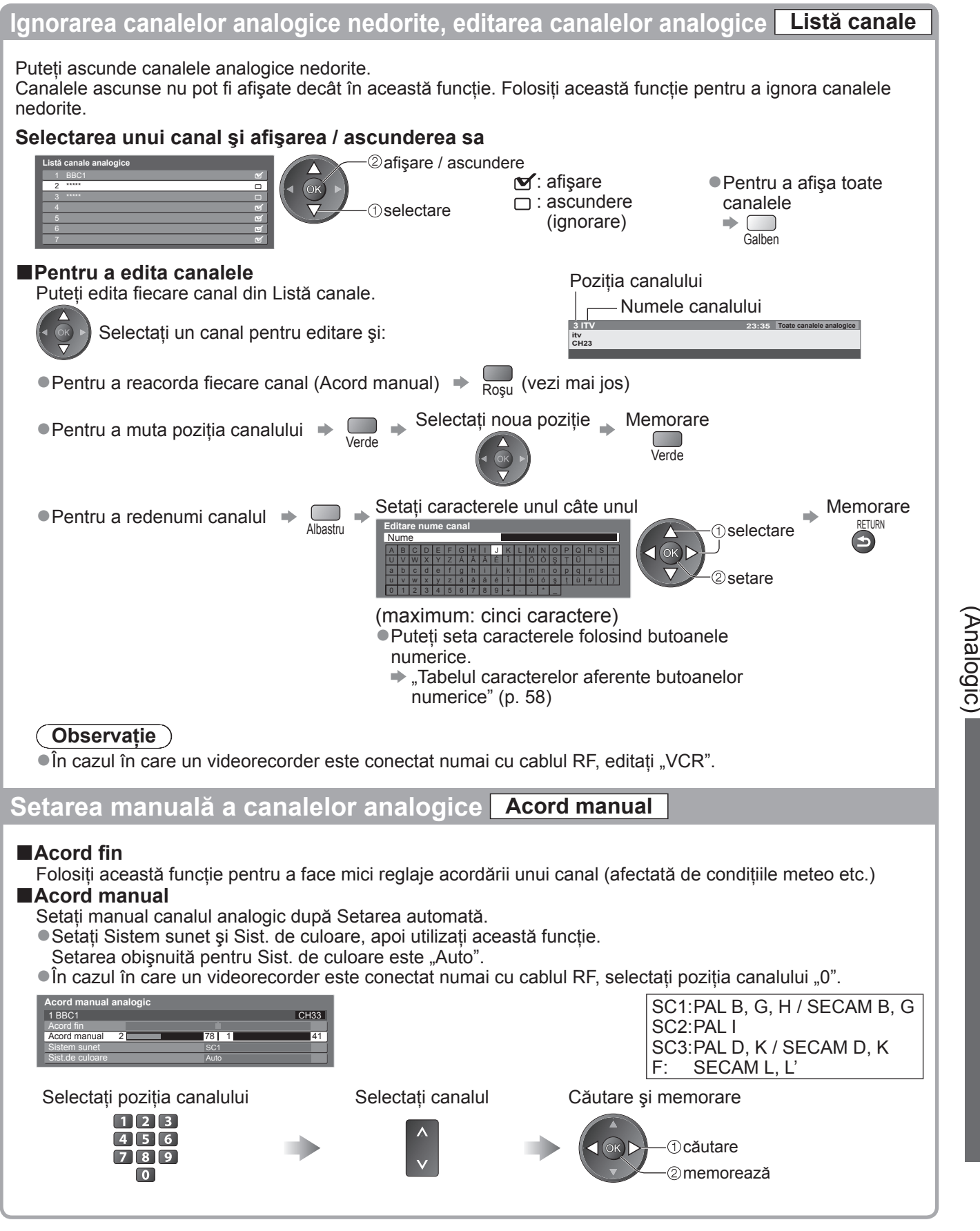

Avansat

# **Blocare copii**

Puteți bloca anumite canale / mufe de intrare AV și controla cine le urmărește. La selectarea canalului / intrării blocat(e) este afișat un mesaj; dacă introduceți codul PIN, puteți urmări canalul / intrarea.

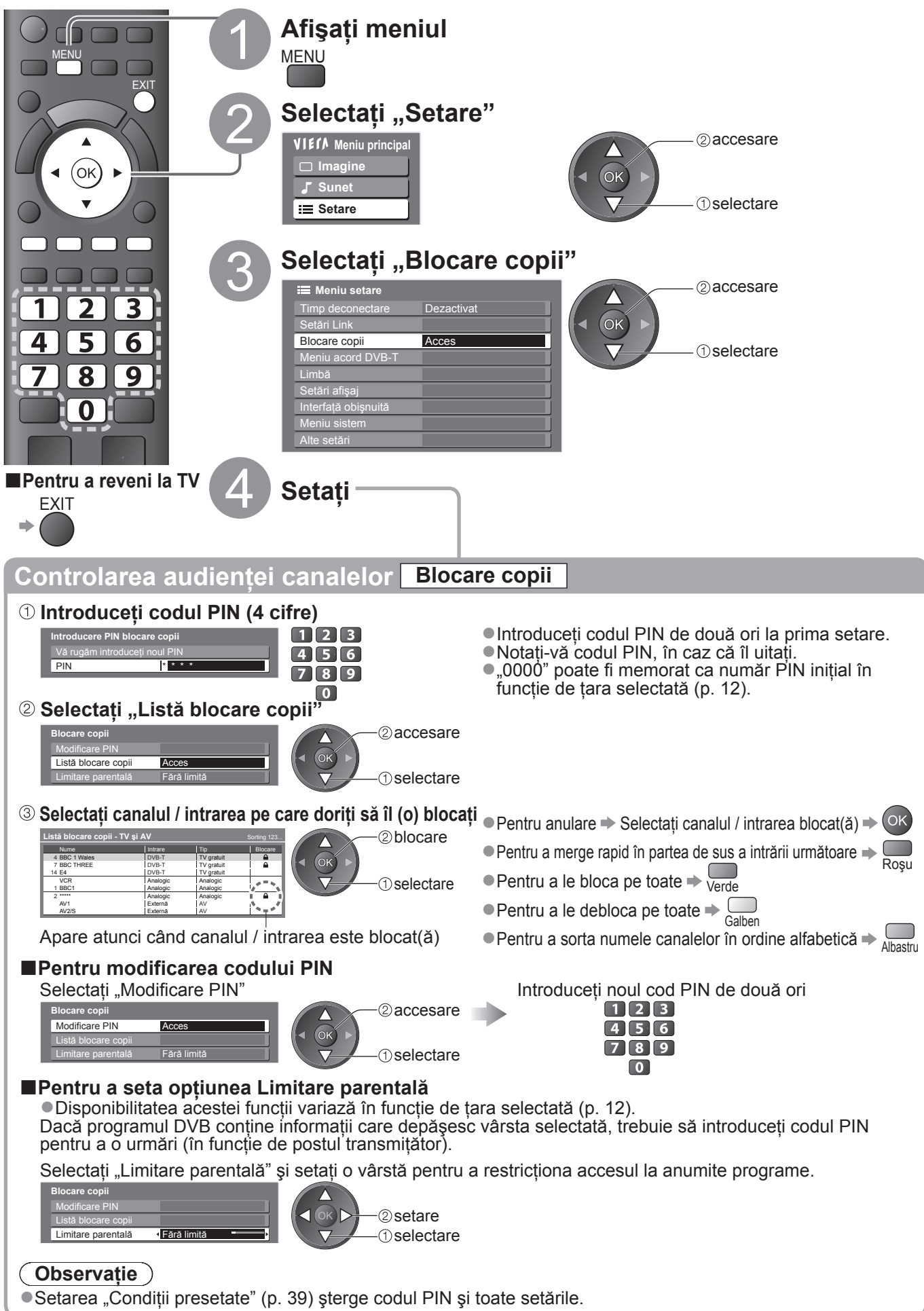

### **Etichete intrare**

Pentru o mai uşoară identificare și selectare a modului de intrare, puteți eticheta fiecare mod de intrare sau puteți ignora mufa neconectată la un echipament. • Pentru selectarea modului de intrare • p. 22

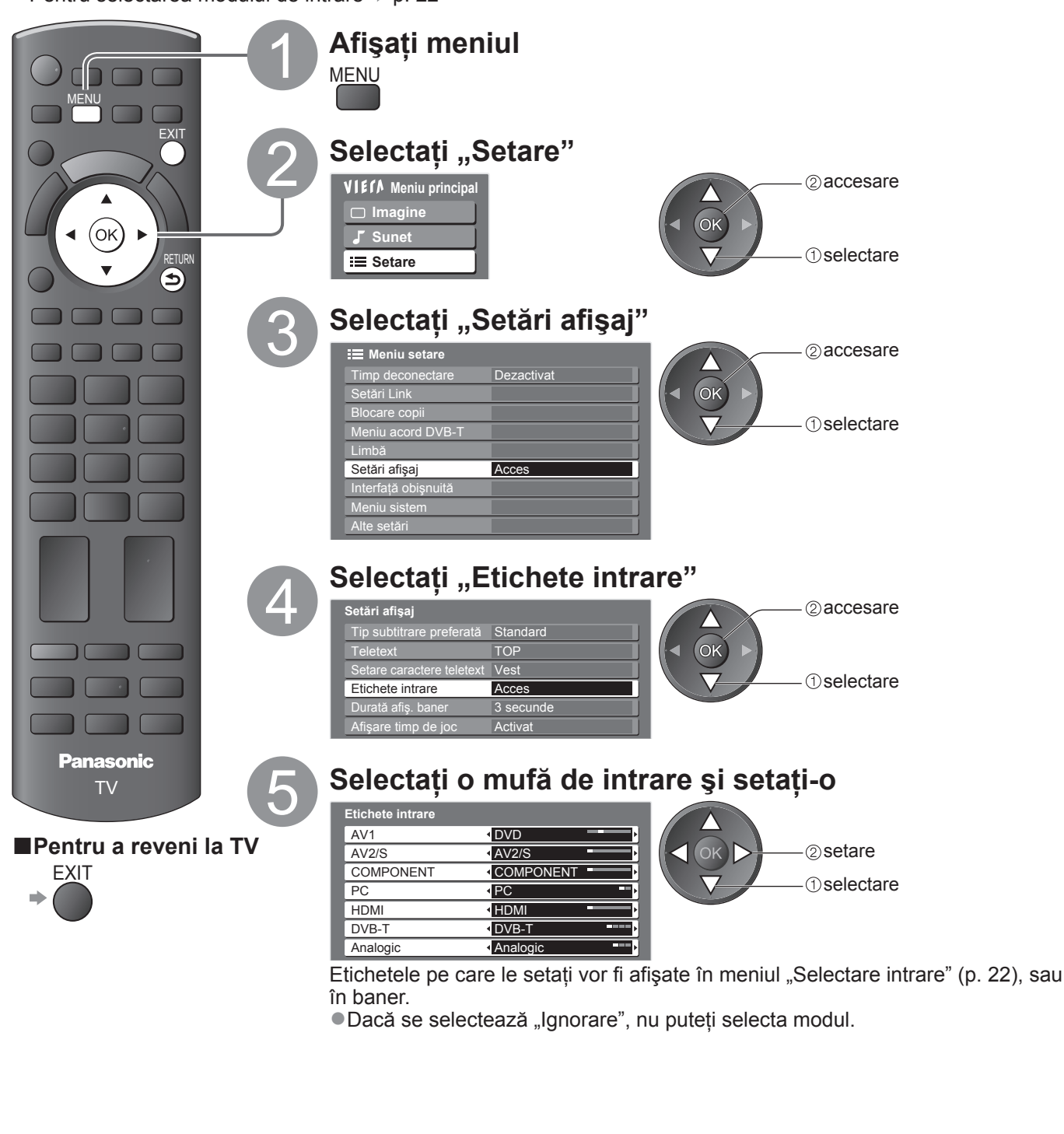

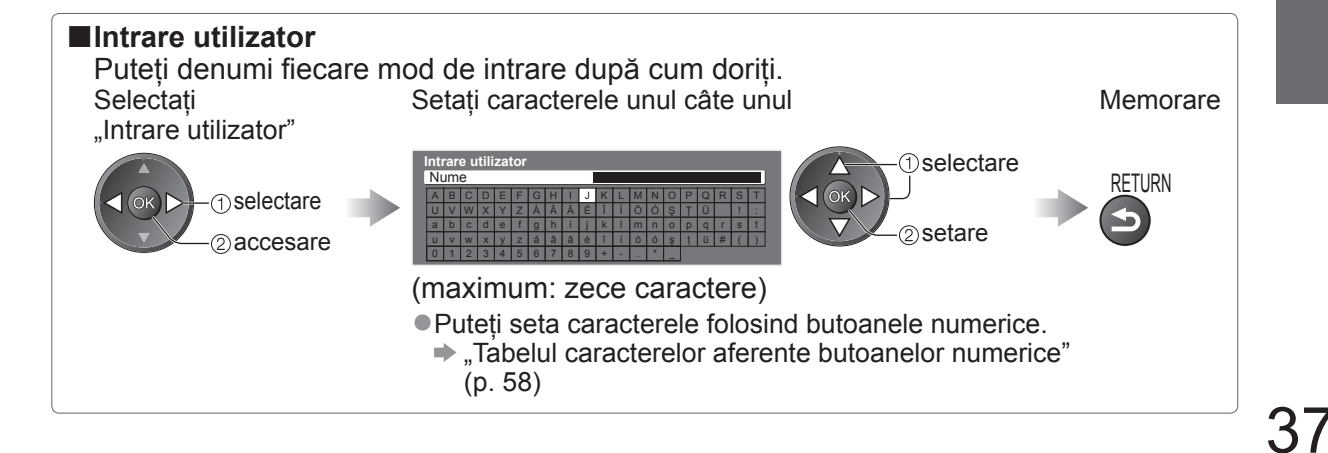

# Utilizarea interfeței obișnuite

Meniul Modul interfață obișnuită asigură accesul la software-ul din modulele de interfață obișnuită (IO). • Este posibil ca această funcție să nu fie disponibilă în unele țări sau regiuni.

Cu toate că modulul IO vă poate asigura vizualizarea anumitor servicii, acest televizor nu poate garanta toate serviciile (de exemplu, urmărirea canalelor cu plată).

Vă rugăm să utilizați numai modulul IO aprobat de către postul transmițător.

Pentru detalii și condiții ale serviciilor, adresați-vă dealerului Panasonic local sau posturilor transmițătoare.

### (Atenție)

- Decuplați întrerupătorul Activare / Dezactivare a alimentării atunci când introduceți sau scoateți modulul IO.
- Dacă un card de vizionare şi un cititor de carduri sunt livrate ca set, introduceți mai întâi cititorul de carduri şi apoi cardul de vizionare în cititorul de carduri.
- Introduceți modulul în direcția corectă.

### Slot IO • Scoateți capacul înainte de a utiliza slotul IO. Introduceți sau scoateți în linie dreaptă și complet Modul IO Partea laterală a televizorului

#### Introducerea modulului IO (opțional)

• Funcțiile care apar pe ecran depind de conținutul modulului IO selectat.

- •În mod normal, vor apărea serviciile de televiziune cu plată. Urmați ghidul de utilizare de pe ecran Dacă nu apare canalul de televiziune cu plată, executați următoarele.
- Pentru informații suplimentare, consultați manualul modulului IO sau luați legătura cu transmițătorul.

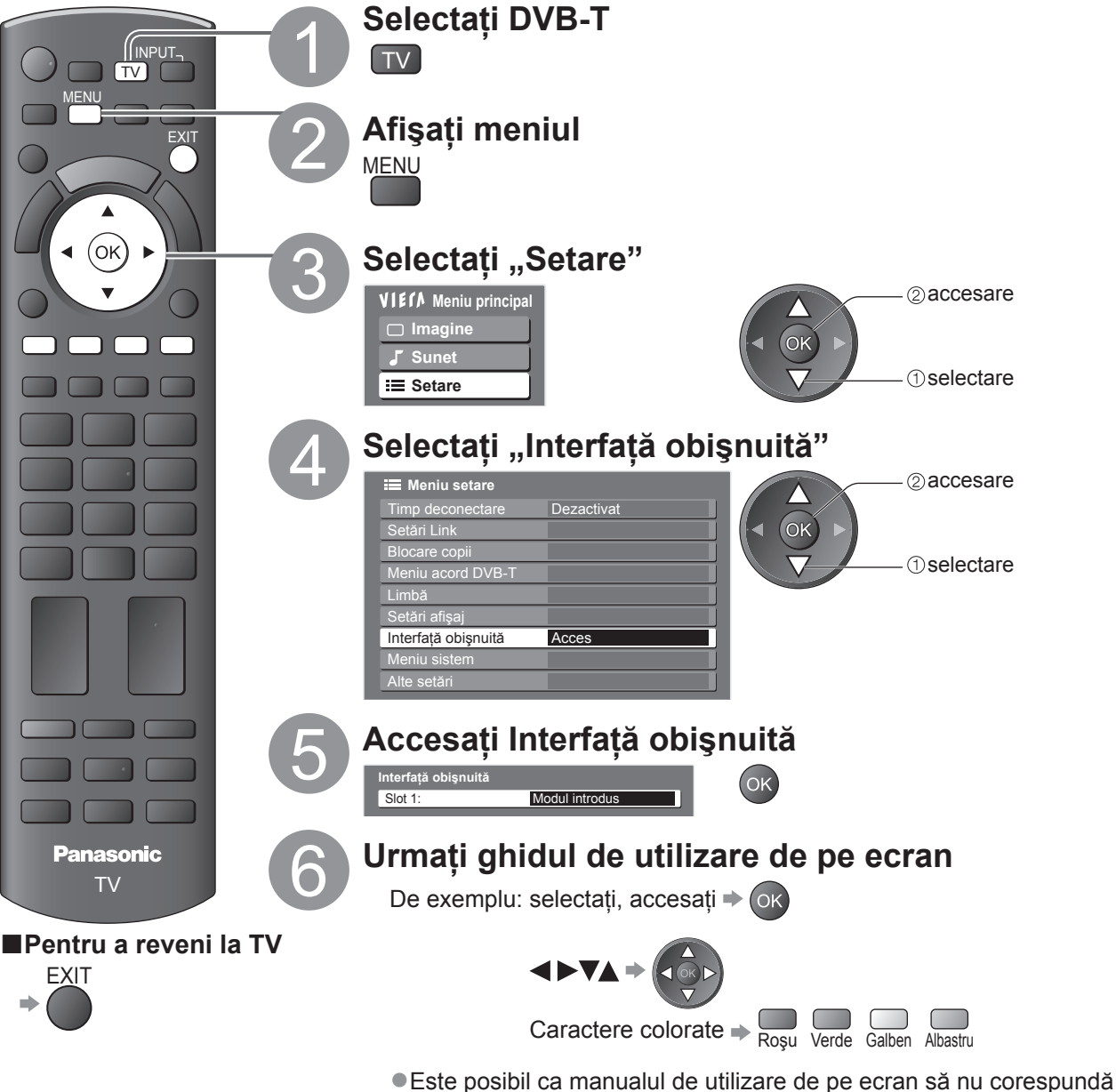

Este posibil ca manualul de utilizare de pe ecran să nu corespu butoanelor telecomenzii.

# Condiții presetate

Resetează televizorul la starea inițială, adică fără niciun canal acordat. Toate setările (canale, imagine, setări de sunet etc.) au fost resetate.

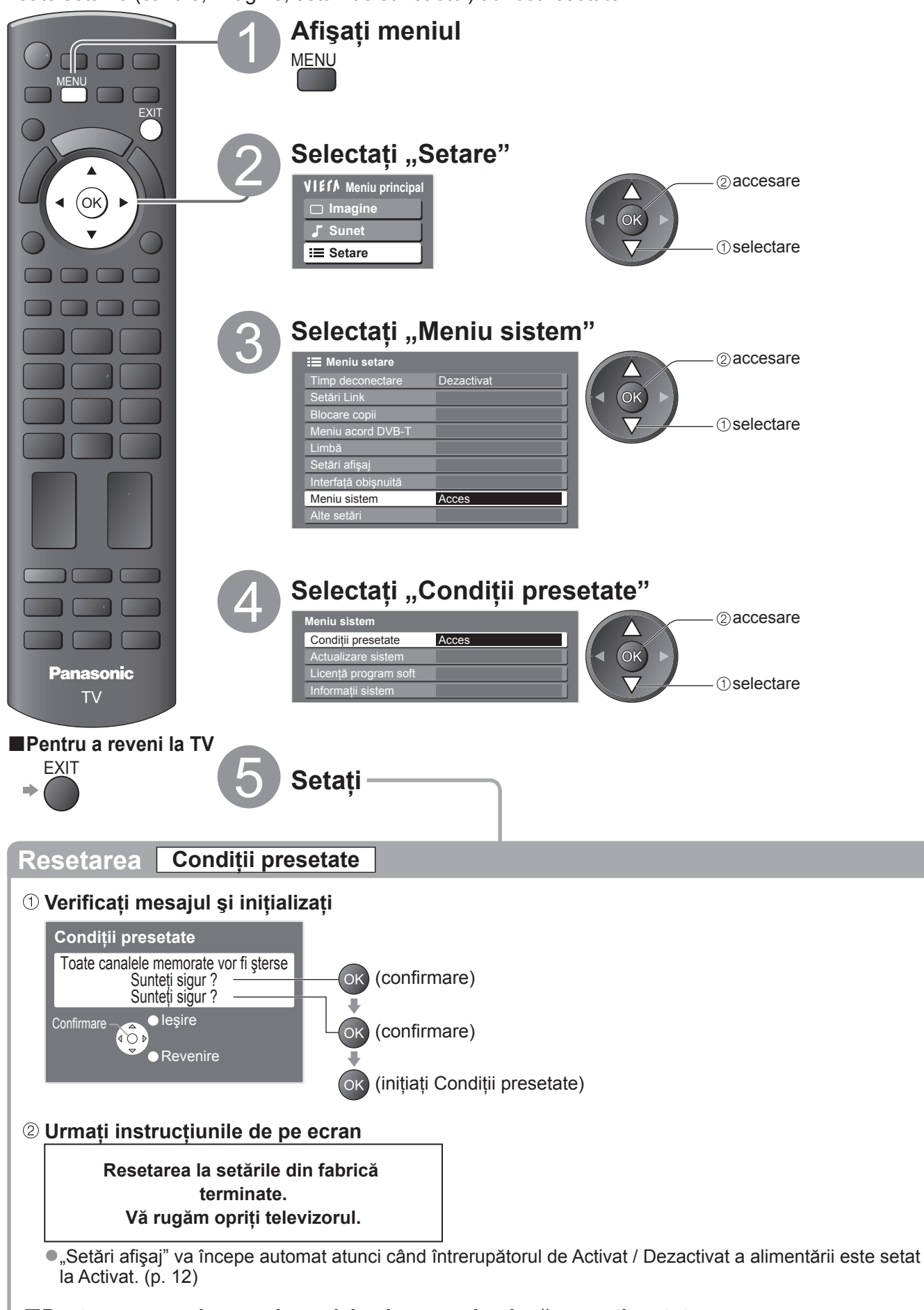

Pentru a reacorda numai canalele, de exemplu, după ce v-ați mutat
 "Revenirea din Meniu setare" (p. 30 și p. 31)

# Actualizarea softului televizorului

Din când în când, o nouă versiune a softului poate fi disponibilă pentru descărcare, în scopul îmbunătățirii performanțelor sau utilizării televizorului.

Dacă există o actualizare disponibilă, este afișat un baner informativ atunci când canalul deține informații actualizate. EXIT

●Pentru a descărca ⇒ OK

Dacă nu doriți să descărcați -

Puteti actualiza automat orice soft sau puteti efectua actualizarea manual.

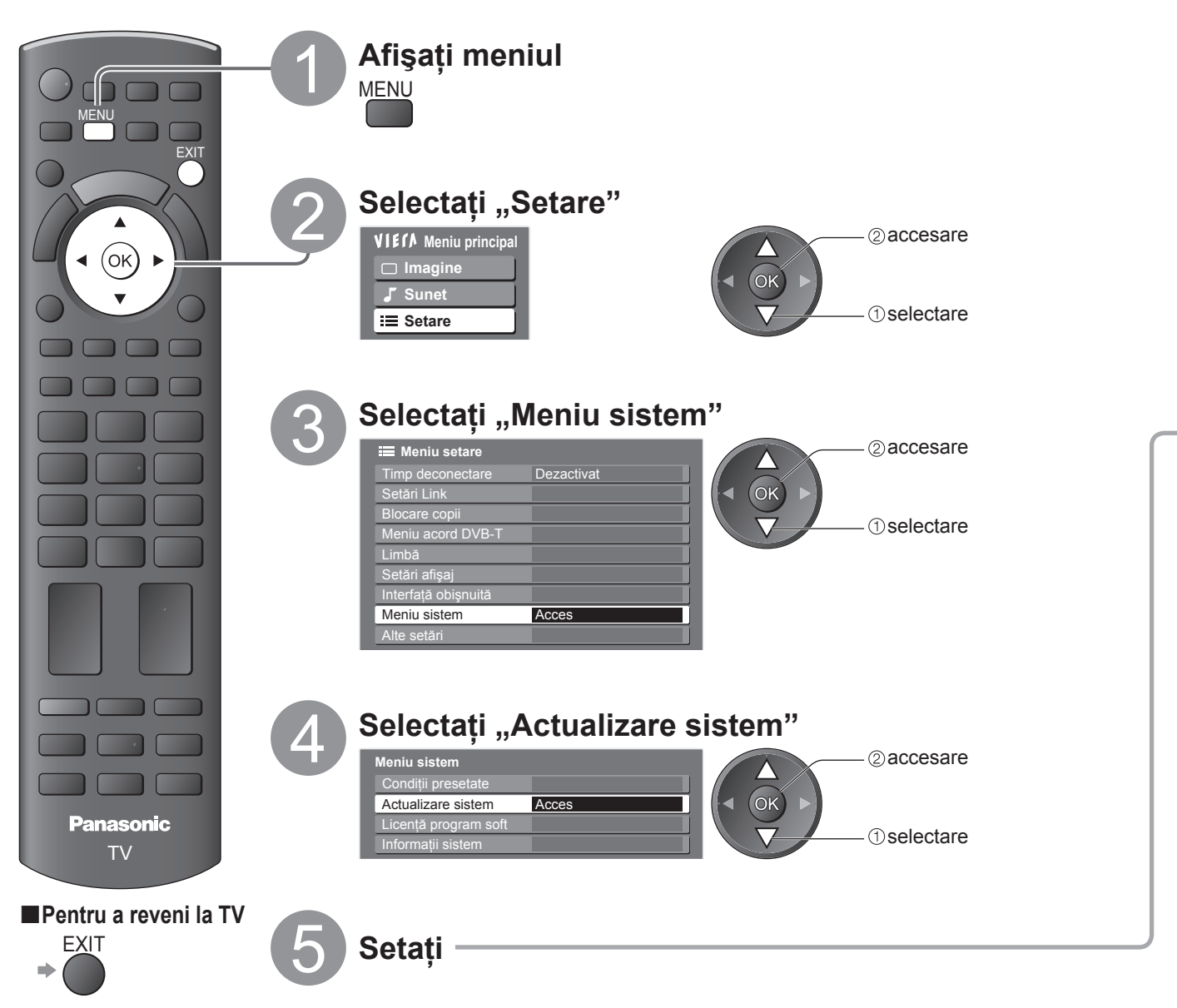

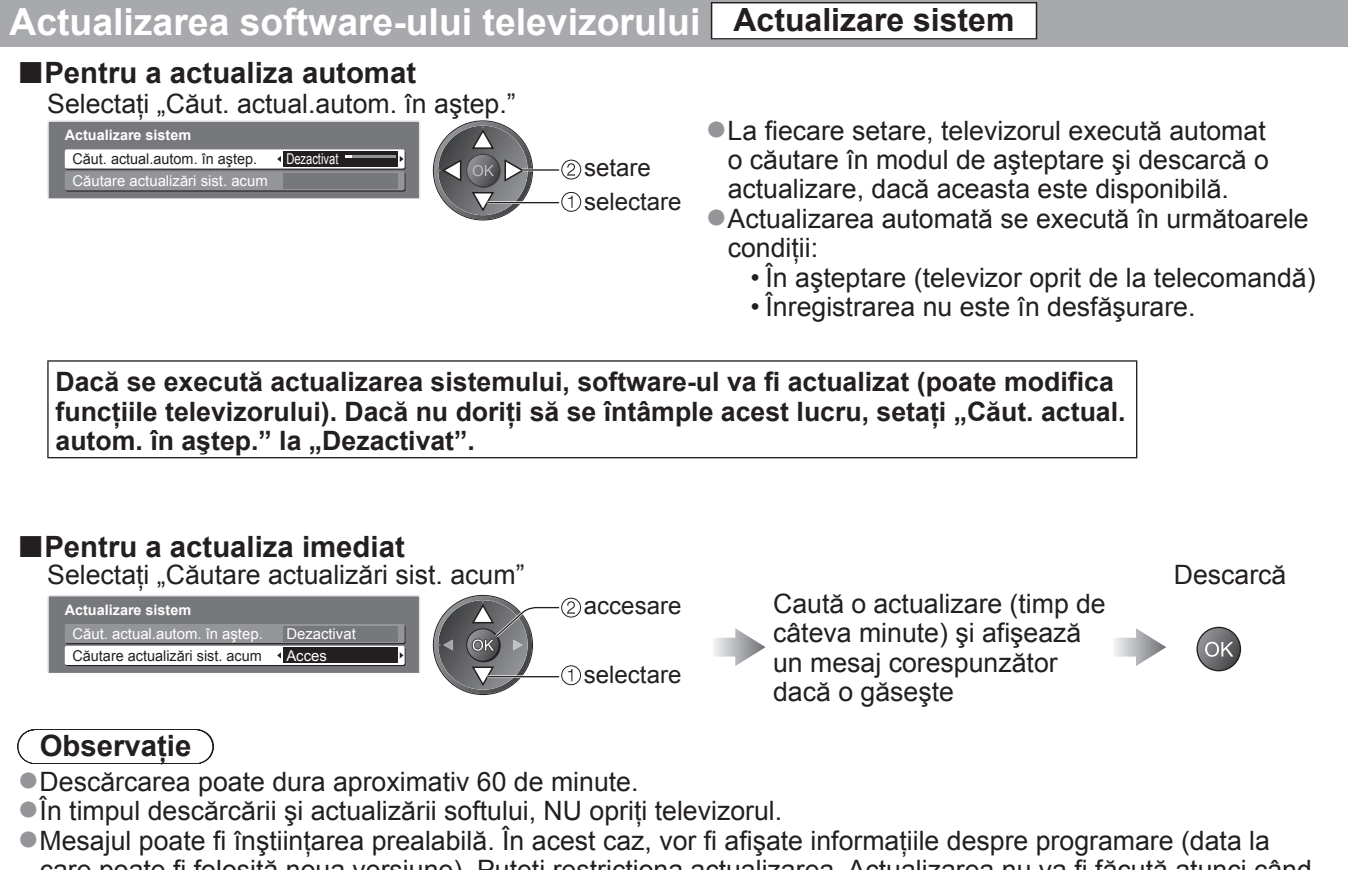

care poate fi folosită noua versiune). Puteți restricționa actualizarea. Actualizarea nu va fi făcută atunci când televizorul este oprit.

### Afişarea imaginii de pe computer pe televizor

Imaginea provenită de la un PC conectat la televizor poate fi afişată pe televizor. Puteți să ascultați și sunetul de la PC dacă folosiți un cablu audio. ●Pentru conectarea unui PC ➡ p. 54

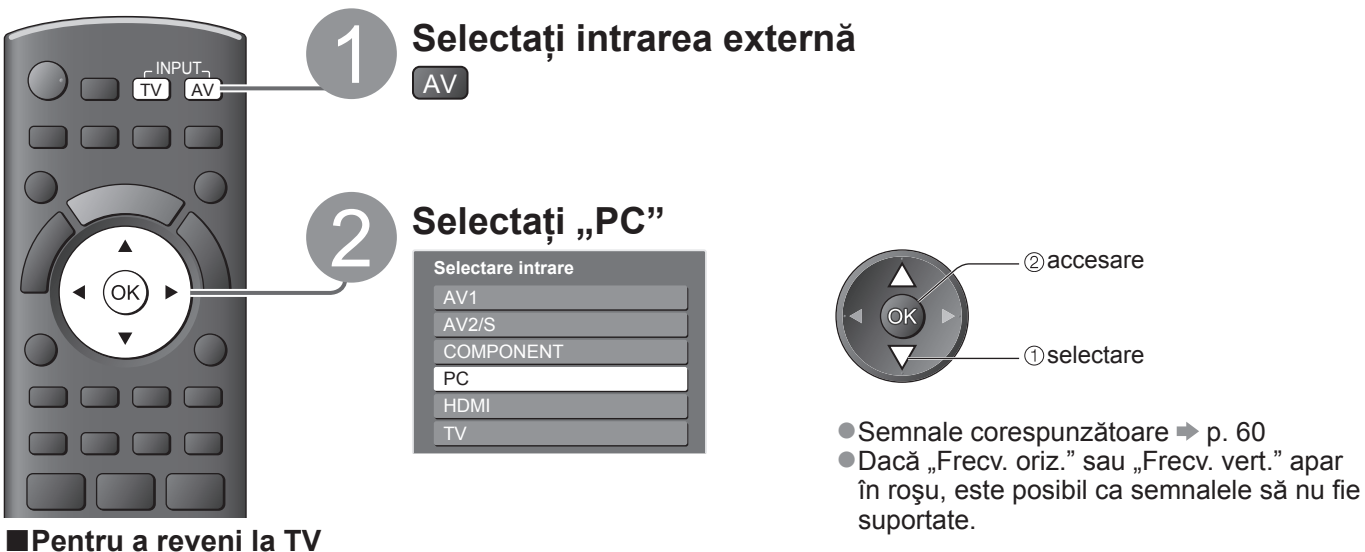

■Setarea meniului PC (modificare după preferințe) ●Pentru efectuarea setărilor → "Folosirea funcțiilor din meniu" ① la ④ (p. 24)

| Meniu  | Element            |                      | Reglaje / Configurații (opțiuni)                                                                                                    |
|--------|--------------------|----------------------|----------------------------------------------------------------------------------------------------|
| _      | Setări<br>avansate | Câştig roşu          | Reglează balansul de alb pentru zonele roșii                                                                                                    |
| m      |                    | Câştig verde         | Reglează balansul de alb pentru zonele verzi                                                                                                    |
| g      |                    | Câştig albastru      | Reglează balansul de alb pentru zonele albastre                                                                                                    |
| ine    | PC                 | Gamma                | Comută curba gamma (2.0 / 2.2 / 2.5)                                                                                                    |
|        |                    | Resetare la inițial  | Apăsați butonul OK pentru a reveni la setările avansate PC implicite                                                                                                    |
| Setare |                    | Rezoluție<br>intrare | Comută la format lat<br>•VGA (640 × 480 pixeli), WVGA (852 × 480 pixeli),<br>XGA (1.024 × 768 pixeli), WXGA (1.280 × 768 pixeli, 1.366 × 768 pixeli)<br>•Opțiunile se modifică în funcție de semnale                    |
|        |                    | Ceas                 | Setați la nivel minim dacă apar zgomote                                                                                                    |
|        | Setare<br>PC       | Poziție orizontală   | Reglarea poziției orizontale                                                                                                    |
|        |                    | Poziție verticală    | Reglarea poziției verticale                                                                                                    |
|        |                    | Sincronizare ceas    | Eliminarea licăririi și a distorsiunilor<br>• Reglare după reglajul ceasului • Setați la nivel minim dacă apar zgomote                                                                                                  |
|        |                    | Sincronizare         | Alege alt semnal sincron dacă imaginea este distorsionată <b>(Oriz.&amp; vert. / Pe verde)</b><br>•Oriz.& vert. : după semnalul orizontal și vertical de la PC<br>Pe verde : după semnalul verde de la PC (dacă există) |
|        |                    | Resetare la inițial  | Apăsați butonul OK pentru a reveni la parametrii de configurare inițiali ai<br>computerului                                                                                                    |

●Alte elemente ⇒ p. 26 - 29

Observație )

⇒ TV

• Pentru un PC compatibil HDMI, este posibilă conectarea la un terminal HDMI folosind un cablu HDMI (p. 59).

# Folosirea VIERA TOOLS

Puteți accesa cu ușurință anumite funcții speciale folosind funcția VIERA TOOLS.

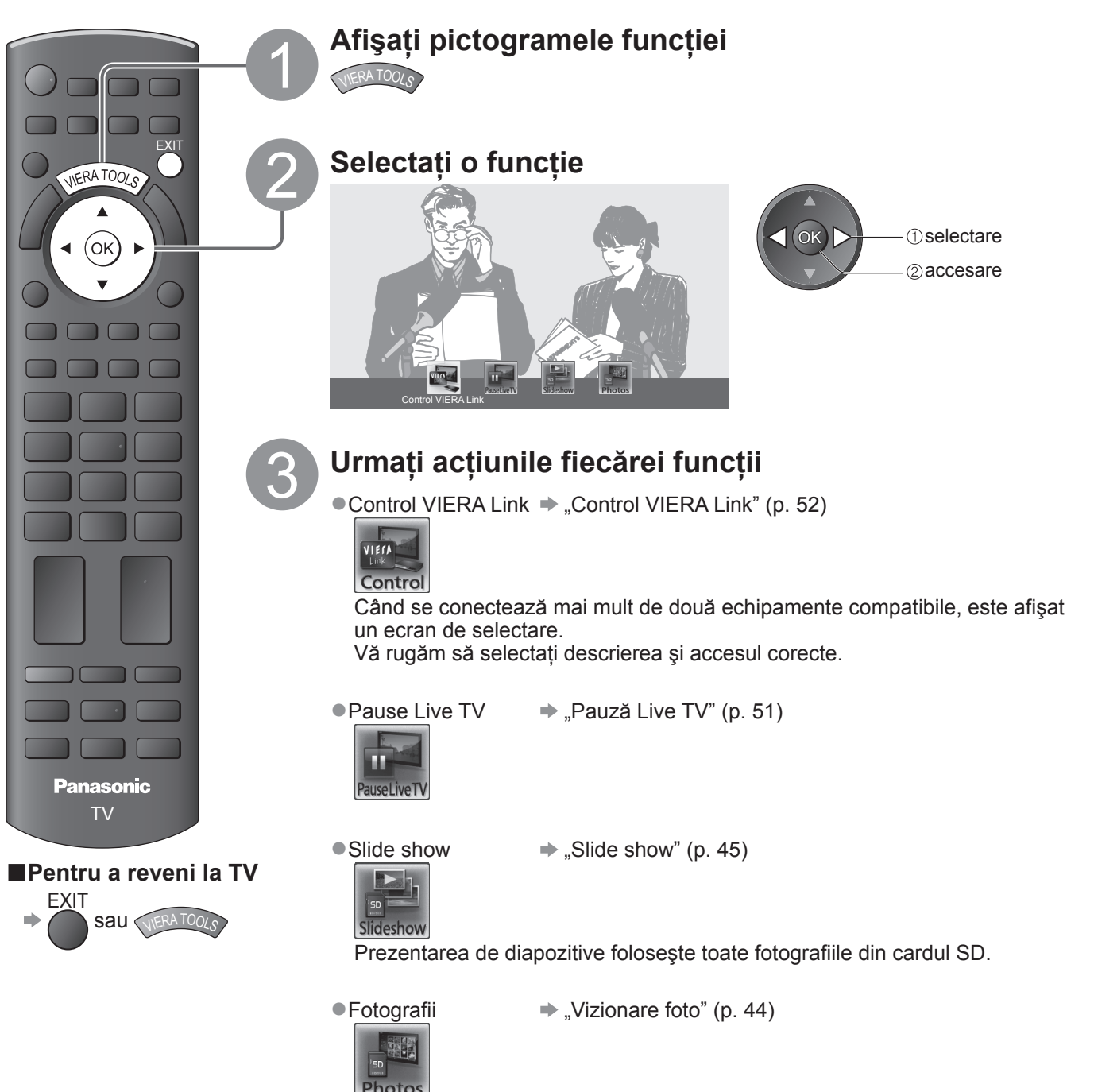

# Vizualizarea de pe cardul SD

### (VIERA IMAGE VIEWER)

Vor fi afişate imaginile statice înregistrate cu camere digitale.

- •În timpul funcționării, semnalul audio este transmis de la mufele AV1, AV2 și IEȘIRE AUDIO. Dar nu sunt transmise semnale video.
- "Data" afişează data la care a fost realizată înregistrarea cu aparatul foto digital sau cu camera video digitală. Fișierul fără dată va fi afișat ca "\*\*/\*\*/\*\*\*\*".
- Pentru detalii despre cardurile SD p. 57

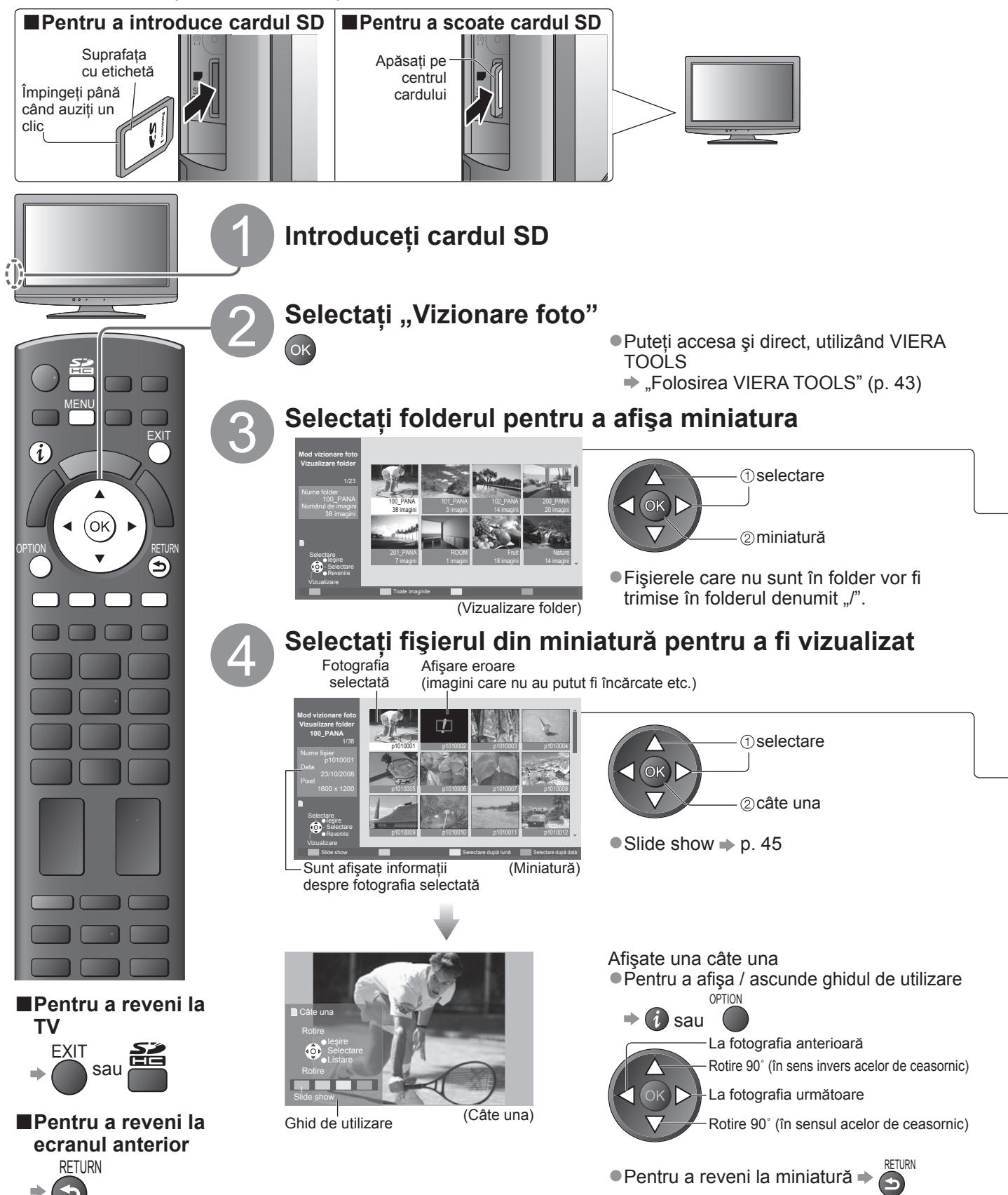

| Slide show                                                                                                    |                                                                                                    |  |  |  |
|----------------------------------------------------------------------------------------------------|----------------------------------------------------------------------------------------------------|--|--|--|
| Inițializați prezentarea de diapozitive (de executat la pasul )                                                                                                    |                                                                                                    |  |  |  |
| Selectați fotografia                                                                                                    | Inițializați prezentarea                                                                                 |  |  |  |
| pentru prima vizualizar                                                                                                    | e de diapozitive ●Pentru a opri →                                                                        |  |  |  |
|                                                                                                    | Pentru a reveni la Câte una → Verde                                                                      |  |  |  |
| Observație                                                                                                    |                                                                                                    |  |  |  |
| <ul> <li>Prezentarea succesivă</li> </ul>                                                                                                    | rulează în miniatură.                                                                                    |  |  |  |
| Puteți începe direct prei                                                                                                    | zentarea de diapozitive utilizand VIERA TOOLS - "Folosirea VIERA TOOLS" (p. 43)                          |  |  |  |
| Setari Silde snow (util                                                                                                    | Izare în Modul de Vizionare foto)                                                                        |  |  |  |
| MENU<br>MENU<br>MENU<br>MENU<br>Meniu principal<br>Meniu setare Card<br>Meniu setare Card |                                                                                                    |  |  |  |
| • A                                                                                                    | lte elemente ➡ p. 26 și p. 27                                                                            |  |  |  |
| Meniu Element                                                                                                    | Reglaje / Configurații (alternative)                                                                     |  |  |  |
| Muzică de fundal                                                                                                    | Selectează muzica de fundal în timpul prezentării de diapozitive<br>(Dezactivat / Tip 1 / Tip 2 / Tip 3) |  |  |  |
| set Interval                                                                                                    | Selectați intervalul pentru prezentarea de diapozitive<br>(5 / 10 / 15 / 30 / 60 / 90 / 120 secunde)     |  |  |  |
| Repetare                                                                                                    | Repetare prezentare de diapozitive (Dezactivat / Activat)                                                |  |  |  |
|                                                                                                    |                                                                                                    |  |  |  |

### Pentru a afişa toate fotografiile

Afişează miniatura tuturor fotografiilor din cardul SD.

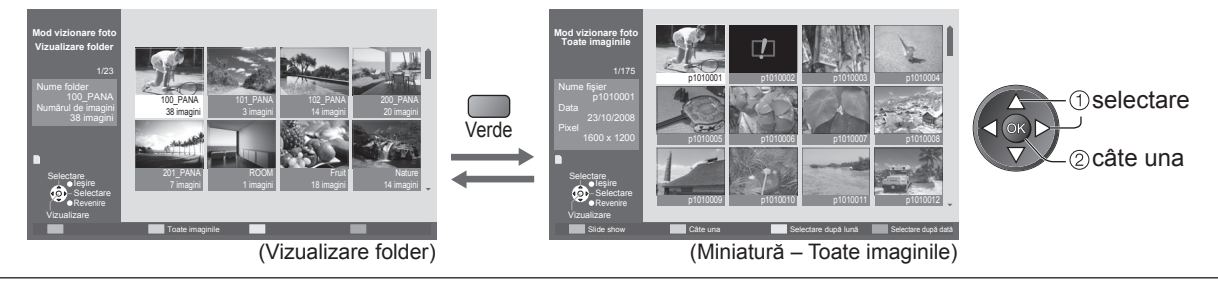

# <complex-block>

(Selectare după dată)

 Vizualizarea de pe cardul SD (VIERA IMAGE VIEWER)
 Avansat

### Funcțiile link-urilor (Q-Link VIERA Link)

Q-Link realizează legătura dintre televizor și DVD recorder / VCR și permite înregistrarea și redarea ușoară etc. (p. 48) VIERA Link (HDAVI Control<sup>™</sup>) conectează televizorul și echipamentul prin intermediul funcției VIERA Link și permite controlarea și înregistrarea ușoare, redarea, economia de energie, crearea unui sistem de redare etc., fără a fi necesare setări complicate. (p. 49 - 53)

Puteți folosi funcțiile Q-Link și VIERA Link împreună.

 Acest televizor suportă funcția "HDAVI Control 4". Funcțiile disponibile depind însă de versiunea HDAVI Control a echipamentului conectat. Vă rugăm să consultați manualul echipamentului pentru confirmarea versiunii.

### Sumarul funcțiilor Q-Link și VIERA Link

### Q-Link (numai conexiune SCART)

| Echipamente conectate               | DVD-recorder / | Conexiune                                                      |
|-------------------------------------|----------------|----------------------------------------------------------------|
| Funcții                             | funcția Q-Link |                                                                |
| Descărcare presetată                | 0              |                                                                |
| Redare uşoară                       | 0              | Cablu SCART DVD-recorder / videorecorder                       |
| Link activat                        | 0              | Eclositi un cablu SCAPT complet cablat                         |
| Link dezactivat                     | 0              | Conectati DVD-recorderul / videorecorderul care acceptă Q-Link |
| Înregistrarea directă din televizor | 0              | la mufa TV AV1 sau AV2 cu ajutorul unui cablu SCART.           |

#### VIERA Link (numai conexiune HDMI)

| Echipamente conectate                                             | Echipament de înregistrare | DVD Player / | Cameră video HD / |  |
|-------------------------------------------------------------------|----------------------------|--------------|-------------------|--|
| Funcții                                                           | DIGA cu funcția VIERA Link | VIERA Link   | VIERA Link        |  |
| Descărcare presetată                                              | ○*2                        | _            | _                 |  |
| Redare uşoară                                                     | 0                          | 0            | 0                 |  |
| Link activat                                                      | 0                          | 0            | 0                 |  |
| Link dezactivat                                                   | 0                          | 0            | 0                 |  |
| Reducerea consumului inutil de<br>curent în modul de așteptare    | ○*3                        | ○*3          | _                 |  |
| Mod de aşteptare automat pentru echipamentul care nu este necesar | ○*3                        | ○*3          | _                 |  |
| Întreruperea programului Live TV                                  | ⊖ <mark>*</mark> 2<br>*4   | -            | -                 |  |
| Înregistrarea directă din televizor                               | ○*2                        | -            | _                 |  |
| Controlarea meniului echipamentului conectat cu telecomanda VIERA | ○*1                        | ○*1          | ⊖*1               |  |
| Comandă difuzoare                                                 | _                          | _            | _                 |  |

#### Conexiune

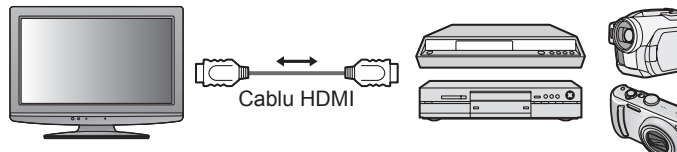

DIGA Recorder / DVD Player / Blu-ray Disc Player / Cameră video HD / Camera LUMIX cu funcția VIERA Link

• Folosiți un cablu HDMI potrivit, complet cablat.

- Conectați echipamentul care acceptă VIERA Link la mufa TV HDMI cu ajutorul unui cablu HDMI.
- Pentru informații despre cablul HDMI pentru conectarea camerei video HD Panasonic sau camerei LUMIX, citiți manualul echipamentului.

### VIERA Link (conexiuni HDMI şi SCART)

| Echipamente conectate                                                | Echipament de<br>înregistrare DIGA cu | Conexiune                                          |
|----------------------------------------------------------------------|---------------------------------------|----------------------------------------------------|
| Funcții                                                              | funcția VIERA Link                    |                                                    |
| Descărcare presetată                                                 | 0                                     |                                                    |
| Redare uşoară                                                        | 0                                     | Echipament de                                      |
| Link activat                                                         | 0                                     | înregistrare DIGA                                  |
| Link dezactivat                                                      | 0                                     | Cablu SCART cu funcția<br>VIERA Link               |
| Reducerea consumului inutil de curent<br>în modul de aşteptare       | ○*3                                   | • Folosiți un cablu HDMI potrivit, complet cablat. |
| Mod de aşteptare automat pentru<br>echipamentul care nu este necesar | ⊖*3                                   | mufa TV HDMI cu ajutorul unui cablu HDMI.          |
| Întreruperea programului Live TV                                     | ⊖ <mark>*</mark> 2<br>*4              | Conectati echipamentul care acceptă VIERA Link la  |
| Înregistrarea directă din televizor                                  | ○*2                                   | mufa TV AV1 sau AV2 cu ajutorul unui cablu SCART.  |
| Controlarea meniului echipamentului<br>conectat cu telecomanda VIERA | ○*1                                   |                                                    |
| Comandă difuzoare                                                    | _                                     |                                                    |

### VIERA Link (conexiunile HDMI şi ieşire Audio)

| Echipamente conectate                                                | Player theatre cu  | Blu-ray Disc theatre  | Amplificator cu funcția |
|----------------------------------------------------------------------|--------------------|-----------------------|-------------------------|
| Funcții                                                              | funcția VIERA Link | cu funcția VIERA Link | VIERA Link              |
| Descărcare presetată                                                 | _                  | _                     | _                       |
| Redare uşoară                                                        | ○*5                | ○*5                   | -                       |
| Link activat                                                         | 0                  | 0                     | -                       |
| Link dezactivat                                                      | 0                  | 0                     | 0                       |
| Reducerea consumului inutil de curent în<br>modul de așteptare       | _                  | ○*3                   | _                       |
| Mod de aşteptare automat pentru<br>echipamentul care nu este necesar | ○*3                | ○*3                   | ○*3                     |
| Întreruperea programului Live TV                                     | _                  | -                     | _                       |
| Înregistrarea directă din televizor                                  | -                  | —                     | -                       |
| Controlarea meniului echipamentului conectat cu telecomanda VIERA    | O*1                | ○*1                   | _                       |
| Comandă difuzoare                                                    | 0                  | 0                     | 0                       |

#### Conexiune

Pentru a utiliza Player theatre / Blu-ray Disc theatre:

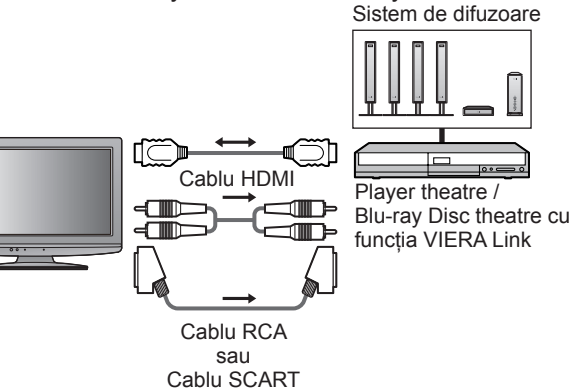

• Pentru a folosi amplificatorul:

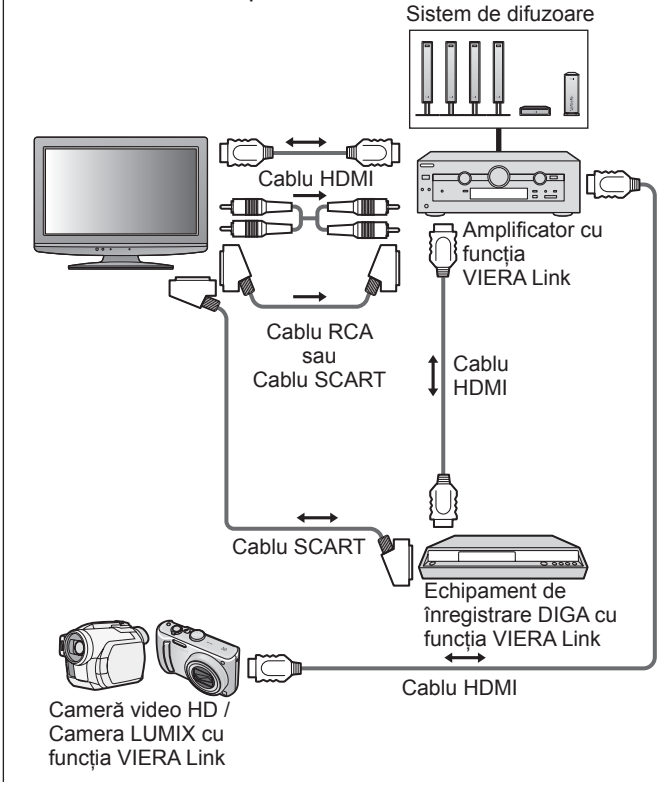

• Folosiți un cablu HDMI potrivit, complet cablat.

• Conectați echipamentul care acceptă VIERA Link la mufa TV HDMI cu ajutorul unui cablu HDMI.

• Folosiți un cablu SCART complet cablat.

- Conectați echipamentul care acceptă VIERA Link la mufa TV AV1 sau AV2 cu ajutorul unui cablu SCART.
- Folosiți un cablu RCA sau SCART pentru ieșirea audio a televizorului.

\*1: Disponibilă cu echipamentul care prezintă funcția "HDAVI Control 2 sau ulterioară".

- \*2: Disponibilă cu echipamentul care prezintă funcția "HDAVI Control 3 sau ulterioară".
- \*3: Disponibilă cu echipamentul care prezintă funcția "HDAVI Control 4".
- \*4: Disponibilă cu echipamentul de înregistrare DIGA care are unitate hard disk.

\*5: în timpul redării unui disc

\*6: cu excepția urmăririi unui disc

### Observație )

• Opțiunile VIERA Link pot fi disponibile și la echipamentele altor producători, care acceptă HDMI CEC.

# Funcțiile link-urilor

### Q-Link

#### Pregătiri

Conectati DVD-recorderul / videorecorderul cu următoarele logouri:

"Q-Link", "NEXTVIEWLINK", "DATA LOGIC", "Easy Link", "Megalogic" sau "SMARTLINK"

- ■Conexiune Q-Link ⇒ p. 46
- Folositi un cablu SCART complet cablat.
- Configurati DVD-recorderul / videorecorderul. Cititi manualul echipamentului de înregistrare.
- Configurarea mufei Q-Link în Meniu setare > "Q-Link" (p. 28), "leşire AV1 / AV2" (p. 28)
- Presetare descărcare setare canal, limbă, tară / regiune 
  , Descărcare presetată" (vezi mai jos)

#### Funcții disponibile

### <u>Descărcare presetată</u>,

Setările canalelor, limbii, țării / regiunii pot fi descărcate în echipamentul de înregistrare. ●Pentru a descărca setările → "Descarcă" (p. 28) sau "Setare automată" (p. 30 și p. 31) sau "Configurarea automată" - la prima utilizare a televizorului (p. 12)

### Inregistrare directă din televizor – înregistrați ce vedeți

Înregistrarea imediată a programului curent pe DVD recorder / VCR.

|               |                                                                                                    | Situații posibile.                                                                            |                               |                                                        |  |  |
|---------------|----------------------------------------------------------------------------------------------------|-----------------------------------------------------------------------------------------------|-------------------------------|--------------------------------------------------------|--|--|
| 0             |                                                                                                    | Modul curent                                                                                  | Utilizarea<br>tunerului       | Modalitatea de<br>înregistrare                         |  |  |
| DIRECT TV REC | DIRECTIVIREC                                                                                                    |                                                                                               | TV                            | leşire monitor TV                                      |  |  |
| EXIT          |                                                                                                    | Analogic                                                                                      | Echipament de<br>înregistrare | Tunerul echipamentului de înregistrare                 |  |  |
|               |                                                                                                    | DVB                                                                                           | TV                            | leşire monitor TV                                      |  |  |
| R             |                                                                                                    | AV<br>(urmărirea tunerului echipamentului de înregistrare)                                    | Echipament de<br>înregistrare | Tunerul echipamentului de înregistrare                 |  |  |
|               |                                                                                                    | AV<br>(urmărirea ieşirii externe a echipamentului de înregistrare)                            | -                             | leşirea externă a<br>echipamentului de<br>înregistrare |  |  |
|               |                                                                                                    | AV<br>(urmărirea ieşirii externe a televizorului)                                             | _                             | leşire monitor TV                                      |  |  |
|               | <ul> <li>La efectuarea unei înregistrări TV directe, echipamentul de înregistrare este pornit<br/>automat dacă este în modul în aşteptare.</li> <li>Puteți schimba canalul sau închide televizorul în timp ce echipamentul de înregistr<br/>înregistrează de pe tunerul său.</li> <li>Nu puteți schimba canalul în timp ce echipamentul de înregistrează de<br/>pe tunerul televizorului.</li> </ul> |                                                                                               |                               |                                                        |  |  |
|               |                                                                                                    | Pentru a opri înregistrarea                                                                   |                               |                                                        |  |  |
|               |                                                                                                    | Deblocați tunerul<br>Tuner blocat<br>Pentru operare, rugăm opriți înregistrarea<br>Continuare |                               |                                                        |  |  |

### Link activat și redare ușoară

Setați Link activat la "Activat" în Meniu setare pentru a utiliza această funcție → "Link activat" (p. 28) Când DVD recorderul sau videorecorderul începe redarea sau atunci când meniul de navigare directă / meniul cu funcțiile echipamentului este activat, televizorul este pornit automat pentru a putea viziona conținutul. (Numai dacă televizorul este în modul de așteptare).

### Link dezactivat

Setați Link dezactivat la "Activat" în Meniu setare pentru a utiliza această funcție 🌩 "Link dezactivat" (p. 28) Când televizorul trece în modul de așteptare, echipamentul de înregistrare trece și el automat în modul de așteptare. (Numai când caseta video sau discul nu este activ/ă).

Această funcție poate fi folosită chiar dacă televizorul intră automat în modul de asteptare ca urmare a activării funcției de oprire temporizată sau a funcției de trecere automată în modul de așteptare.

 "DATA LOGIC" (marcă înregistrată a Metz Corporation)
 "Megalogic" (marcă înregistrată a Grundig Corporation) • "Easy Link" (marcă înregistrată a Philips Corporation) • "SMARTLINK" (marcă înregistrată a Sony Corporation)

### **Observatie**

• Unele echipamentele de înregistrare nu sunt acceptate. Citiți manualul echipamentului de înregistrare.

### VIERA Link "HDAVI Control™"∗

\*Savurați inter-operabilitatea suplimentară HDMI cu produsele Panasonic care au funcția "HDAVI Control". Acest televizor suportă funcția "HDAVI Control 4".

Conexiunile la echipamente (echipament de înregistrare DIGA, cameră video HD, sistem de redare, de amplificare etc.) cu cablurile HDMI și SCART vă permit să executați automat interconectarea acestora (p. 46 și p. 47).

Aceste funcții sunt limitate la modelele care încorporează "HDAVI Control" și "VIERA Link".

- Unele funcții nu sunt disponibile, în funcție de versiunea HDAVI Control a echipamentului. Vă rugăm să verificați versiunea HDAVI Control a echipamentului conectat.
- VIERA Link "HDAVI Control", care se bazează pe funcțiile de control furnizate de către HDMI, care este un standard industrial cunoscut sub denumirea de HDMI CEC (Consumer Electronics Control), este o funcție unică pe care am dezvoltat-o şi am adăugat-o. În starea actuală, funcționarea sa cu echipamentele altor producători care suportă HDMI CEC nu poate fi garantată.
- Vă rugăm să consultați manualele separate pentru echipamentele altor producători, care acceptă funcția VIERA Link.

• Pentru informații privind echipamentele Panasonic compatibile, contactați dealerul Panasonic local.

#### Pregătiri

- Conectați echipamentul care acceptă VIERA Link.
- ●Conexiunea VIERA Link → p. 46 și p. 47
- Folosiți un cablu HDMI potrivit, complet cablat. Cablurile care nu sunt compatibile cu HDMI nu pot fi utilizate. Număr catalog cablu HDMI recomandat de Panasonic:
  - RP-CDHG10 (1,0 m) RP-CDHG30 (3,0 m)
  - RP-CDHG15 (1,5 m) RP-CDHG50 (5,0 m)

• RP-CDHG20 (2,0 m)

- Folosiți un cablu SCART complet cablat.
- Configurați echipamentul conectat. Citiți manualul echipamentului.
- Pentru o înregistrare optimă, este posibil să fie nevoie ca setările echipamentului de înregistrare să fie modificate. Pentru informații suplimentare, citiți manualul echipamentului de înregistrare.
- Presetare descărcare setare canal, limbă, țară / regiune → "Descărcare presetată" (vezi mai jos)
- Setați VIERA Link la Activat în Meniu setare → "VIERA Link" (p. 28)
- Configurați televizorul
  - După conectare, porniți echipamentul conectat şi apoi televizorul.
     Selectați modul de intrare HDMI (p. 22) şi asigurați-vă că imaginea se afişează corect. Această setare trebuie efectuată ori de câte ori apar următoarele situații:
     pentru prima dată
    - · la adăugarea sau reconectarea echipamentului
    - · la modificarea configurației

#### Funcții disponibile

#### Descărcare presetată

Setările canalelor, limbii, țării / regiunii pot fi descărcate în echipamentul de înregistrare.
 Pentru a descărca setările → "Descarcă" (p. 28) sau "Setare automată" (p. 30 şi p. 31) sau "Configurarea automată" - la prima utilizare a televizorului (p. 12)

### Redare uşoară

Comutare automată a intrării - La acționarea echipamentului conectat, modul de intrare este comutat automat. Când echipamentul nu mai funcționează, modul de intrare revine la setarea anterioară.

### Link activat

Setați Link activat la "Activat" în Meniu setare pentru a utiliza această funcție ⇒ "Link activat" (p. 28) Atunci când echipamentul conectat începe redarea sau atunci când meniul de navigare directă / meniul cu funcțiile echipamentului este activat, televizorul este pornit automat. (Numai dacă televizorul este în modul de așteptare).

### Link dezactivat

### Setați Link dezactivat la "Activat" în Meniu setare pentru a utiliza această funcție

"Link dezactivat" (p. 28)

Când televizorul trece în modul de așteptare, echipamentul conectat trece și el automat în modul de așteptare.

 Această funcție poate fi folosită chiar dacă televizorul intră automat în modul de aşteptare ca urmare a activării funcției de oprire temporizată sau a funcției de trecere automată în modul de aşteptare.

### Funcțiile link-urilor (Q-Link VIERA Link)

### Funcții disponibile

### Reducerea consumului inutil de curent în modul de așteptare Standby economic

#### Setați opțiunea Standby economic la "Activat" în Meniu setare, pentru a utiliza această funcție → "Standby economic" (p. 28)

Consumul de curent în modul de așteptare al echipamentului conectat este reglat la un nivel mai ridicat sau mai scăzut sincronizat cu starea televizorului (pornit / oprit), pentru a reduce consumul.

Când televizorul trece în modul de așteptare, echipamentul conectat este setat automat în modul de așteptare și consumul de curent al echipamentului conectat în modul de așteptare este automat redus la minimum. Când televizorul este pornit, echipamentul conectat este încă în modul de așteptare, dar consumul de curent este crescut pentru a scurta timpul de pornire.

- Această funcție este eficientă dacă echipamentul conectat poate schimba consumul de curent în modul de aşteptare şi dacă este setat la un consum mai ridicat.
- Această opțiune funcționează atunci când opțiunea "Link dezactivat" este setată la "Activat".

Mod de aşteptare automat pentru echipamentul care nu este necesar Standby Inteligent Auto

### Setați Standby Inteligent Auto la "Activat (cu afişare)" sau la "Activat (fără afişare)" în Meniul setare pentru a utiliza această funcție

"Standby Inteligent Auto" (p. 28)

Când televizorul este pornit, echipamentul nesupravegheat sau nefolosit intră automat în modul de așteptare pentru a reduce consumul de curent. De exemplu, când modul de intrare este comutat din HDMI, când opțiunea Selectare difuzorul este schimbată la "TV" (cu excepția vizionării unui disc).

- Dacă selectați "Activat (Cu afişare)", mesajul de pe ecran este afişat pentru a fi luat în considerare înainte de a utiliza această funcție.
- În funcție de echipamentul conectat, este posibil ca această opțiune să nu poată fi utilizată corect. Dacă este necesar, setați la "Dezactivat".

### Funcții disponibile (Folosirea meniului VIERA Link)

### Înregistrarea directă din televizor - înregistrați ce vedeți Direct TV Rec

Înregistrarea imediată a programului curent pe echipamentul de înregistrare DIGA.
Dacă nu îl puteți utiliza, verificați setările şi echipamentul
→ "Sumarul funcțiilor Q-Link şi VIERA Link" (p. 46 şi p. 47), "Pregătiri" (p. 49)
Puteți schimba canalul sau închide televizorul în timp ce echipamentul de înregistrare înregistrează de pe tunerul său.
Nu puteți schimba canalul în timp ce echipamentul de înregistrare înregistrează de pe tunerul televizorului.

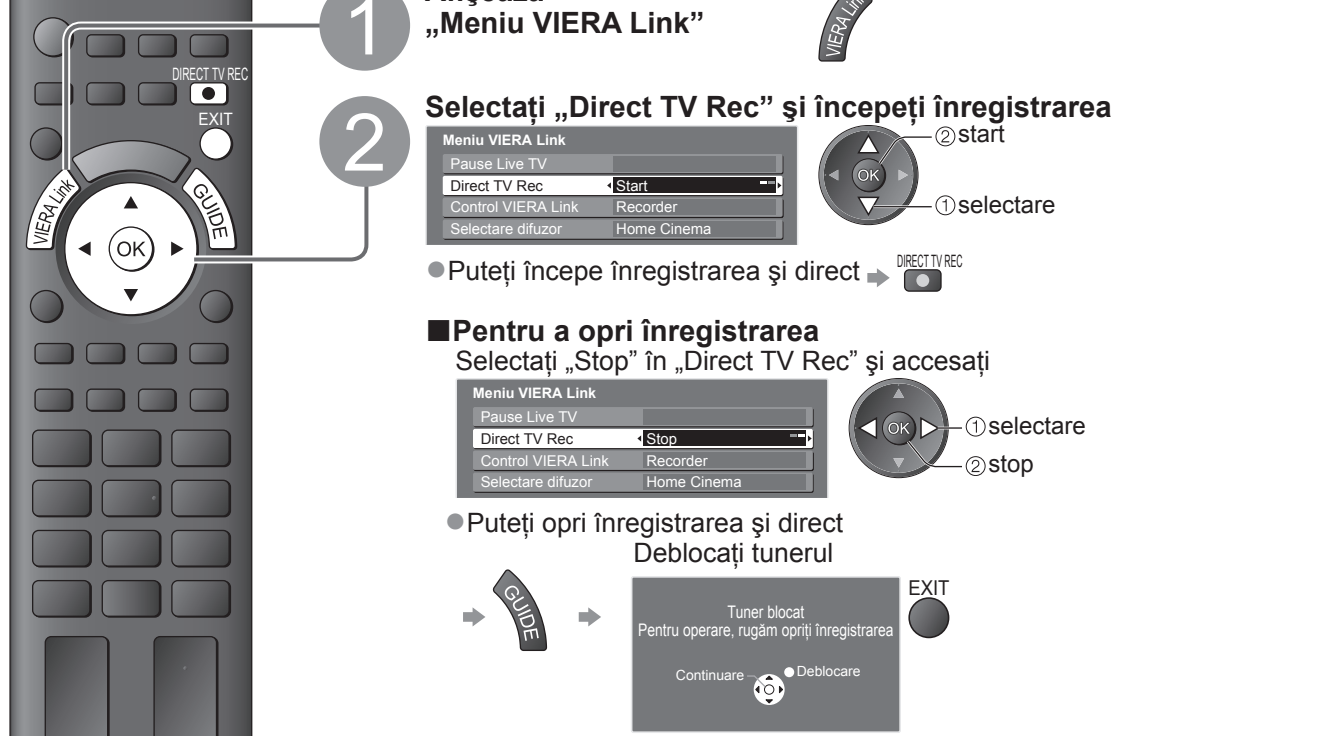

### **Funcții disponibile** (Folosirea meniului VIERA Link)

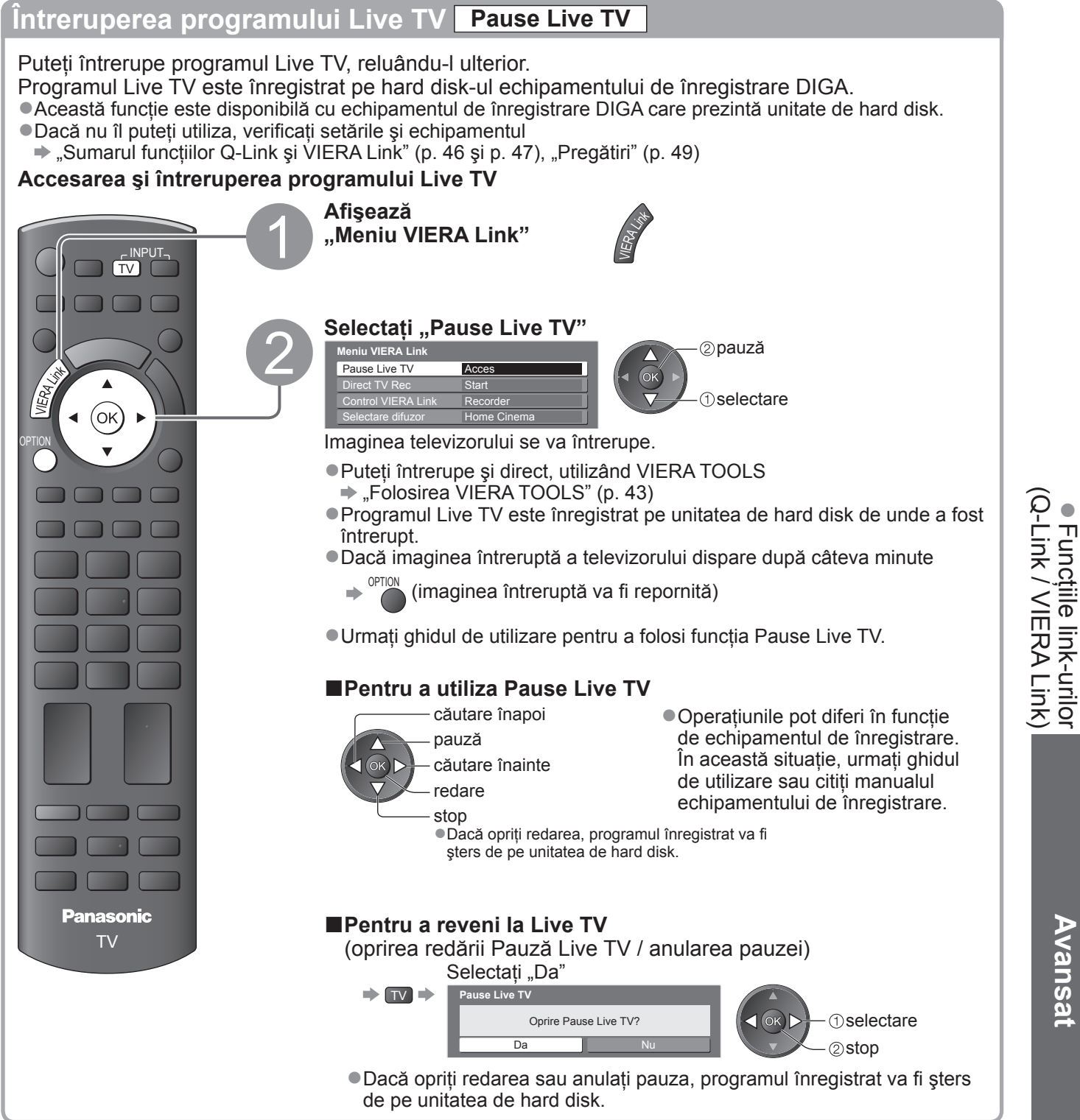

### Funcțiile link-urilor (Q-Link VIERA Link)

Funcții disponibile (Folosirea meniului VIERA Link)

### Controlarea meniului echipamentului conectat cu telecomanda VIERA Control VIERA Link

Puteți controla unele funcții ale echipamentului conectat cu telecomanda televizorului (îndreptați telecomanda spre receptorul de semnal al televizorului).

• Dacă nu îl puteți utiliza, verificați setările și echipamentul

➡ "Sumarul funcțiilor Q-Link şi VIERA Link" (p. 46 şi p. 47), "Pregătiri" (p. 49)

Pentru detalii despre operațiunile echipamentului conectat, citiți manualul echipamentului.

### Accesarea și utilizarea meniului echipamentului

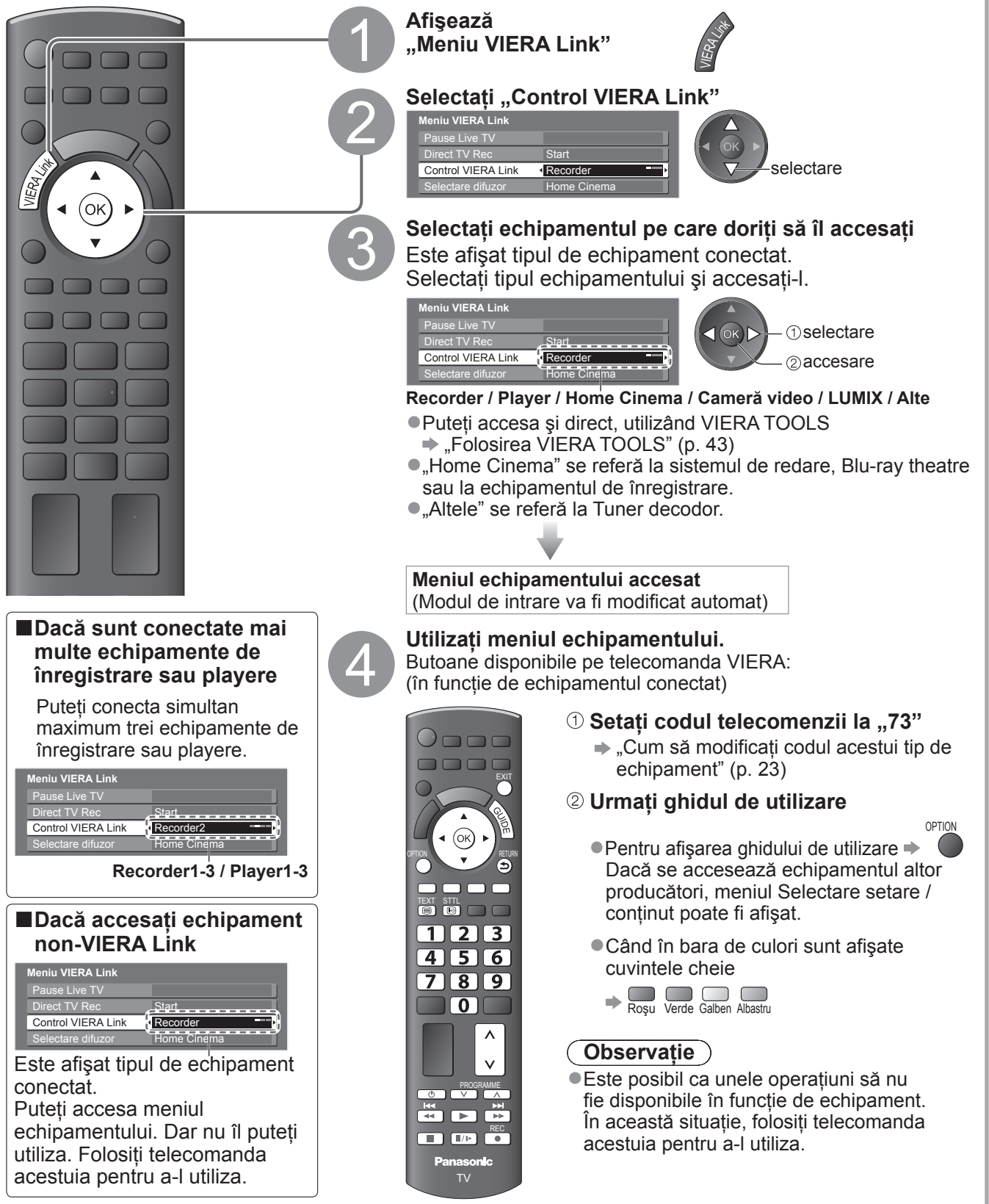

### **Funcții disponibile** (Folosirea meniului VIERA Link)

### Comandă difuzoare Selectare difuzor Puteți controla difuzorul sistemului cu telecomanda televizorului (îndreptați telecomanda spre receptorul de semnal TV). • Dacă nu îl puteți utiliza, verificați setările și echipamentul "Sumarul funcțiilor Q-Link şi VIERA Link" (p. 46 şi p. 47), "Pregătiri" (p. 49) Accesarea și controlarea volumului difuzoarelor Afisează "Meniu VIERA Link" Selectați "Selectare difuzor" selectare (ok Home Ci ctare difuzor Setati la "Home Cinema" sau "TV" setare Home Cinema Player theatre, Blu-ray Disc sau sistemul de amplificare va 蚁 fi pornit automat dacă este în modul În așteptare și sunetul provine de la difuzoarele sistemului conectat la echipament. Volum sus / jos Bara de reglare a volumului este afişată atunci) când se reglează volumul echipamentului. ●Fără sonor ⇒ Sonorul difuzoarelor televizorului este adus la zero. Panasonic Dacă echipamentul este oprit, difuzoarele televizorului vor fi active. ΤV Difuzoarele televizorului sunt active. **Observatie** Pentru a vă delecta cu sunetul transmis prin mai multe canale al recorderului DIGA, conectați un cablu HDMI al recorderului DIGA la amplificator (p. 47).

### Observație

- •În funcție de echipamentul conectat, este posibil ca aceste opțiuni să nu poată fi utilizate corect.
- Este posibil ca imaginea sau sunetul să nu fie disponibile în primele secunde când se comută modul de intrare.
   Este disponibilă redarea cu uşurință prin utilizarea telecomenzii pentru sistemul de redare, Blu-ray Disc theatre sau sistemul de amplificare. Cititi manualul echipamentului.
- "HDAVI Control 4" este cel mai nou standard (intră în vigoare din decembrie 2008) pentru echipamentele compatibile HDAVI Control. Acest standard este compatibil cu echipamentele HDAVI obișnuite.
- ●Pentru a confirma versiunea HDAVI Control a acestui televizor → "Informatii sistem" (p. 29)

Funcțiile link-urilor
 Q-Link / VIERA Link)

Avansat

# **Echipamente externe**

Aceste scheme prezintă recomandările noastre referitor la conectarea televizorului la diferite echipamente.

Pentru alte conexiuni, consultați instrucțiunile fiecărui echipament, tabelul de mai jos și specificațiile (p. 63).

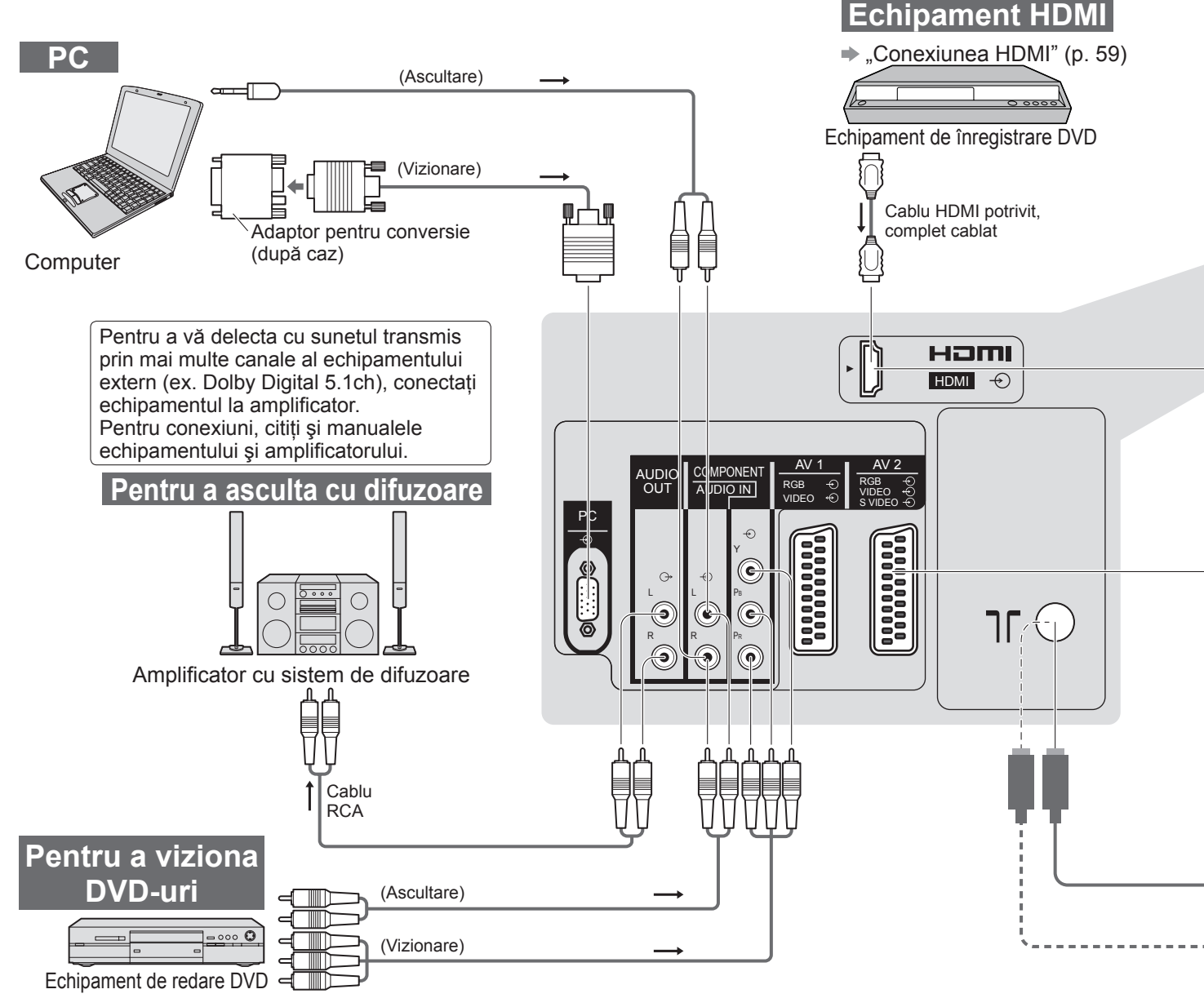

### ■Tipurile de echipamentele ce pot fi conectate la fiecare mufă

| Mufă<br>Înregistrare / Redare<br>(echipament)                          | AV1       | AV2        |  |
|------------------------------------------------------------------------|-----------|------------|--|
| Pentru a înregistra / reda casete video / DVD-uri (VCR / DVD recorder) | 0         | 0          |  |
| Pentru a viziona DVD-uri (DVD player)                                  | 0         | 0          |  |
| Pentru a viziona imagini de pe camera video (Cameră video)             | 0         | 0          |  |
| Pentru a viziona emisiuni transmise prin satelit (decodor)             | 0         | $\bigcirc$ |  |
| Pentru a juca jocuri (echipament pentru jocuri)                        | 0         | 0          |  |
| Pentru utilizarea amplificatorului cu sistem de difuzoare              |           |            |  |
| Q-Link                                                                 | 0         | 0          |  |
| VIERA Link                                                             | (cu HDMI) | (cu HDMI)  |  |
| Înregistrarea directă din televizor                                    |           |            |  |

: Conexiune recomandată

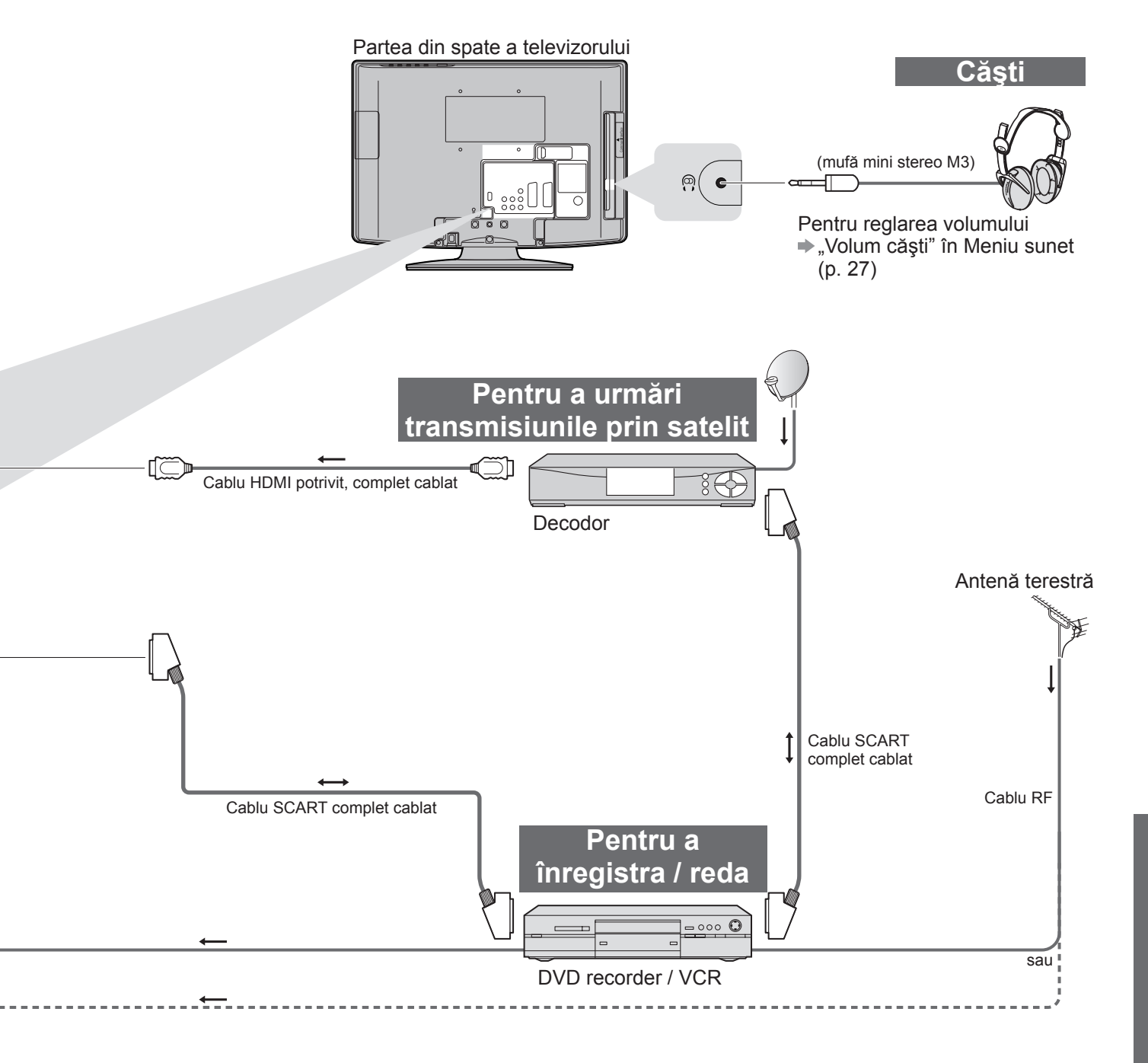

| $\begin{array}{c} \textbf{COMPONENT} \\ & \bullet \\ \bullet \\ \bullet \\ \bullet \\ \bullet \\ \bullet \\ \bullet \\ \bullet \\ \bullet \\$ | AUDIO OUT |            |
|----------------------------------------------------------------------------------------------------|-----------|------------|
|                                                                                                    |           |            |
| 0                                                                                                    |           | 0          |
|                                                                                                    |           | $\bigcirc$ |
|                                                                                                    |           | $\bigcirc$ |
|                                                                                                    |           | 0          |
|                                                                                                    | 0         |            |
|                                                                                                    |           |            |
|                                                                                                    |           | 0          |
|                                                                                                    |           | 0          |

Echipamente externe

# Informații tehnice

### Aspect automat

Dimensiunea și formatul optim pot fi alese automat și astfel vă puteți bucura de imagini mai clare. (p. 16)

#### Semnal de control al aspectului

"LARG" apare în partea stângă sus a ecranului dacă s-a detectat un semnal de identificare a ecranului lat (WSS) sau dacă s-a detectat un semnal de comandă prin mufa SCART / HDMI.

```
Formatul este modificat la 16:9 sau 14:9.
```

Această opțiune funcționează în orice mod de aspect.

|                             |                                   | Semnal de control al aspectului     |                                                         |  |  |  |
|-----------------------------|-----------------------------------|-------------------------------------|---------------------------------------------------------|--|--|--|
| Mufă de intrare             | Formatul semnalului<br>de intrare | Semnal pentru ecran<br>lat<br>(WSS) | Semnal de control prin<br>mufa SCART (pin8) / mufa HDMI |  |  |  |
|                             | DVB-T                             | 0                                   |                                                         |  |  |  |
|                             | PAL B, G, H, I                    | 0                                   |                                                         |  |  |  |
|                             | PAL D, K                          | 0                                   |                                                         |  |  |  |
|                             | SECAM B, G                        | 0                                   |                                                         |  |  |  |
|                             | SECAM L, L'                       | 0                                   |                                                         |  |  |  |
| DE                          | SECAM D, K                        | 0                                   |                                                         |  |  |  |
|                             | PAL 525/60 6,5 MHz                | —                                   |                                                         |  |  |  |
|                             | PAL 525/60 6,0 MHz                | _                                   |                                                         |  |  |  |
|                             | PAL 525/60 5,5 MHz                | _                                   |                                                         |  |  |  |
|                             | M.NTSC 6,5 MHz                    | _                                   |                                                         |  |  |  |
|                             | M.NTSC 6,0 MHz                    | _                                   |                                                         |  |  |  |
|                             | M.NTSC 5,5 MHz                    | _                                   |                                                         |  |  |  |
|                             | PAL                               | 0                                   | 0                                                       |  |  |  |
| AV(1 (Compozit))            | SECAM                             | 0                                   | 0                                                       |  |  |  |
| AV/2 (Composit say S Video) | PAL 525/60                        | _                                   | 0                                                       |  |  |  |
| Avz (Compozit sau 3-video)  | M.NTSC                            | _                                   | 0                                                       |  |  |  |
|                             | NTSC                              | _                                   | 0                                                       |  |  |  |
|                             | 525 (480) / 60i                   | _                                   |                                                         |  |  |  |
|                             | 525 (480) / 60p                   | _                                   |                                                         |  |  |  |
|                             | 625 (576) / 50i                   | 0                                   |                                                         |  |  |  |
| COMPONENT                   | 625 (576) / 50p                   | 0                                   |                                                         |  |  |  |
|                             | 750 (720) / 60p                   | _                                   |                                                         |  |  |  |
|                             | 750 (720) / 50p                   | -                                   |                                                         |  |  |  |
|                             | 1.125 (1.080) / 60i               | _                                   |                                                         |  |  |  |
|                             | 1.125 (1.080) / 50i               | _                                   |                                                         |  |  |  |
|                             | 525 (480) / 60i                   | _                                   | 0                                                       |  |  |  |
|                             | 525 (480) / 60p                   | _                                   | 0                                                       |  |  |  |
| HDMI                        | 625 (576) / 50i                   | _                                   | 0                                                       |  |  |  |
|                             | 625 (576) / 50p                   | _                                   | 0                                                       |  |  |  |
|                             | 750 (720) / 60p                   | _                                   | 0                                                       |  |  |  |
|                             | 750 (720) / 50p                   | -                                   | 0                                                       |  |  |  |
|                             | 1.125 (1.080) / 60i               | _                                   | 0                                                       |  |  |  |
|                             | 1.125 (1.080) / 50i               | -                                   | 0                                                       |  |  |  |
|                             | 1.125 (1.080) / 60p               |                                     | 0                                                       |  |  |  |
|                             | 1.125 (1.080) / 50p               | -                                   | 0                                                       |  |  |  |
|                             | 1.125 (1.080) / 24p               | _                                   | 0                                                       |  |  |  |

#### Modul automat

Modul automat stabilește cel mai bun format de imagine pentru a umple ecranul. Pentru aceasta se folosește un proces cu patru etape (WSS, Semnal de control prin mufa SCART / HDMI, detectare Letterbox sau Aliniază pentru a umple ecranul).

Acest proces poate dura câteva minute, în funcție de cât de întunecată este imaginea.

Detectarea Letterbox: Dacă sunt detectate benzi negre în partea de sus și de jos a ecranului, modul automat alege cel mai bun format și mărește imaginea pentru a umple ecranul.

Dacă nu se detectează niciun semnal de format, modul automat îmbunătățește imaginea pentru plăcerea vizualizării optime.

#### Observație )

 Formatul diferă în funcție de program etc. Dacă formatul nu este în standardul 16:9, apar benzi negre în partea de sus şi de jos a ecranului.

 Dacă dimensiunea ecranului pare neobişnuită când se redă pe VCR un program înregistrat pentru ecran lat, reglați urmărirea pe VCR. Citiți manualul videorecorderului.

### Card SD

### Măsuri preventive la manipularea cardurilor SD

- Nu scoateți cardul în timp ce televizorul accesează date (acest lucru poate distruge cardul sau televizorul).
- •Nu atingeți pinii de pe partea din spate a cardului.
- •Nu expuneți cardul la presiuni mari sau şocuri.
- Introduceți cardul în direcția corectă (în caz contrar, cardul se poate deteriora).
- Interferențele electrice, electricitatea statică sau utilizarea greșită pot distruge datele sau cardul.
- Efectuați o copie de siguranță a datelor înregistrate la intervale regulate în cazul în care datele sunt deteriorate sau distruse sau televizorul este utilizat în mod greşit. (Panasonic nu îşi asumă răspunderea pentru distrugerea sau deteriorarea datelor înregistrate).

#### Format de date pentru explorarea cardului

Imaginile statice înregistrate cu camere foto digitale compatibile cu fișierele JPEG ale standardelor DCF\* și EXIF Format date - JPEG nivel de bază (Sub-eșantionare 4:4:4, 4:2:2 or 4:2:0)

Numărul maxim de fișiere - 9.999

Rezoluția imaginii - 160 × 120 până la 10.000.000 pixeli

- Tip card compatibil (capacitate maximă): Card SDHC (32 GB), card SD (2 GB), card miniSD (2 GB) (necesită adaptor miniSD adapter)
- Dacă se utilizează cardul miniSD, introduceți-I / scoateți-I împreună cu adaptorul.
- Verificați cele mai recente informații despre tipul de card de pe pagina de internet următoare. (Numai engleză) http://panasonic.co.jp/pavc/global/cs/

DCF (regulă de proiectare pentru sistemul de fișiere al camerei): Standard unificat stabilit de Japan Electronics and Information Technology Industries Association (JEITA - Asociația Industriei Electronice și a Tehnologiei Informației din Japonia).

Informații tehnice frecvente etc

### Observație

•Formatați cardul cu echipamentul de înregistrat.

• Este posibil ca fotografia să nu apară corect pe acest TV, în funcție de echipamentul de înregistrare utilizat.

- Afişarea poate dura un anumit timp atunci când sunt multe fişiere sau directoare.
- •Această funcție nu poate afișa JPEG în mișcare și imaginile statice neformatate DCF (de ex. TIFF, BMP).
- Datele modificate cu un calculator pot să nu fie afişate.
- Imaginile importate de pe PC trebuie să fie compatibile cu EXIF (Exchangeable Image File) 2.0, 2.1 și 2.2.

Fişierele parţial degradate ar putea fi afişate la o rezoluţie mai mică.

• Toate datele cu extensia ".jpg" de pe card vor fi citite în Mod vizionare foto.

•Numele de foldere și de fișiere pot fi diferite, în funcție de camera digitală folosită.

•Nu utilizați caractere pe doi octeți sau alte coduri speciale.

• Cardul poate să devină inutilizabil cu acest televizor dacă numele de fișier sau folder sunt schimbate.

#### ■Mesaje afişate pe ecran

| Mesaj                                                    | Semnificație / Acțiune                                                                                                    |
|----------------------------------------------------------|----------------------------------------------------------------------------------------------------|
| Nu pot citi fişierul                                     | <ul> <li>Fişierul este distrus sau imposibil de citit.</li> <li>Televizorul nu suportă formatul.<br/>(Pentru formatele şi datele acceptate, vezi mai sus.)</li> </ul> |
| Nu este introdus niciun card SD                          | <ul> <li>Confirmați introducerea corectă a cardului SD.</li> </ul>                                                                                                    |
| Nu există fișier valid pentru redare                     | <ul> <li>Cardul nu are date.</li> </ul>                                                                                                    |
| Peste 9999 imagini au fost găsite<br>(maximum este 9999) | Numărul maxim valid de fotografii este 9.999.                                                                                                    |

# Informații tehnice

### Tabelul caracterelor aferente butoanelor numerice

Puteți introduce caracterele folosind butoanele numerice pentru introducerea elementelor conform preferințelor dumneavoastră.

Apăsati în mod repetat butonul numeric până ajungeți la caracterul dorit.

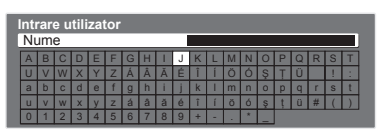

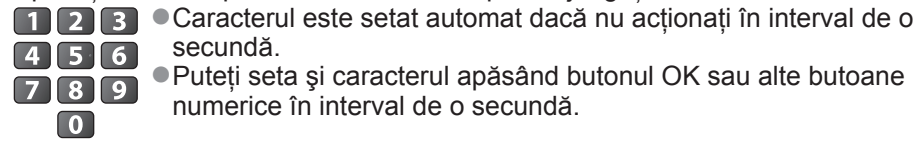

secundă. Puteti seta si caracterul apăsând butonul OK sau alte butoane numerice în interval de o secundă.

Tabelul caracterelor:

| De câte ori<br>se<br>apasă<br>Butoane<br>numerice | 1      | 2 | 3 | 4 | 5 | 6 | 7 | 8 | 9 | 10 | 11 | 12 | 13 |
|---------------------------------------------------|--------|---|---|---|---|---|---|---|---|----|----|----|----|
| 1                                                 |        | 1 | ! | : | # | + | - | * | _ | (  | )  |    |    |
| 2                                                 | а      | b | с | 2 | A | В | С | á | â | ă  | Á  | Â  | Ă  |
| 3                                                 | d      | е | f | 3 | D | E | F | é | É |    |    |    |    |
| 4                                                 | g      | h | i | 4 | G | Н | I | î | í | Î  | Í  |    |    |
| 5                                                 | j      | k | I | 5 | J | K | L |   |   |    |    |    |    |
| 6                                                 | m      | n | 0 | 6 | М | Ν | 0 | Ö | Ó | Ö  | Ó  |    |    |
| 7                                                 | р      | q | r | s | 7 | Р | Q | R | S | Ş  | Ş  |    |    |
| 8                                                 | t      | u | v | 8 | Т | U | V | ţ | ü | Ţ  | Ü  |    |    |
| 9                                                 | W      | х | у | z | 9 | W | Х | Y | Z |    |    |    |    |
| 0                                                 | Spațiu | 0 |   |   |   |   |   |   |   |    |    |    |    |

### Informatii despre mufa SCART și HDMI

### Mufa AV1 SCART

(RGB, VIDEO, Q-Link) Intrările adecvate pentru AV1 includ RGB (roşu / verde / albastru).

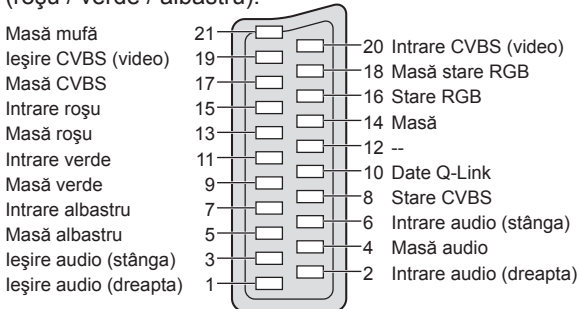

### Mufa HDMI

| Detectare mufă încinsă | 19                                     | /              | Alimentare +5V                       |
|------------------------|----------------------------------------|----------------|--------------------------------------|
| Masă DDC / CEC         | 17                                     |                | SDA                                  |
| SCL                    | 15                                     | EX14           | Rezervat                             |
| CEC                    | 13—                                    | E II           | (în cablu, dar neconectat în aparat) |
| Scut ceas TMDS         | 11                                     | 2 12           | Ceas- TMDS                           |
| Date0 TMDS-            | 9                                      | 10             | Ceas+ TMDS                           |
| Date0 TMDS+            | 7————————————————————————————————————— | Þ. <b>∏</b> —8 | Scut date0 TMDS                      |
| Scut date1 TMDS        | 5-13                                   | F. 6           | Date1 TMDS-                          |
| Date2 TMDS-            | 3—/L                                   | 4              | Date1 TMDS+                          |
| Date2 TMDS+            | 1                                      | <u> </u>       | Scut date2 TMDS                      |

### Mufa AV2 SCART

(RGB, VIDEO, S-VIDEO, Q-Link) AV2 - Pinii 15 și 20 depind de modul de comutare AV2 S-VHS / VIDEO.

21

19

17

15

13

11

7

5

3

1

Masă mufă leşire CVBS (video) Masă CVBS Intrare rosu, intrare S.C. Masă roşu Intrare verde Masă verde Intrare albastru Masă albastru lesire audio (stânga) leşire audio (dreapta)

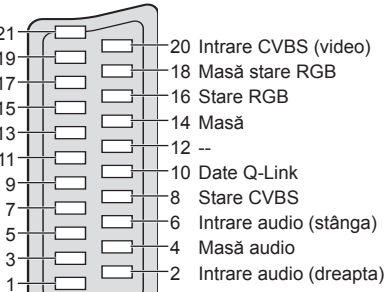

### Conexiunea HDMI

HDMI (interfață multimedia de înaltă definiție) este prima interfață AV completă pentru consumatorii digitali cu un standard fără comprimare.

HDMI permite vizionarea unor imagini digitale de înaltă definiție și a sunetului de înaltă calitate prin conectarea televizorului și a echipamentului.

Echipamentele compatibile HDMI (\*1) cu terminal de ieşire HDMI sau DVI, cum ar fi un echipament de redare DVD, un decodor sau o consolă pentru jocuri, pot fi conectate la terminalul HDMI cu un cablu compatibil HDMI (complet cablat).

Detalii despre conexiuni, vezi "Echipamente externe" (p. 54).

#### Caracteristici HDMI acceptate

- Semnal audio de intrare : PCM liniar 2ch (frecvențe de eşantionare 48 kHz, 44,1 kHz, 32 kHz)
- Semnal video de intrare : 480i, 480p, 576i, 576p, 720p, 1080i şi 1080p
  - ⇒ "Semnale PC care pot fi afişate" (p. 60)

Atenție la setarea ieșirii echipamentului digital.

●Semnal PC de intrare : → "Semnale PC care pot fi afişate" (p. 60)

Atenție la setarea ieșirii PC.

●VIERA Link (HDAVI Control 4) : → "VIERA Link" (p. 49)

#### Conexiune DVI

Dacă echipamentul extern are numai o ieșire DVI, realizați conexiunea la mufa HDMI printr-un cablu adaptor DVI la HDMI (\*2).

Dacă se folosește cablul adaptor DVI la HDMI, conectați cablul audio la mufa de intrare audio (utilizați mufe COMPONENT-AUDIO).

#### (Observație)

• Setările audio pot fi efectuate din Meniu sunet la "Intrare HDMI". (p. 27)

- Dacă echipamentul conectat are o funcție pentru reglarea aspectului, alegeți setarea "16:9".
- Acest conector HDMI este de "tip A".
- Acest conector HDMI este compatibil cu tehnologia de protecție a dreptului de autor HDCP (Protecția conținutului digital în bandă largă).
- Un echipament care nu are mufe de ieşire digitale poate fi conectat la mufa de intrare "COMPONENT",
  - "S-VIDEO" sau "VIDEO" pentru a recepționa semnale analogice.

(\*1): Sigla HDMI este afișată pe echipamentele compatibile cu HDMI.

(\*2): Solicitați informații de la magazine locale unde se vând echipamente digitale.

### **Conexiune PC**

La acest televizor se poate conecta un PC pentru ca imaginea de pe calculator și sunetul să fie redate pe televizor.

- Semnale PC care pot fi transmise: Frecvența de scanare orizontală între 31 şi 69 kHz; frecvența de scanare verticală între
- 59 și 86 Hz (peste 1.024 de linii de semnal ar putea cauza afișarea incorectă a imaginii).
- Nu este necesar un adaptor PC pentru conectorul compatibil cu DOS/V tip D-sub cu 15 pini.

#### **Observație**

• Unele modele de calculatoare nu pot fi conectate la acest televizor.

• Când folosiți un PC, setați calitatea de afișare a culorilor PC-ului la poziția cea mai mare.

●Pentru detalii referitoare la semnalele PC acceptate → "Semnale PC care pot fi afişate" (p. 60)

Rezoluția de afişare maximă

| ,      |      |                    |
|--------|------|--------------------|
| Acrost | 4:3  | 1,024 × 768 pixeli |
| Aspect | 16:9 | 1,366 × 768 pixeli |

#### •Semnalul de la conectorul D-sub cu 15 pini

| $\sum$     | Pin nr. | Denumire semnal | Pin nr. | Denumire semnal | Pin nr. | Denumire semnal |
|------------|---------|-----------------|---------|-----------------|---------|-----------------|
| 1          | 1       | R               | 6       | GND (Masă)      | 11      | NC (neconectat) |
| 12         | 2       | G               | 7       | GND (Masă)      | (12)    | NC (neconectat) |
| 13         | 3       | В               | 8       | GND (Masă)      | (13)    | HD              |
| (14)       | (4)     | NC (neconectat) | 9       | NC (neconectat) | (14)    | VD              |
| <u>(5)</u> | (5)     | GND (Masă)      | (10)    | GND (Masă)      | (15)    | NC (neconectat) |

# Informații tehnice

### Semnale PC care pot fi afişate:

### COMPONENT (Y, PB, PR), HDMI

\* Semn: Semnal de intrare aplicabil

| Denumire semnal      | COMPONENT | HDMI |
|----------------------|-----------|------|
| 525 (480) / 60i      | *         | *    |
| 525 (480) / 60p      | *         | *    |
| 625 (576) / 50i      | *         | *    |
| 625 (576) / 50p      | *         | *    |
| 750 (720) / 60p      | *         | *    |
| 750 (720) / 50p      | *         | *    |
| 1.125 (1.080) / 60i  | *         | *    |
| 1.125 (1.080) / 50i  | *         | *    |
| _1.125 (1.080) / 60p |           | *    |
| 1.125 (1.080) / 50p  |           | *    |
| 1.125 (1.080) / 24p  |           | *    |

#### PC (de la D-sub 15P)

#### Semnalul de intrare aplicabil pentru PC este compatibil cu standardul VESA.

| Denumire semnal            | Frecvență orizontală (kHz) | Frecvență verticală (Hz) |
|----------------------------|----------------------------|--------------------------|
| 640 × 400 @70 Hz           | 31,47                      | 70,07                    |
| 640 × 480 @60 Hz           | 31,47                      | 59,94                    |
| 640 × 480 @75 Hz           | 37,50                      | 75,00                    |
| 800 × 600 @60 Hz           | 37,88                      | 60,32                    |
| 800 × 600 @75 Hz           | 46,88                      | 75,00                    |
| 800 × 600 @85 Hz           | 53,67                      | 85,06                    |
| 852 × 480 @60 Hz           | 31,44                      | 59,89                    |
| 1.024 × 768 @60 Hz         | 48,36                      | 60,00                    |
| 1.024 × 768 @70 Hz         | 56,48                      | 70,07                    |
| 1.024 × 768 @75 Hz         | 60,02                      | 75,03                    |
| 1.024 × 768 @85 Hz         | 68,68                      | 85,00                    |
| 1.280 × 768 @60 Hz         | 47,70                      | 60,00                    |
| 1.280 × 1.024 @60 Hz       | 63,98                      | 60,02                    |
| 1.366 × 768 @60 Hz         | 48,39                      | 60,04                    |
| Macintosh13" (640 × 480)   | 35,00                      | 66,67                    |
| Macintosh16" (832 × 624)   | 49,73                      | 74,55                    |
| Macintosh21" (1.152 × 870) | 68,68                      | 75,06                    |

#### PC (de la mufa HDMI)

#### Semnalul de intrare aplicabil pentru PC este compatibil cu standardul HDMI.

| Denumire semnal     | Frecvență orizontală (kHz) | Frecvență verticală (Hz) |
|---------------------|----------------------------|--------------------------|
| 640 × 480 @60 Hz    | 31,47                      | 60,00                    |
| 750 (720) / 60p     | 45,00                      | 60,00                    |
| 1.125 (1.080) / 60p | 67,50                      | 60,00                    |

Observație )

•Alte semnale decât cele de mai sus pot să nu fie afişate corect.

• Semnalele de mai sus sunt reformate pentru a fi vizualizate optim pe ecran.

 Semnalul PC este mărit sau comprimat pentru afişare, astfel încât este posibil ca detaliile de finețe să nu poată fi afişate suficient de clar.

# Întrebări frecvente

Înainte de a solicita ajutor sau asistență, urmați indicațiile de mai jos pentru a încerca să rezolvați problema. Dacă problema persistă, contactați dealerul Panasonic local pentru asistență.

### Puncte albe sau imagini cu umbre (zgomot)

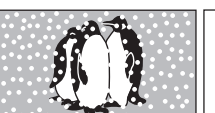

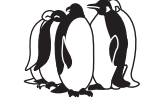

 Verificați poziția, orientarea şi conexiunea antenei.

### Nu se redă nici imagine, nici sunet

- Televizorul este în mod AV?
- Verificați selectarea corectă ca modului de intrare AV.
- Verificați dacă ați conectat cablul de alimentare la priză.
- Ați pornit televizorul?
- Verificați Meniu imagine (p. 26) şi volumul.
- Verificați dacă toate cablurile SCART necesare şi conexiunile sunt bine fixate.

### Aspect automat

- Funcția de aspect automat este prevăzută pentru a vă oferi cel mai bun raport de aspect pentru a umple ecranul. (p. 56)
- Apăsați butonul ASPECT dacă doriți să modificați manual formatul imaginii (p. 16).

### S-Video / imagine alb-negru

 Verificați ca ieşirea echipamentului extern să fie compatibilă cu intrarea televizorului. Dacă ieşirea echipamentului extern este setată la S-Video, televizorul trebuie şi el setat la S-Video (p. 22).

### Niciun canal nu este afişat în ghidul de programe

- Verificați transmițătorul digital.
- Reglați antena către un alt transmițător, instalat în apropiere.
- Verificați transmisiunea analogică. În cazul în care calitatea imaginii este slabă, verificați antena şi contactați cel mai apropiat dealer.

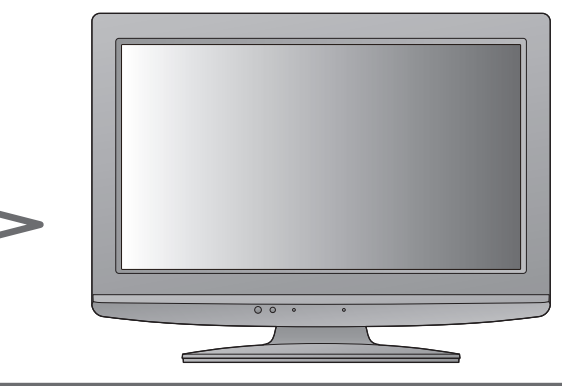

### Număr de canale, mod de intrare libere, etc. pe ecranul televizorului -l.e. EC/AV1

Apăsați butonul i pentru a şterge.
 Apăsați încă o dată pentru a reafişa mesajele.

### Opțiunea Q-Link nu funcționează

Verificați cablul SCART și conexiunea acestuia.
 Setați și "leșire AV1 / AV2" în Meniu setare (p. 28).

### "VIERA Link" nu funcționează și este afișat un mesaj de eroare

Confirmați conexiunea. (p. 46 și p. 47)

Porniți echipamentul conectat și apoi televizorul. (p. 49)

### Înregistrarea nu începe imediat

 Verificați setările echipamentului de înregistrare. Pentru informații suplimentare, citiți manualul echipamentului de înregistrare.

### Pot exista puncte roşii, albastre, verzi şi negre pe ecran

- Aceasta este o caracteristică a ecranelor cu cristale lichide şi nu reprezintă o defecțiune.
  - Ecranele cu cristale lichide sunt construite cu tehnologie de înaltă
  - precizie care oferă detalii de finețe ale imaginilor. Ocazional, pot apărea pe ecran câțiva pixeli inactivi sub forma unui punct fix de culoare roșie, verde, albastră sau neagră.

Rețineți că acest lucru nu afectează performanța ecranului cu cristale lichide.

# Întrebări frecvente

| Problemă      |                                                                                                    |  | Acțiuni                                                                                                    |  |  |
|---------------|----------------------------------------------------------------------------------------------------|--|----------------------------------------------------------------------------------------------------|--|--|
| Ecran         | Imagine haotică, cu zgomote                                                                                                    |  | <ul> <li>Setați "P-NR" din Meniu imagine (pentru a elimina zgomotele).<br/>(p. 26)</li> <li>Verificați produsele electrice din apropiere<br/>(maşină, motocicletă, lampă cu neon).</li> </ul>                                                                                                    |  |  |
|               | Nu se poate afişa nicio imagine                                                                                                    |  | <ul> <li>"Culoare" sau "Contrast" din Meniu imagine sunt setate la valoarea<br/>minimă? (p. 26)</li> </ul>                                                                                                    |  |  |
|               | Imagine neclară sau distorsionată<br>(nu este sunet sau volumul este scăzut)                                                                                                    |  | ●Resetați canalele. (p. 30 și p. 31)                                                                                                    |  |  |
|               | Se afişează o imagine<br>neobişnuită                                                                                                    |  | <ul> <li>Opriți televizorul de la butonul de pornire / oprire a alimentării şi<br/>apoi reporniți-l.</li> <li>Dacă problema persistă, utilizați "Condiții presetate" (p. 39).</li> </ul>                                                                                                    |  |  |
| Sunet         | Nu se redă niciun sunet                                                                                                    |  | <ul> <li>Este activată opțiunea "Sonor la zero"? (p. 9)</li> <li>Volumul este setat la minim?</li> </ul>                                                                                                    |  |  |
|               | Nivelul sunetului este<br>scăzut sau sunetul este<br>distorsionat                                                                                                    |  | <ul> <li>Este posibil ca recepția semnalului să fie perturbată.</li> <li>Setați "MPX" (p. 27) din Meniu sunet la "Dezactivat".<br/>(Numai analogic)</li> </ul>                                                                                                    |  |  |
|               | <ul> <li>Din cauza tehnologiilor de recepție digitală implicate, calitatea semnalelor digitale poate fi slabă în unele<br/>cazuri, în ciuda bunei recepții a canalelor analogice.</li> </ul> |  |                                                                                                    |  |  |
| Canal digital | Interferențe sau<br>imagine statică / imagine care<br>dispare în modul DVB                                                                                                    |  | <ul> <li>Verificați "Stare semnal" (p. 32).<br/>În cazul în care "Calitate semnal" sau "Intensitate semnal" sunt<br/>afişate în roşu, semnalul este slab.</li> <li>Verificați antena. Dacă problema persistă, contactați dealerul local.</li> <li>Condițiile meteorologice influențează recepția semnalului (furtuni,<br/>ninsori etc.), mai ales în zonele cu recepție slabă a semnalului.<br/>Presiunea ridicată poate provoca recepția slabă a unor canale chiar<br/>şi pe vreme frumoasă.</li> <li>Opriți televizorul de la butonul de pornire / oprire a alimentării şi<br/>apoi reporniți-l.</li> </ul> |  |  |
|               | Unele canale nu<br>pot fi acordate                                                                                                    |  | ●Verificați antena.<br>●Consultați dealerul.                                                                                                    |  |  |
| HDMI          | Sunetul este neobişnuit                                                                                                    |  | <ul> <li>Setați sunetul echipamentului conectat la "2ch L.PCM".</li> <li>Verificați setarea "Intrare HDMI" din Meniu sunet. (p. 27)</li> <li>În cazul în care conexiunea pentru sunet digital are o problemă, selectați conexiunea pentru sunet analogic. (p. 59)</li> </ul>                                                                                                    |  |  |
|               | Imaginile de la un<br>echipament extern sunt<br>neobişnuite când echipamentul<br>este conectat prin HDMI                                                                                     |  | <ul> <li>Verificați dacă ați conectat corect cablul HDMI. (p. 54)</li> <li>Opriți televizorul și echipamentul, după care porniți-le din nou.</li> <li>Verificați semnalul de intrare de la echipament. (p. 60)</li> <li>Folosiți un echipament conform cu EIA/CEA-861/861B.</li> </ul>                                                                                                    |  |  |
|               | Televizorul nu porneşte                                                                                                    |  | <ul> <li>Verificați dacă ați conectat cablul de alimentare la priză.</li> </ul>                                                                                                    |  |  |
| Alte          | Televizorul trece în<br>"Mod de aşteptare"                                                                                                    |  | <ul> <li>Funcția Timp deconectare este activată.</li> <li>Televizorul intră în modul de aşteptare după aproximativ 30 de<br/>minute de la încheierea emisiei.</li> </ul>                                                                                                    |  |  |
|               | Telecomanda nu funcționează<br>sau funcționează intermitent                                                                                                    |  | <ul> <li>Bateriile sunt introduse corect? (p. 6)</li> <li>Televizorul a fost pornit?</li> <li>Bateriile sunt consumate. Înlocuiți-le.</li> <li>Îndreptați telecomanda direct către televizor (într-un unghi de 30 de grade față de partea frontală a televizorului).</li> <li>Amplasați televizorul departe de lumina soarelui sau de alte surse de lumină puternică, pentru a nu se reflecta în receptorul de semnal al telecomenzii televizorului.</li> </ul>                                                                                                    |  |  |
|               | Apare un mesaj de eroare                                                                                                    |  | <ul> <li>Urmați instrucțiunile mesajului.</li> <li>Dacă problema persistă, luați legătura cu centrul de service<br/>autorizat.</li> </ul>                                                                                                    |  |  |

# Date tehnice

| Sursa de alimentare            |                  | are            | AC 220-240 V, 50 / 60 Hz                                                                                      |  |  |  |
|--------------------------------|------------------|----------------|----------------------------------------------------------------------------------------------------|--|--|--|
| Puterea consumată              |                  | ată            | 36 W                                                                                                    |  |  |  |
| Consum de curent electric în   |                  | nt electric în | 0 4 W (Fără înregistrare prin jeșirea monitor)                                                                |  |  |  |
| modul de asteptare             |                  | re             | 13 W (Cu înregistrare prin ieșirea monitor)                                                                   |  |  |  |
| P P Raport de aspect           |                  | spect          | 16:9                                                                                                    |  |  |  |
| anc<br>işa                     | Mărime ecran     |                | 47 cm (diagonală)                                                                                             |  |  |  |
| reul                           |                  |                | 409 mm (lăt.) × 230 mm (înălt.)                                                                               |  |  |  |
| Re Număr de pixeli             |                  |                | 1.049.088 (1.366 (lǎt.) × 768 (înǎlt.))                                                                       |  |  |  |
| Difuzor                        |                  |                | 72 mm × 31 mm × 2 buc, 8 Ω                                                                                    |  |  |  |
|                                |                  | 1              | 6 W (3 W + 3 W), 10% THD                                                                                      |  |  |  |
| et -                           | Căști            |                | Mufă jack M3 (3.5 mm) stereo x 1                                                                              |  |  |  |
|                                |                  |                | VGA, SVGA, WVGA, XGA                                                                                          |  |  |  |
| C                              |                  |                | SXGA, WXGA ······ (comprimat)                                                                                 |  |  |  |
| Sem                            | nale PC          |                | Frecvență scanare orizontală 31 – 69 kHz                                                                      |  |  |  |
|                                |                  |                | Frecvență scanare verticală 59 – 86 Hz                                                                        |  |  |  |
|                                |                  |                | PAL B, G, H, I, SECAM B, G, SECAM L, L'                                                                       |  |  |  |
|                                |                  |                | VHF E2 - E12 VHF H1 - H2 (ITALIA)                                                                             |  |  |  |
|                                |                  |                | VHF A - H (ITALIA) UHF E21 - E69                                                                              |  |  |  |
|                                |                  |                | CATV (S01 - S05) CATV S1 - S10 (M1 - M10)                                                                     |  |  |  |
|                                |                  |                | CATV S11 - S20 (U1 - U10) CATV S21 - S41 (Hiperbandā)                                                         |  |  |  |
| 0:-++                          |                  | 41-1           | PALD, K, SECAMD, K                                                                                            |  |  |  |
| SIST                           | eme de recep     | ție /          | VHF R1 - R2 VHF R3 - R5                                                                                       |  |  |  |
| Num                            | e banda          |                | VHF K0 - K12 UHF E21 - E09<br><b>DAL 525/60</b> Bedere de cesete NTSC de ne unele videorecerdore (VCD) de tin |  |  |  |
|                                |                  |                | PAL 525/00 Reduce de casete NTSC de pe difeie videorecordere (VCR) de lip                                     |  |  |  |
|                                |                  |                | DVB-T Servicii terestre digitale                                                                              |  |  |  |
|                                |                  |                | MNTSC Bedare de pe videorecordere (VCR) de tip MNTSC                                                          |  |  |  |
|                                |                  |                | <b>NTSC (doar intrare AV)</b> Redare de pe videorecordere (VCR) de tip NTSC                                   |  |  |  |
|                                |                  |                | • Este posibil ca semnalele TV să nu fie receptionate în anumite zone.                                        |  |  |  |
| Intra                          | re antenă        |                | VHF / UHF                                                                                                    |  |  |  |
| 0                              |                  |                | Temperatura : 0 °C - 35 °C                                                                                    |  |  |  |
| Con                            | alții de utiliza | are            | Umiditatea : 20 % - 80 % umiditate relativă (fără condens)                                                    |  |  |  |
| 0                              | AV1 (mufă S      | SCART)         | Mufă cu 21 de pini (intrare audio/video, ieşire audio/video, intrare RGB, Q-Link)                             |  |  |  |
| no                             | AV2 (mufă S      | SCART)         | Mufă cu 21 de pini (intrare audio/video, ieșire audio/video, intrare RGB, intrare S-Video, Q-Link)            |  |  |  |
| ect                            |                  |                | Y 1,0 V[p-p] (inclusiv sincronizare)                                                                          |  |  |  |
| Ö <b>r</b>                     | COMPONENT        | VIDEO          | Рв, Рк ±0,35 V[p-p]                                                                                           |  |  |  |
| 0                              |                  | AUDIO L - R    | RCA PIN Type × 2 0,5 V[rms]                                                                                   |  |  |  |
| n on                           | Altele           | Прмі           | Conector TIP A                                                                                                |  |  |  |
| lectori                        |                  |                | <ul> <li>Acest televizor suportă funcția "HDAVI Control 4".</li> </ul>                                        |  |  |  |
|                                |                  | PC             | ÎNALTĂ DENSITATE R,G,B/0,7 V[p-p] (75 $\Omega$ )                                                              |  |  |  |
|                                |                  | F C            | D-SUB 15 PINI HD, VD/TTL Level 2,0 - 5,0 V[p-p] (impedanță înaltă)                                            |  |  |  |
|                                |                  | Slot card      | Slot pentru card SD × 1                                                                                       |  |  |  |
| leşire                         |                  | AUDIO L - R    | RCA PIN Type × 2 0,5 V[rms] (impedanță înaltă)                                                                |  |  |  |
| Dimensiuni                     |                  |                | 472 mm × 361 mm × 174 mm (cu piedestal)                                                                       |  |  |  |
| (lățime × înălțime × adâncime) |                  | × adâncime)    | 472 mm × 323 mm × 67 mm (Numai televizorul)                                                                   |  |  |  |
| Masa                           |                  |                | 5,5 kg Net (cu piedestal)                                                                                     |  |  |  |
| Iviasa                         |                  |                | 5,0 kg Net (Numai televizorul)                                                                                |  |  |  |

### Observație

 Designul şi caracteristicile pot fi modificate fără aviz prealabil. Dimensiunile şi greutatea indicate sunt doar valori aproximative.

• Acest echipament respectă standardele EMC enumerate mai jos.

EN55013, EN61000-3-2, EN61000-3-3, EN55020, EN55022, ÉN55024.

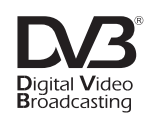

Marcă comercială a DVB Digital Video Broadcasting Project (1991 - 1996) TX-L19X10E Declarația de conformitate nr. 6233, 9 Decembrie 2008 TX-L19X10EW Declarația de conformitate nr. 6234, 9 Decembrie 2008

#### Informații pentru utilizatori privind colectarea și debarasarea echipamentelor vechi și a bateriilor uzate

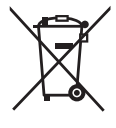

Aceste simboluri, de pe produse, ambalajele acestora şi/sau documentele însoțitoare, au semnificația că produsele electrice şi electronice uzate şi bateriile nu trebuiesc amestecate cu deşeurile menajere generale.

În scopul aplicării unui tratament corespunzător, recuperării și reciclării produselor și bateriilor uzate, vă rugăm să le predați la punctele de colectare destinate, în concordanță cu legislația națională și directivele 2002/96/CEE și 2006/66/CEE. Prin eliminarea corectă a acestor produse si a bateriilor uzate veti contribui la salvarea unor resurse valoroase si la prevenirea

prin eliminarea corecta a acestor produse și a baterillor uzate veți contribul la salvarea unor resurse valoroase și la prevenirea oricăror efecte potențial negative asupra sănătății umane și a mediului înconjurător, care, în caz contrar ar putea fi cauzate prin manipularea necorespunzătoare a deșeurilor.

Pentru in locale, fir

Pentru informații suplimentare privind colectarea și reciclarea aparatelor vechi și a bateriilor, vă rugăm să contactați autoritățile locale, firmele de salubrizare sau unitatea de la care ați achiziționat produsele. Pentru eliminarea incorectă a acestui tip de deseuri se pot aplica amenzi, în conformitate cu legislatia natională.

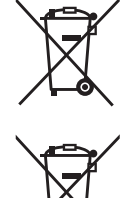

Cd

Pentru utilizatorii comerciali din Uniunea Europeană Dacă doriți să vă debarasați de echipamente electrice și electronice, vă rugăm să contactați distribuitorul sau furnizorul dumneavoastră pentru mai multe informații.

**[Informații privind eliminarea deșeurilor în țări din afara Uniunii Europene]** Aceste simboluri sunt valabile numai în Uniunea Europeană. Dacă doriți să eliminați acest tip de produse uzate, vă rugăm să contactați autoritățile locale sau distribuitorul și să aflați metoda corectă de eliminare.

Notă privitoare la simbolul pentru baterii (mai jos, două exemple de simboluri): Acest simbol se poate folosi în combinație cu un simbol chimic. În acest caz, sunt îndeplinite prevederile directivei privind substanta chimică respectivă.

### Licență

Chiar dacă nu s-a făcut o referire specială la mărcile înregistrate sau produsele companiei, aceste mărci înregistrate au fost pe deplin respectate.

- DVB este marcă comercială a DVB Digital Video Broadcasting Project (1991 1996).
- •VGA reprezintă o marcă înregistrată a International Business Machines Corporation.
- Macintosh este marcă comercială înregistrată a Apple Inc., SUA.
- S-VGA reprezintă o marcă înregistrată a Asociației Video Electronics Standard.
- Simbolul SDHC este o marcă comercială.
- HDMI, Logo-ul HDMI şi High-Definition Multimedia Interface sunt mărci înregistrate sau mărci depuse ale HDMI Licensing LLC.
- ●HDAVI Control<sup>™</sup> este marcă comercială a Panasonic Corporation.
- GUIDE Plus+ este (1) marcă comercială înregistrată sau marcă comercială a, (2) produs sub licență și (3) supus prevederilor diverselor brevete internaționale și brevetelor deținute de sau concesionate Gemstar-TV Guide International, Inc. și/sau filialelor acesteia.

GEMSTAR-TV GUIDE INTERNATIONAL, INC. ȘI / SAU FILIALELE ACESTEIA NU ÎȘI ASUMĂ NICIO RESPONSABILITATE PENTRU CORECTITUDINEA INFORMAȚIILOR DESPRE PROGRAMAREA CANALELOR, FURNIZATE DE CĂTRE SISTEMUL GUIDE PLUS+. GEMSTAR-TV GUIDE INTERNATIONAL, INC. ȘI/SAU FILIALELE ACESTEIA. NU ÎȘI ASUMĂ NICIO RESPONSABILITATE DE NATURĂ FINANCIARĂ PENTRU SCĂDEREA PROFITURILOR, PAGUBELE COMERCIALE SAU DAUNELE INDIRECTE, SPECIALE SAU REZULTATE CA URMARE A RESPECTĂRII PREVEDERILOR SAU A UTILIZĂRII INFORMAȚIILOR, ECHIPAMENTELOR SAU SERVICIILOR AFERENTE SISTEMULUI GUIDE PLUS+.

http://www.europe.guideplus.com/

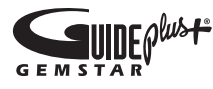

#### Fişa clientului

Numărul modelului și numărul de serie al acestui produs se găsesc pe panoul din spate al televizorului. Este recomandat să notați acest număr de serie în spațiul de mai jos și să păstrați acest manual, precum și chitanța cu care ați cumpărat televizorul, pentru a putea fi folosite la identificarea produsului în cazul unui furt sau al unei pierderi, respectiv pentru lucrările de service prevăzute de garanție.

Număr model

Număr de serie

### Panasonic Corporation

Web Site : http://www.panasonic.net © Panasonic Corporation 2009